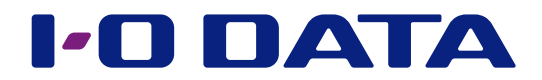

# 画面で見るマニュアル 無線LANアクセスポイント WHG-AC1750AL

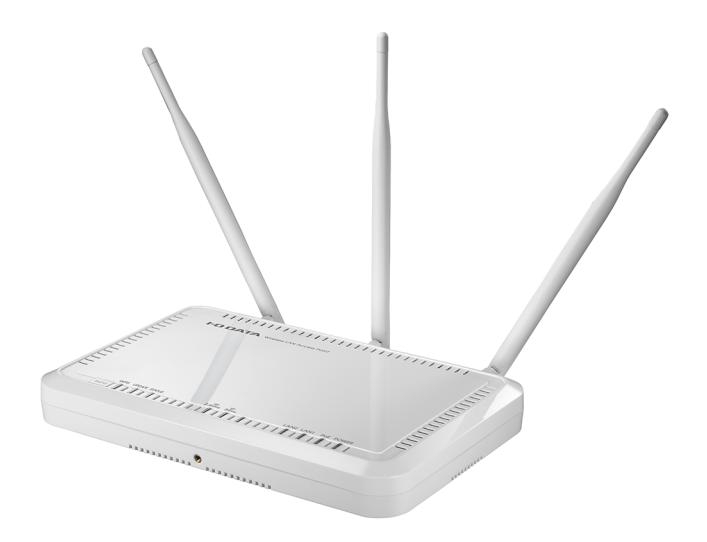

#### 【ユーザー登録はこちら】

ユーザー登録にはシリアル番号(S/N)が必要となりますので、メモしておいてください。 シリアル番号(S/N)は本製品貼付のシールに印字されている 12 桁の英数字です。 (例:ABC1234567ZX)

【マニュアルアンケートはこちら】 よりよいマニュアル作りのため アンケートにご協力願います。

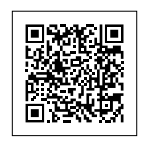

## もくじ

| 安全のために                           | 3   |
|----------------------------------|-----|
| 使用上のご注意                          | 5   |
| 本製品全般のご注意                        | 5   |
| 無線 LAN 製品ご使用時におけるセキュリティに関するご注意   | 6   |
| 本製品を廃棄される際のご注意                   | 6   |
| 基本設定                             | 7   |
| 設定場所、設置条件について                    | 7   |
| 安全運用のために                         | 12  |
| アクセスポイントを設置する                    | 13  |
| ご利用状況にあわせて、設定をおこなう               | 15  |
| 基本設定をする                          | 16  |
| 無線 LAN クライアントを接続する               | .20 |
| 無線 LAN クライアントの接続方法について           | 20  |
| 本製品の設定ファイルを保存またはメール送信して接続する方法    | ī21 |
| QR コードを生成してスマートフォン / タブレットを接続する方 | 法22 |
| WPS で接続する方法                      | 23  |
| 無線情報コピー機能                        | .24 |
| Wi-Fi 設定コピー                      | 24  |
| EasyCopy 機能                      | 25  |
| 動作モード                            | .26 |
| 動作モードについて                        | 26  |
| 動作モードを変更する                       | 26  |
| スケジュール動作                         | .27 |
| スケジュールを作成する                      | 27  |
| スケジュールを削除する                      |     |
| ログ情報                             | .29 |
| ログを見る                            | 29  |
| 高度な設定                            | .30 |
| バンドステアリングを使用する                   |     |
| ローミングを使用する                       | 31  |
| ポート VLAN を使用する                   |     |
| ポートセパレーターを使用する                   | 33  |
| MAC アドレスフィルターを利用する               | 34  |
| 省電力機能を有効にする                      | 35  |
| WMM を使用する                        | 36  |

| 37 |
|----|
|    |
|    |
|    |
| 40 |
| 41 |
| 41 |
|    |
| 43 |
|    |
|    |
| 46 |
|    |
|    |
| 50 |
|    |
|    |
|    |
| 62 |
| 68 |
| 69 |
| 73 |
| 76 |
| 77 |
| 77 |
|    |
|    |

## 安全のために

お使いになる方への危害、財産への損害を未然に防ぎ、安全に正しくお使いいただくための注意事項を記載しています。 ご使用の際には、必ず記載事項をお守りください。

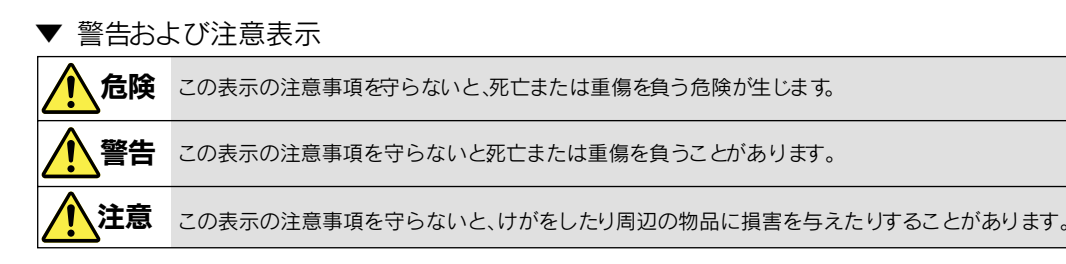

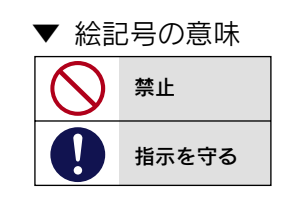

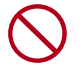

本製品を修理・分解・改造しない 火災や感電、やけど、故障の原因になります。

## <u> (</u> 警告

雷が鳴り出したら本製品や電源コードに触れない 感電の原因になります。

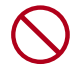

本製品をぬらしたり、水気の多い場所で使わない

- 水や洗剤などがACアダプターや本製品にかかると、隙間から 浸み込み、発火・感電の原因になります。
- ・お風呂場、雨天、降雪中、海岸、水辺でのご使用は、特にご注 意ください。
- ・水の入ったもの (コップ、花びんなど) を上に置かないでください。
- ・掃除は必ず乾いた布でおこなってください。
- ・万一、ACアダプターや本製品がぬれてしまった場合は、絶対 に使用しないでください。

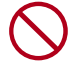

本製品の小さな部品(ネジなど)を乳幼児の手の届くと ころに置かない

誤って飲み込み、窒息や胃などへの障害の原因になります。 万一、飲み込んだと思われる場合は、ただちに医師に ご相談ください。

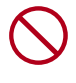

故障や異常のまま、つながない 本製品に故障や異常がある場合は、必ずつないでいる機 器から取り外してください。 そのまま使うと、発火・感電・故障の原因になります。 煙がでたり、変なにおいや音がしたら、すぐにコンセント から電源プラグを抜く

そのまま使用すると火災・感電の原因になります。

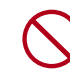

本製品を飛行機の中で使用しない 飛行機の計器などの誤動作の原因になります。飛行機の中 ではコンピューターから本製品を取り外してください。

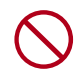

ペースメーカー等の医療機器や、産業・科学機器の近く で使用しない

ペースメーカー等の医療機器や、産業・科学機器の動作に 影響を与え、事故の原因となる恐れがあります。また医療 機関では無線機器の使用を禁止していることがあります。

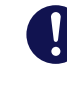

本体やセキュリティボックス(WHG-AC1750Aのみ) を壁などに取り付ける際は、可動部に手や指などをはさ まないように気を付ける

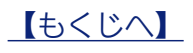

## 警告(つづき)

| ·コード・プラグ)について ·                                                                                                    |                                                                                                    |
|----------------------------------------------------------------------------------------------------|----------------------------------------------------------------------------------------------------|
| ほコードは、添付品または指定品の<br>ふたり、発火の原因になります。<br>ふたり、発火の原因になります。<br>ふたり、発火の原因になります。<br>ふ行のACアダプターや電源コードは、1<br>がない<br>発火や感電の原因になります。<br>ふ行のACアダプターや電源コードは、1<br>がない<br>発火や感電の原因になります。<br>ふ行のACアダプターや電源コードは、1<br>、1<br>、1<br>、1<br>、1<br>、1<br>、1<br>、1                                                                                                    | 他の機器につな<br>製品専用です。                                                                                                    |
| Hz)以外のコンセントにつながない<br>5ります。<br>コンセントまわりは定期的に掃除する<br>長期間電源プラグを差し込んだままのコ<br>もったホコリが湿気などの影響を受けて、<br>ります。(トラッキング現象)<br>トラッキング現象)                                                                                                    | ンセントでは、つ<br>、火災の原因にな<br>電源プラグを抜い                                                                                          |
| プクーにものをのせたり、引っ<br>押しつけ・加工などはしない<br>:状態や折り曲げた状態で使用しない<br>気の流れるところ)が断線したり、<br>電の原因になります。                                                                                                    | ください。<br>`にコンセントか<br>ます。                                                                                                  |
| <ul> <li>ンながない</li> <li>ごでしっかりと差し込んでください。</li> <li>うゆるみがあるコンセントにはつながんして火災の原因になります。</li> <li>こて火災の原因になります。</li> </ul>                                                                                                    | スチロールなど、<br>よい<br>やけどの原因にな                                                                                                |
| きは電源コードを引っ張らない<br>しいてください。電源コードを引っ張る<br>すき、発火や感電の原因になります。<br>テーブルタップを使用する時は定格容量<br>る、たこ足配線はしない<br>テーブルタップの定格容量(「1500W」な<br>えて使用すると、テーブルタップが過熱し<br>なります。                                                                                                    | ≣以内で使用す<br>⊊どの記載)を超<br>√、発火の原因に                                                                                           |
| <ul> <li>シリます。</li> <li>シリます。</li> <li>シリます。</li> <li>シブターにものをのせたり、引っ</li> <li>キョン・コリが湿気などの影響を受けて、</li> <li>ります。(トラッキング現象)</li> <li>トラッキング現象防止のため、定期的に管て乾いた布で電源ブラグをふき掃除して、</li> <li>マ乾いた布で電源ブラグをふき掃除して、</li> <li>ジレンクスの家具いや音がしたら、すぐ</li> <li>ら電源プラグを抜く</li> <li>そのまま使用すると火災・感電の原因になります。</li> <li>じゅうたん、スポンジ、ダンボール、発泡、</li> <li>保温・保湿性の高いものの近くで使わな 発火の原因になります。</li> <li>じゅうたん、スポンジ、ダンボール、発泡、</li> <li>保温・保湿性の高いものの近くで使わな 発火の原因になります。</li> <li>シレントにはつなが いってくたさい。</li> <li>シレントにはつなが いってくたさい。</li> <li>シレントにはつなが いってくたさい。</li> <li>マーブルタップを使用する時は定格容量 します。</li> <li>デーブルタップの定格容量(「1500W」な えて使用すると、テーブルタッブが過熱し なります。</li> </ul> | <ul> <li>、火災の原因</li> <li>1にコンセン</li> <li>ます。</li> <li>ステロールな</li> <li>やけどの原因</li> <li>量 以内で使用</li> <li>な 発火の原因</li> </ul> |

## <u>介</u>注意

## $\bigcirc$

#### 本製品を踏まない

破損し、ケガの原因になります。特に、小さなお子様にはご 注意ください。

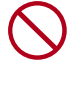

長時間にわたり一定の場所に触れ続けない 使用中、使用直後に本体に長時間触れると、や けどの恐れがあります。

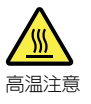

---- 電源(ACアダプター・コード・プラグ)について -----

人が通行する場所に配線しない 足を引っ掛けると、けがの原因になります。

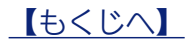

## 使用上のご注意

### 本製品全般のご注意

■本製品を使用する上で、以下の注意をご確認ください。

- ・以下の機器や無線局と同じ周波数帯を使用します。近くでは使用しないでください。
   〇ペースメーカー等の産業・科学・医療用機器等
   〇工場の製造ライン等で使用されている移動体識別用の構内無線局(免許を要する無線局)
   〇特定小電力無線局(免許を要しない無線局)
   上記の近くで本製品を使用すると、電波の干渉を発生する恐れがあります。そのため、通信ができなくなったり、速度が遅くなったりする場合があります。
- ・携帯電話、PHS、テレビ、ラジオを、本製品の近くではできるだけ使用しないでください。 携帯電話、PHS、テレビ、ラジオ等は、無線 LAN とは異なる電波の周波数帯を使用していますが、本製品を含む無線 LAN 製 品が発する電磁波の影響によって、音声や映像にノイズが発生する場合があります。
- ・間に鉄筋や金属およびコンクリートがあると通信に影響を及ぼす場合があります。
   本製品で使用している電波は、通常の家屋で使用されている木材やガラス等などは通過しますので、部屋の壁に木材やガラスが あっても通信できます。ただし、鉄筋や金属およびコンクリートなどが使用されている場合、電波は通過しません。部屋の壁に それらが使用されている場合、通信することはできません。同様にフロア間でも、間に鉄筋や金属およびコンクリート等が使用 されていると通信できません。

■本製品の電源を入れ直す場合は、電源を切った後、5秒以上待ってから電源を入れてください。

- ■法令により、5GHz 帯の W52(36,40,44,48ch)、W53(52,56,60,64ch)を屋外で使用することは禁止されています。 5GHz 帯の W56(100,104,108,112,116,120,124,128,132,136,140ch)は法令により屋外での使用が可能です。 本製品を屋外で使用する必要がある場合は、5GHz 帯の W56(100,104,108,112,116,120,124,128,132,136,140ch) または 2.4GHz 帯をご利用ください。
- ■5GHz帯で使用するチャネルはW52(36,40,44,48ch)とW53(52,56,60,64ch)とW56(100,104,108,112,116,120, 124,128,132,136,140ch)です。J52(34,38,42,46ch)の装置との通信はできません。
- W53 (52,56,60,64ch) または W56 (100,104,108,112,116,120,124,128,132,136,140ch) を選択した場合は、 法令により次のような制限事項があります。
  - ・各チャネルの通信開始前に、1分間のレーダー波検出をおこないますので、その間は通信をおこなえません。
  - ・通信中にレーダー波を検出した場合は、自動的にチャネルを変更しますので、通信が中断されることがあります。

■ IEEE802.11n(2.4GHz)、IEEE802.11b、IEEE802.11gで通信利用時は、2.4GHz 全帯域を使用する無線設備であり、 移動体識別装置の帯域が回避可能です。変調方式として DS-SS 方式および、OFDM 方式を採用しており、与干渉距離は 40m です。

【もくじへ】

この装置は、クラスB情報技術装置です。この装置は、家庭環境で使用することを目的としていますが、この装置がラジオやテレビジョン受信機に近接して使用されると、受信障害を 引き起こすことがあります。取扱説明書に従って正しい取り扱いをして下さい。 VCCI-B

### 無線 LAN 製品ご使用時におけるセキュリティに関するご注意

(お客様の権利(プライバシー保護)に関する重要な事項です!)

無線 LAN では、LAN ケーブルを使用する代わりに、電波を利用してパソコン等と無線アクセスポイント間で情報のやり取りを行う ため、電波の届く範囲であれば自由に LAN 接続が可能であるという利点があります。

その反面、電波はある範囲内であれば障害物 ( 壁等 ) を越えてすべての場所に届くため、セキュリティに関する設定を行っていない場合、以下のような問題が発生する可能性があります。

・通信内容を盗み見られる

悪意ある第三者が、電波を故意に傍受し、

ID やパスワード又はクレジットカード番号等の個人情報

メールの内容

等の通信内容を盗み見られる可能性があります。

・不正に侵入される

悪意ある第三者が、無断で個人や会社内のネットワークへアクセスし、

個人情報や機密情報を取り出す(情報漏洩)

特定の人物になりすまして通信し、不正な情報を流す(なりすまし)

傍受した通信内容を書き換えて発信する(改ざん)

コンピューターウイルスなどを流しデータやシステムを破壊する(破壊)

などの行為をされてしまう可能性があります。

本来、無線 LAN カードや無線アクセスポイントは、これらの問題に対応するためのセキュリティの仕組みを持っていますので、無線 LAN 製品のセキュリティに関する設定を行って製品を使用することで、その問題が発生する可能性は少なくなります。無線 LAN 機 器は、購入直後の状態においては、セキュリティに関する設定が施されていない場合があります。

従って、お客様がセキュリティ問題発生の可能性を少なくするためには、無線 LAN カードや無線 LAN アクセスポイントをご使用に なる前に、必ず無線 LAN 機器のセキュリティに関する全ての設定をマニュアルにしたがって行ってください。

なお、無線 LAN の仕様上、特殊な方法によりセキュリティ設定が破られることもあり得ますので、ご理解の上、ご使用ください。 セキュリティの設定などについて、お客様ご自分で対処できない場合には、弊社サポートセンターまでお問い合わせください。

当社では、お客様がセキュリティの設定を行わないで使用した場合の問題を充分理解した上で、お客様自身の判断と責任においてセキュリティに関する設定を行い、製品を使用することをお奨めします。

※セキュリティ対策を施さず、あるいは、無線 LAN の仕様上やむを得ない事情によりセキュリティの問題が発生してしまった場合、株式会社アイ・オー・ データ機器は、これによって生じた損害に対する責任を負いかねます。

### 本製品を廃棄される際のご注意

本製品を廃棄する際は、地方自治体の条例にしたがってください。

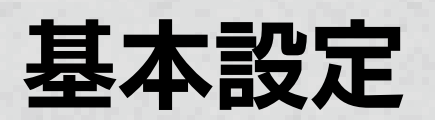

## 設定場所、設置条件について

無線 LAN の安定した運用のため、無線 LAN の運用に際して、下記の条件を満たしているかご確認ください。

#### ▲ 単一フロア内での設置をおこなう

階や部屋をまたいでの通信は、壁や天井、床などの材質の影響により、無線LANの電波が遮断・減衰され安定した運用を妨げる可能 性があります。

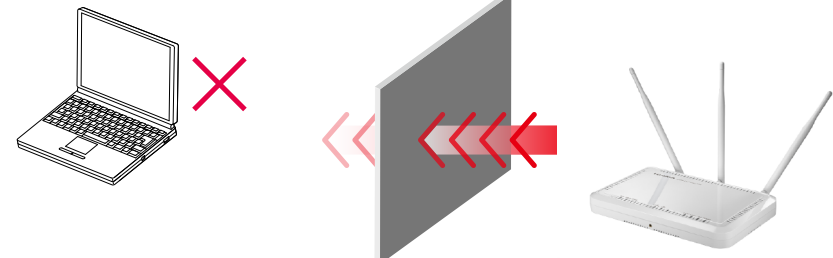

#### 以下の機器と近接した場所に設置しない

電波の干渉により正常に通信できなくなる場合があります。やむを得ない場合は、該当する機器の電源を切ってください。 FAX/ステレオ/パソコン/電子レンジ/Bluetooth機器/他の無線LAN機器/POSシステム/盗難防止装置/ ゲーム機のコントローラー/デジタルコードレス電話/WiMAX機器/コードレスマウス

│ 無線 LAN クライアントより高い位置にアクセスポイントを設置する

障害物による電波の遮断や減衰を防ぐため、机やラックの上、天井や壁などへの設置をおすすめします。

近くに複数台の親機を設置して使用する場合は、電波の送信出力設定を下げる

電波の反射により、正常に通信ができなくなる場合があります。

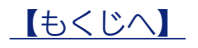

( 無線 LAN クライアントはアクセスポイントから 1m 以上離して設置する

距離が近すぎると電波が飽和状態になるため、正常に通信できない可能性があります。

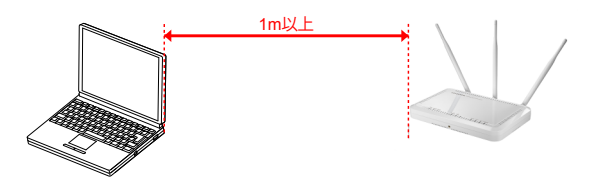

#### 接続台数を考慮してアクセスポイントの台数と設置位置を設計する

本製品は法人向け無線 LAN アクセスポイントとして最大 50 台(2.4/5GHz 合計)までの同時接続をサポートしますが、同時に通信する台数が増えると無線 LAN の通信速度が低下します。

同時に通信する台数が 2.4GHz、5GHz の各帯域合わせて 25 台を超える場合は負荷を分散するために無線 LAN アクセスポイントの台数を増やすことをご検討ください。

例)

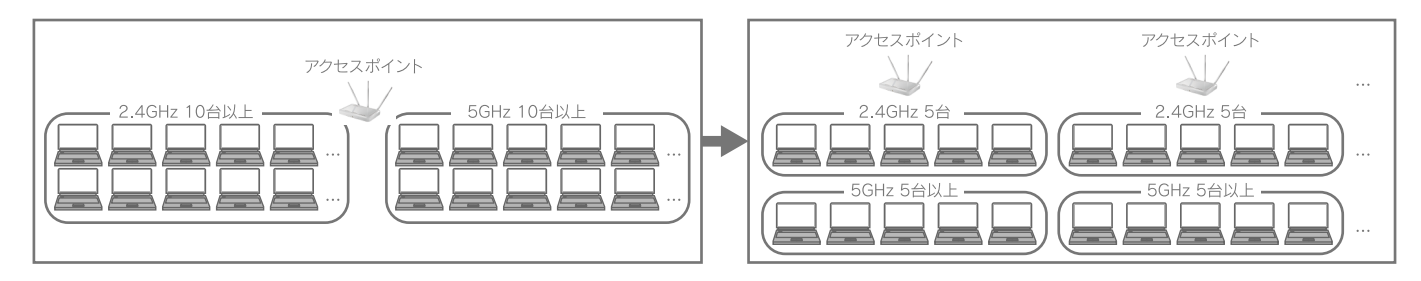

2.4GHz での通信をおこなう場合は 40MHz モードを使用しない

2.4GHz 帯は様々な機器を使用しているため、20MHz モードに比べて 40MHz は干渉の影響が大きくなります。20MHz での運用をおすすめします。

/ パソコン内蔵を含む、他社製無線 LAN クライアントとの通信をおこなう場合、以下の設定になっているか確認する

●メーカー独自の機能が無効

(バースティング機能 (Atheros Super AG、Broadcom Afterburner、その他バースティング機能)、 通信距離の延長機能 (Atheros XR))

- RTC/CTS スレショルド、フラグメントスレショルドが無効 (設定がおこなえる場合、設定可能な最大の数値を設定するか、無効に設定してください。)
- ●スリープモードが無効
- ●メーカー提供のデバイスドライバー、ユーティリティーを使用していること

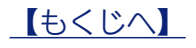

#### ダスト用ネットワークには、セキュリティーを十分に考慮する

本製品の「ゲスト SSID」機能を有効にすると、他のネットワークとの通信を遮断するための設定が付与されます。

※「ゲスト SSID」を有効にした SSID のポートセパレーター [SSID] [STA] が有効になります。また、LAN2 ポートのポート VLAN が有効になります。

しかしながら、LAN1 ポートと LAN2 ポートを同じルーターにつないでしまうと、社内ネットワークとゲスト用ネットワー クが、ルーター経由で通信できてしまいます。

この場合、ルーターと本製品の間に <u>VLAN 専用ボックス「BX-VL1」</u>を設置することをおすすめします。 「BX-VL1」を設置すると、ネットワークは分割され、上記問題を解決できます。

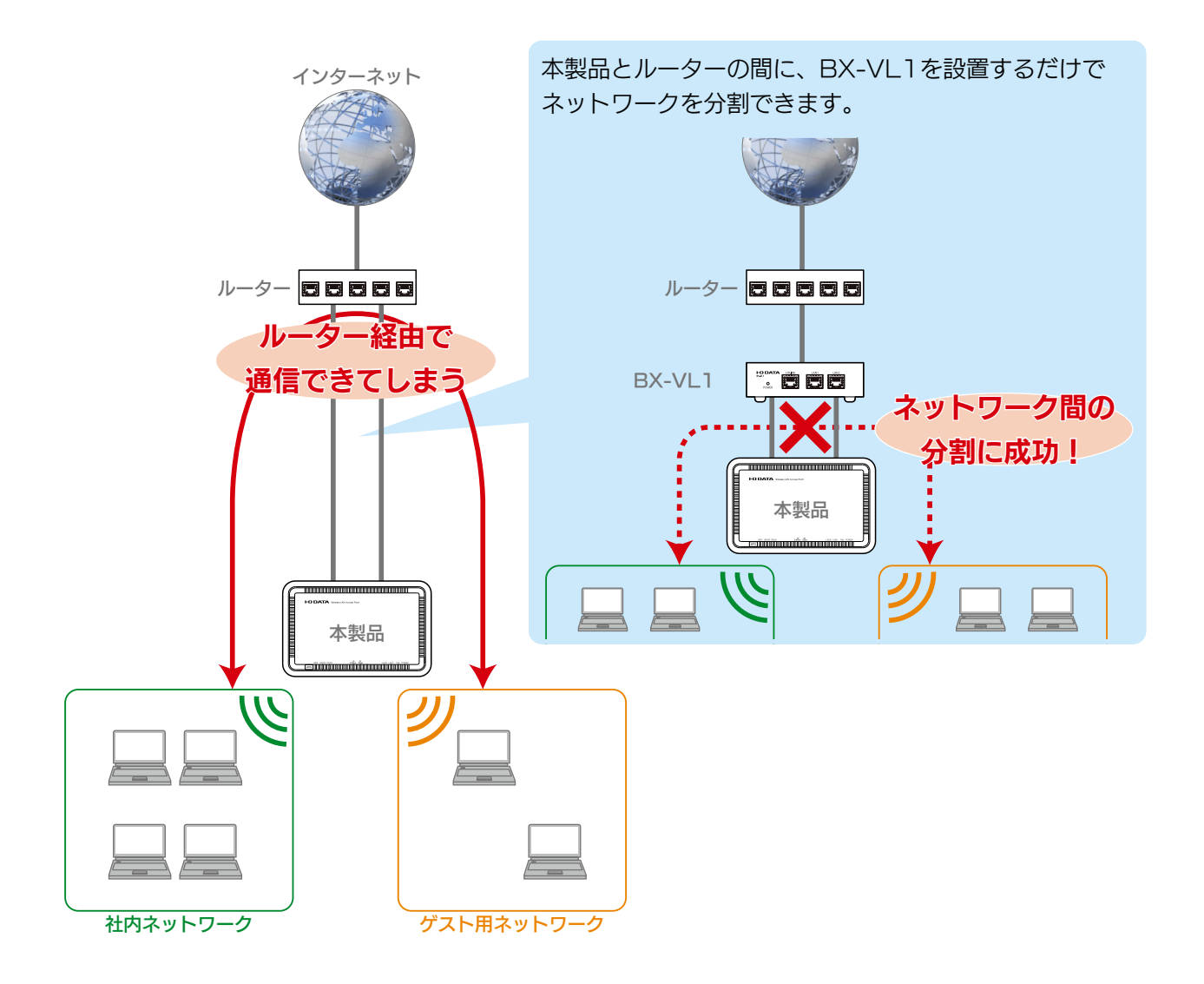

✓ 暗号化方法は WPA-PSK(AES) もしくは WPA2-PSK(AES) を使用する

11ac/n 対応製品では WEP、TKIP を使用すると11a/g のモードとなるため、他の高速な11ac/n 無線 LAN クライアントの通信速度に影響を及ぼします。またセキュリティの観点からも WEP、TKIP などの暗号化方法はおすすめしません。

 $|\checkmark|$ 

IEEE802.11ac/n 対応製品の場合、IEEE802.11a、11b、11g の製品との混在をおこなわない 混在する場合は 11ac/n 対応製品の通信速度に影響をおよぼすため、11ac/n 対応製品のみでの構成をおすすめします。

✓ 無線 LAN クライアントは可能な限り単一メーカー、単一デバイスに統一して使用する

特に内蔵無線 LAN は同一型番のパソコンであっても製造時期により異なるメーカーのモジュールが搭載されている場合があります。無用なトラブルを避けたい、より安定した通信が要求される場合は、同一の無線 LAN クライアントを使用することをおすすめします。

#### ▲ 電波干渉を極力減らすために以下の確認をする

サイトサーベイツールなどで、電波干渉がないチャンネルを検索してください。

#### ● 2.4GHz で 20MHz モードで動作させる場合

他のアクセスポイントが 40MHz(チャンネルボンディング)の電波を使用している場合、サブチャンネルの干渉も考慮し、 他のアクセスポイントのチャンネルから±5チャンネルの間で干渉しないようにを設定してください。

| 例)他のアクセスポイントが20MHz動作で3chを使用している場合 |
|-----------------------------------|
| 1 2 3 4 5 6 7 8 9 10 11 12 13 14  |
| 他の AP                             |
| 使用 AP →8 チャンネルに設定                 |
|                                   |
| 例)他のアクセスポイントが40MHz動作で3chを使用している場合 |
| 1 2 3 4 5 6 7 8 9 10 11 12 13 14  |

| 他の AP |       |             |
|-------|-------|-------------|
|       | 使用 AP | →12チャンネルに設定 |

#### ● 5GHz で 20MHz モードで動作させる場合

中心チャンネルが他のアクセスポイントの中心チャンネル、サブチャンネルに重ならないように、設定してください。

| 例)他のアクセス | ポイントが2 | 20MHz動作 | で36chな  | を使用して、20MHzで設定する場合                                       |
|----------|--------|---------|---------|----------------------------------------------------------|
| 36       | 40     | 44      | 48      |                                                          |
| 他の AP    |        |         |         |                                                          |
|          | 使用 AP  | →40 チャ  | ンネルに    |                                                          |
| 例)他のアクセス | ポイントが4 | 10MHz動作 | で36(40  |                                                          |
| 36       | 40     | 44      | 48      |                                                          |
| 他の       | AP     |         |         |                                                          |
|          |        | 使用 AP   | ] →44 ヲ | チャンネルに設定                                                 |
| 例)他のアクセス | ポイントが8 | 30MHz動作 | で36(40  |                                                          |
| 36       | 40     | 44      | 48      |                                                          |
|          | 他の     | ) AP    |         |                                                          |
|          |        |         |         | → [W53] 52,56,60,64chまたは                                 |
|          |        |         |         | [W56] 100,104,108,112,116,120,124,<br>128,132,136,140,cb |
|          |        |         |         | のいずれに設定                                                  |

※自動チャンネル機能で設定をおこなう場合でも、電波干渉がないかの確認をおすすめします。

特に 40MHz に対応していないアクセスポイントの自動チャンネル機能では、40MHz の干渉を考慮せずに設定されてしまうため、手動での確認を推奨します。

干渉の確認の際は、電波の強さだけでなく電波が弱くても無線 LAN の使用率が大きいと干渉が大きくなる場合があります。 可能な限りチャンネル間での干渉を起こさない設定にしてください。

【もくじへ】

## 安全運用のために

セキュリティや動作安定性を向上させるために、常に最新版ファームウェアに更新してご利用ください。

■稼働中に自動更新することができます 稼働中でも最新版のファームウェアがある場合、自動的に更新する機能があります。 初期値は無効ですが、設定画面で有効にできます。ぜひご利用くださいますよう、よろしくお願いします。 なお、ファームウェアの更新中(約2分)は本商品を使用できなくなります。 通常、更新は深夜に実施されますが、スケジュール機能と組み合わせれば、曜日や時間を指定して更新することができます。

■ユーザー登録いただくと、メールでご案内いたします

ユーザー登録していただくと、最新ファームウェアがリリースされた際、メールにてお知らせいたします。これにより、常に最新の リリース情報を入手できます。

"大事なお知らせ"をご案内するためにも必要ですので、必ずユーザー登録してください。

以下 IOPortal (アイ・オー・ポータル)のトップページから、会員登録と製品登録をおこなってください。

#### https://ioportal.iodata.jp/

#### 【登録の手順】

①初めて登録する場合は、上記ページにアクセスして、「初めて登録する方」から、会員登録してください。
 送信される案内メール、画面の指示にしたがって登録してください。
 ②登録した会員情報でログイン後、「お持ちの製品を登録」から製品登録してください。

シリアル番号(S/N)は製品本体シールに記載されています。

【もくじへ】

## アクセスポイントを設置する

#### ご注意

●本製品の設定時は、設定用パソコンと本製品を有線 LAN で接続して設定します。

※本製品は、出荷時設定で無線 LAN が無効になっています。

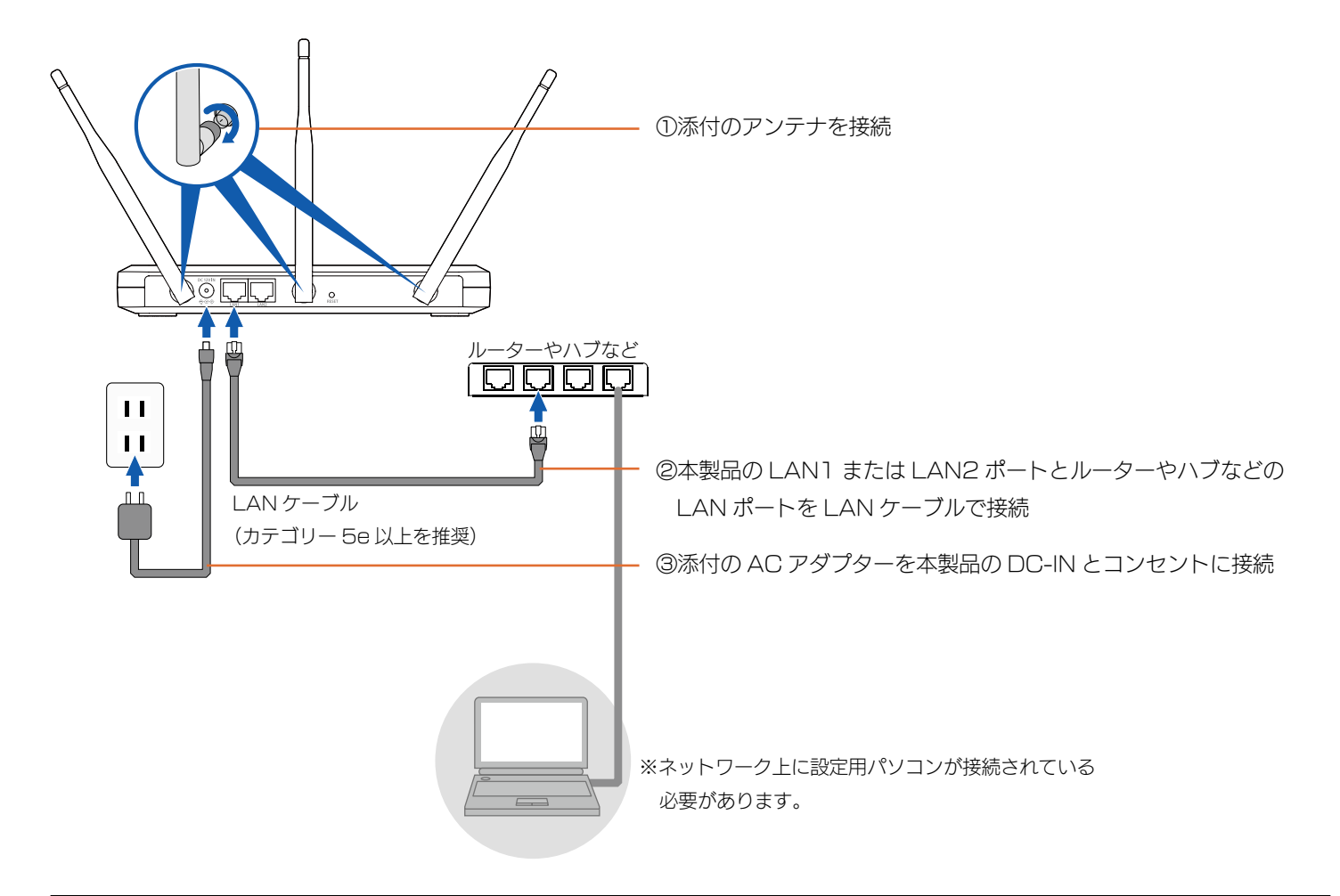

#### 電源を入れると、本製品が自動更新されます

インターネットに接続できる状態で電源が入ると、自動的にファームウェアを最新版へ更新します。(STATUSランプが点滅→消灯) ファームウェアの更新が終わるまで、お待ちください。(約2分)

#### 以上で設置は完了です。

次に【ご利用状況にあわせて、設定をおこなう】(15ページ)で設定方法を確認してください。

#### アンテナの向きについて

アンテナはなるべく平行にせず、3本を扇型に広げて設置してください。 また電波はアンテナに対して直角に交わる平面方向に飛びやすいです。

#### 【もくじへ】

<u>າ) (((\_\_))</u>

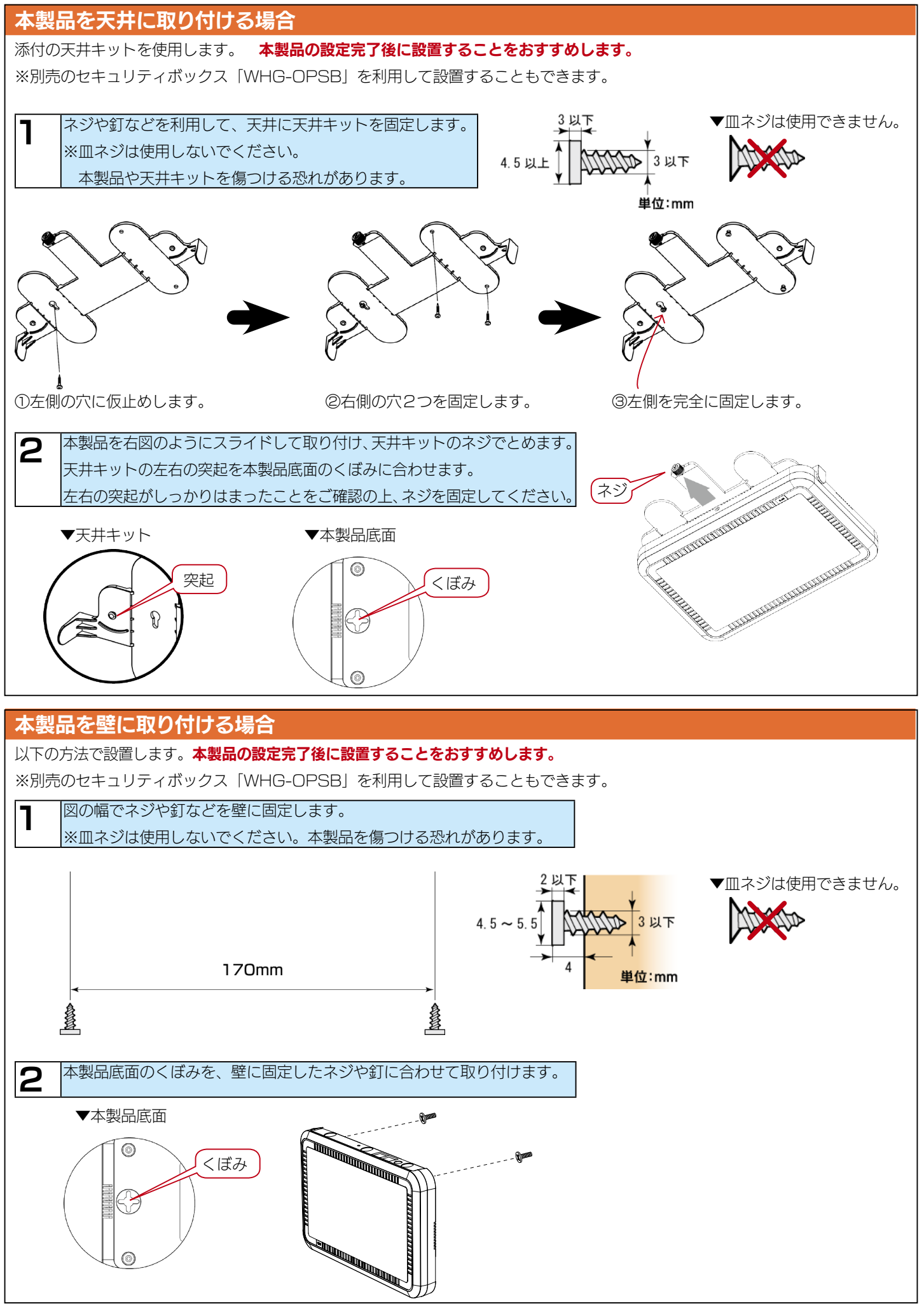

## ご利用状況にあわせて、設定をおこなう

ご利用状況にあわせて、接続設定をおこなってください。

#### •初めてアクセスポイントを導入する場合

①アクセスポイントの基本設定をおこなってください。⇒【基本設定をする】(16ページ)
 ②パソコンやスマートフォン等を接続します。⇒【無線 LAN クライアントを接続する】(20ページ)

#### •本製品を複数台導入する場合

① 1 台目のアクセスポイントの基本設定をおこなってください。⇒【基本設定をする】(16ページ)
 ② 1 台目の設定を 2 台目以降のアクセスポイントにコピーします。⇒【EasyCopy 機能】(25ページ)
 ③パソコンやスマートフォン等を接続します。⇒【無線 LAN クライアントを接続する】(20ページ)

#### •既存のアクセスポイントと本製品を入れ替える場合

Wi-Fi 設定コピー機能を利用すると、既存のアクセスポイントの無線設定情報を本製品にコピーすることができ、無線 LAN クライアント側の設定をし直す必要がありません。

⇒【Wi-Fi 設定コピー】(24 ページ)

## 基本設定をする

#### ステップ1 本製品の設定画面を開く

| 7 | 設定用パソコンを起動し、以下手順で設定アプリ       |
|---|------------------------------|
| • | [Magical Finder] をダウンロードします。 |
|   | ①弊社ホームページにアクセス               |
|   | http://www.iodata.jp/r/3022  |
|   | ②ご利用の OS をクリックし、ダウンロードをクリック  |
|   | ⇒画面の指示にしたがって、ダウンロードします。      |

| 2 | ダウンロードした [mfinderXXX(.exe)] をダブルク |
|---|-----------------------------------|
|   | リックします。                           |
|   | ⇒デスクトップに [mfinderXXX] フォルダーが作成さ   |
|   | れます。                              |
|   | ※ XXX には数字が入ります。                  |

作成した [mfinderXXX] フォルダーを開き、 [MagicalFinder (.exe)]をダブルクリックします。 ※ Mac OS の場合、パスワードの入力画面が表示されます。 Mac OS に設定してあるパスワードを入力し、[OK]をク リックします。

自動で本製品が表示されるまで待ちます。(約1分)

#### ご注意

З

Λ

●本製品が見つからない場合は、下記をお試しください。

メーカーにお問い合わせください。

- ・30秒ほど待ってから、[情報の更新] ボタンをクリックしてください。
   ・セキュリティ関連のソフトウェアの機能を一部解除すると動作 する場合があります。一時的にセキュリティ機能を解除して ご確認ください。詳しくはセキュリティ関連のソフトウェア
- ●他のパソコンで確認できる場合は、設定用パソコンを変更してお 試しください。
- 「Windows セキュリティの重要な警告」画面が表示された場合 は、[ブロックを解除する]または[アクセスを許可する]をクリッ クします。

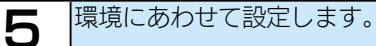

ネットワーク上に DHCP サーバー(ルーター等) がある場合(IP アドレスに 169.254.XXX.XXX 以外が表示されている場合) ※ XXXは任意の数字

設定する本製品の [ブラウザ] をクリックし、【ステップ2 アクセ スポイントを設定する】(17ページ)へお進みください。

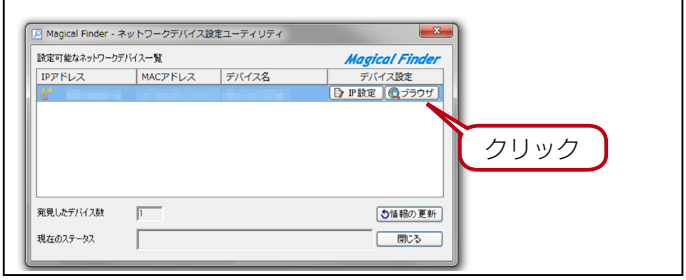

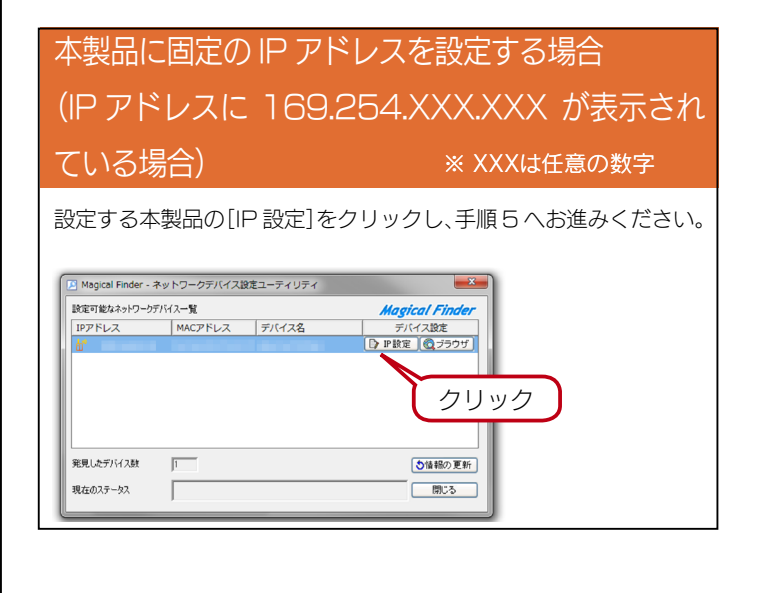

6 「IODATA」(大文字、半角英字)と入力して、[OK] ボタンをクリックします。

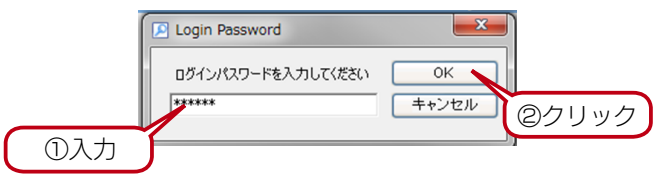

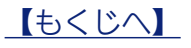

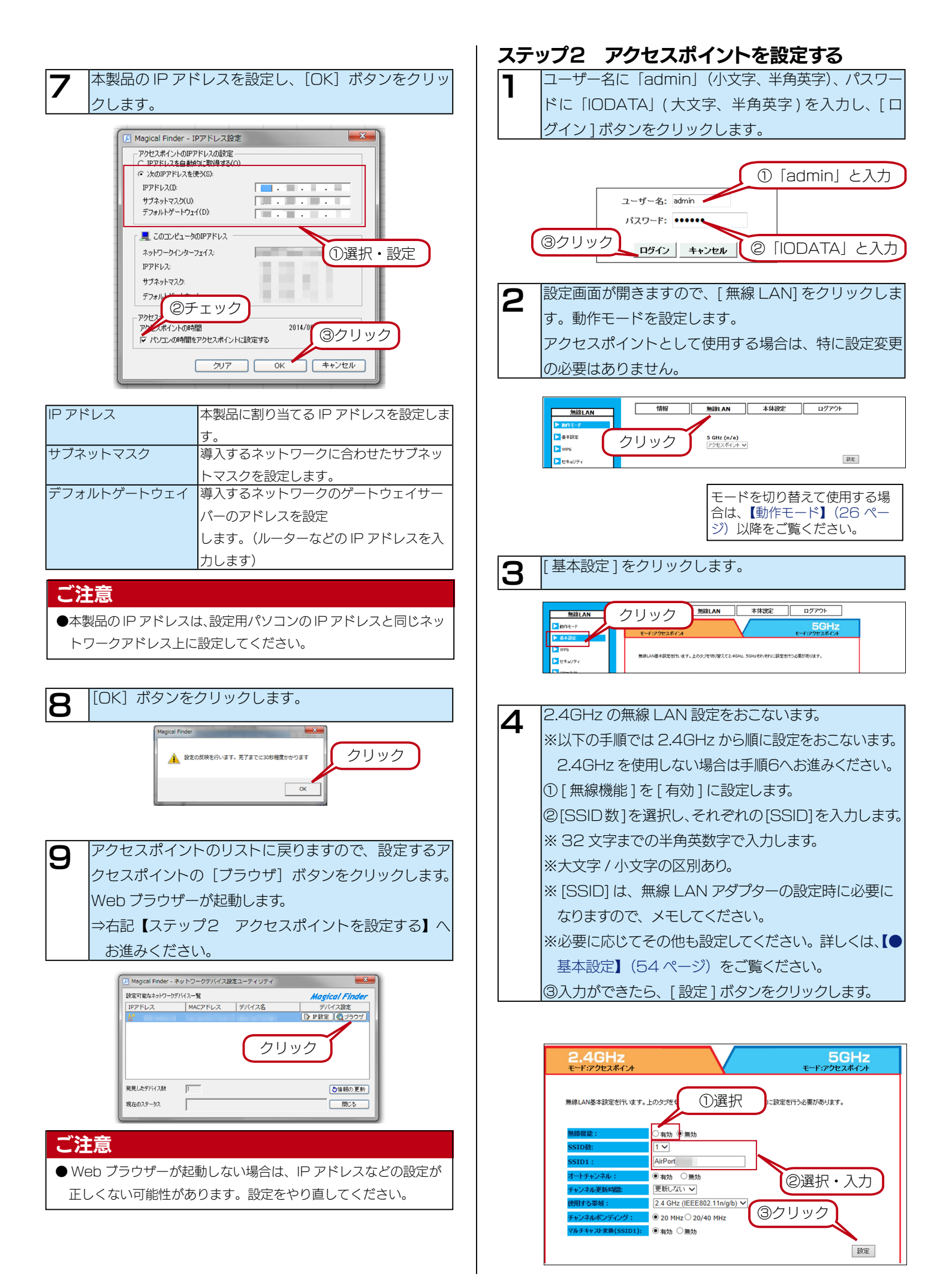

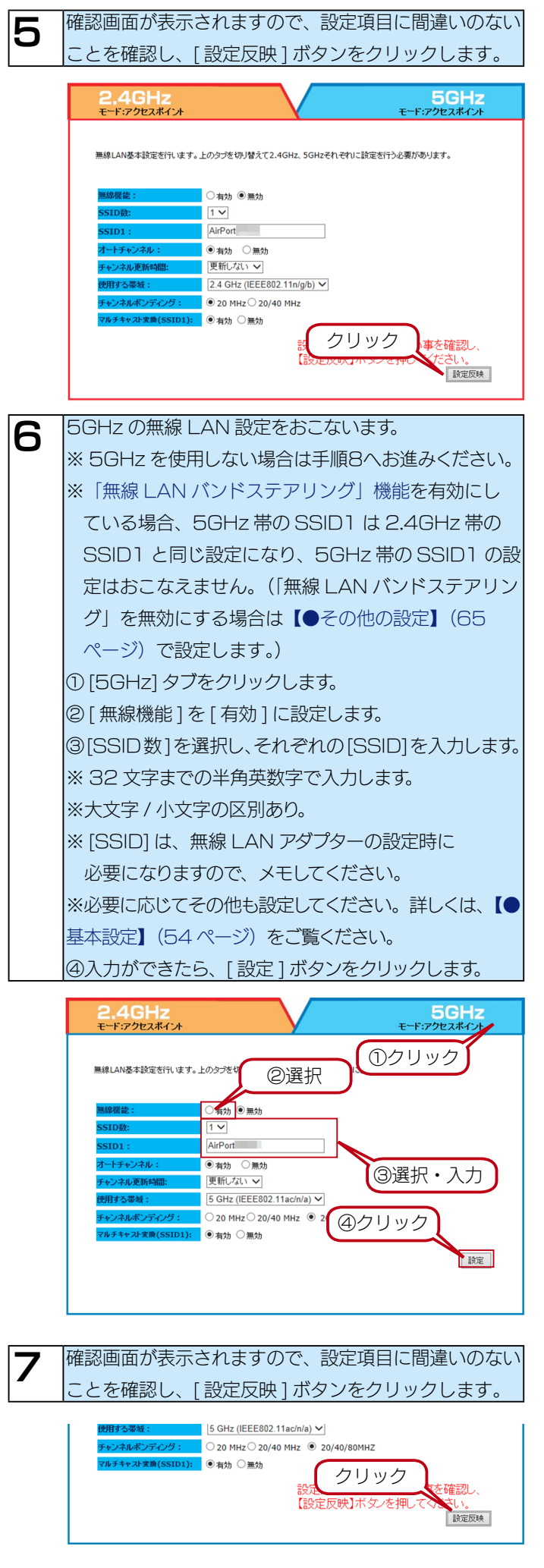

暗号化の設定をおこないます。 8 ① [ セキュリティ ] をクリックします。 ②セキュリティ設定をおこなうほうのタブ ([2.4GHz]ま) たは [5GHz]) をクリックし、設定します。 ③設定をおこなう [SSID] を選択します。 ④暗号化方法を選択し、設定します。設定内容については、 【●セキュリティ】 (56 ページ) をご覧ください。 ⑤[設定]ボタンをクリックします。 2設定する方をクリック 中吉寺は **毎線|Δ|** 5GHz ①クリック ③選択 無線LANセキュリティ設定です。WEPとWPA-F WPA2-EAPのRadius開連の設定が可能です。 OR⊐ネクト ④設定 ▶該定ファイル SID > フィルター 的 🗸 VLAN WPA2-PSK V PA&WPA2(TKIP&AES) NMM < . SCII(8-63文字) ✔ ▶ 高度な設定 「新した」、 說定 ⑤クリック ▼WEP を使用する場合 5GHz モード・アクセスボインル 無線LANヤキュリティ設定です。WEPとWPA-PSK、WPA2-PSKの暗号キーの設定が可能です。 □ssid □sta □有効 有効 🗸 WEP × Open System 
 Shared Key 64-bit 🗸 16進数 (10 文字) 🗸 暗号キ-1 > 設定 ▼ WPA-PSK/WPA2-PSK を使用する場合 ECH-

|                                         |                                                                | _ |
|-----------------------------------------|----------------------------------------------------------------|---|
| and a second second second              |                                                                |   |
| 無線LANセキュリティ設定です。<br>WPA2-EAPのRadius関連の計 | 、WEPCWPA-PSK、WPA2-PSKの増与キーの設定と、IEEE802.1X、WPA-EAP、<br>役定が可能です。 |   |
| SSID :                                  | AirPort V                                                      |   |
| ポートセパレーター :                             | SSID STA                                                       |   |
| ゲスト <b>SSID</b> :                       |                                                                |   |
| SSID通知:                                 | 有効 ✓                                                           |   |
| 暗号化方法:                                  | WPA-PSK/WPA2-PSK V                                             |   |
| 题証方法:                                   | WPA&WPA2(TKIP&AES) V                                           |   |
| Pre Shared Key 入力方法                     | ASCII(8-63文字) V                                                |   |
| Pre Shared Key :                        |                                                                |   |
| キーの更新:                                  | 更新しない 🗸                                                        |   |
|                                         | 設定                                                             | 1 |

※クライアント側も WPA-PSK、WPA2-PSK に対応している必要が あります。

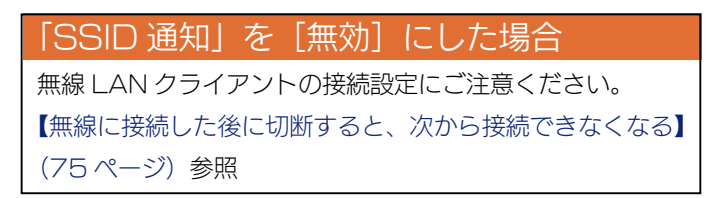

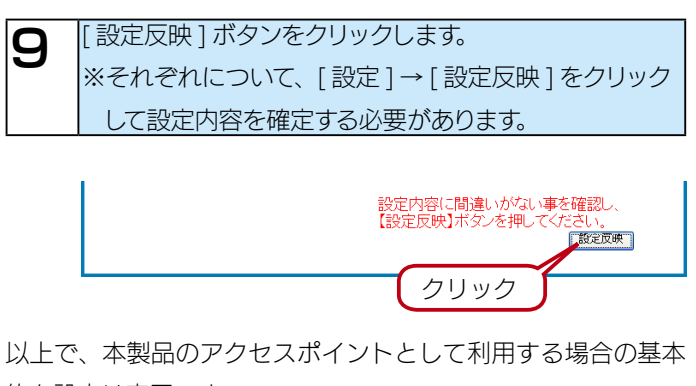

的な設定は完了です。

この後、無線接続するパソコンやスマートフォン側の設定をお こなってください。

⇒ 【無線 LAN クライアントを接続する】 (20 ページ)

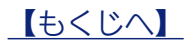

無線LANクライアントを接続する

## 無線 LAN クライアントの接続方法について

ご利用環境にあわせて、最適な方法で無線 LAN クライアントを接続してください。

#### •本製品の設定ファイルを保存またはメール送信して接続する方法

⇒【本製品の設定ファイルを保存またはメール送信して接続する方法】 (21 ページ)

本製品の設定画面から設定ファイルをパソコンに保存(またはメール送信)し、設定ファイルを実行するだけで無線 LAN クライア ントの接続が完了します。

【こんな環境に最適】…無線 LAN クライアントの数が多い場合

#### •QR コードを生成してスマートフォン / タブレットを接続する方法

⇒【QR コードを生成してスマートフォン / タブレットを接続する方法】(22 ページ)

本製品の設定画面で無線 LAN 設定情報の QR コードを生成し、かんたん接続アプリ「QR コネクト」で読み取り、接続します。 【こんな環境に最適】…スマートフォン / タブレット初心者、またはスマートフォン / タブレットの数が多い場合

#### •WPS で接続する方法

⇒ 【WPS で接続する方法】 (23 ページ)

無線 LAN クライアントが WPS に対応している場合にご利用いただけます。本製品の WPS ボタンを長押しするか、本製品の設定 画面から WPS 接続します。

【こんな環境に最適】…無線 LAN クライアントが WPS に対応している場合

## 本製品の設定ファイルを保存またはメール送信して接続する方法

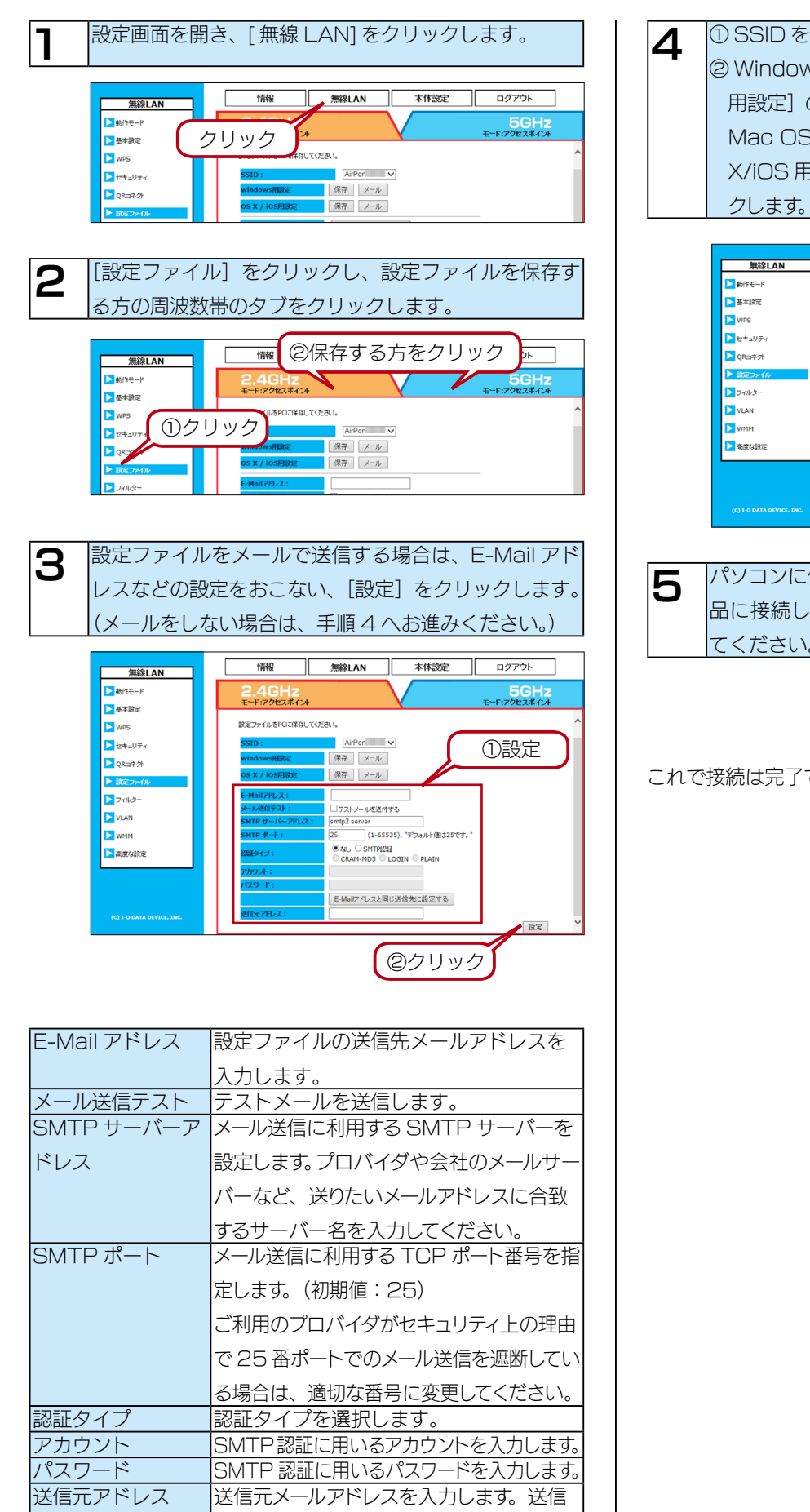

先と同じ場合は、 [E-Mail アドレスと同じ 送信先に設定する]をクリックします。

#### ① SSID を選択します。

② Windows パソコンを接続する場合は、 [windows] 用設定]の[保存]または [メール]をクリックします。 Mac OS または iOS 端末を接続する場合は、[OS X/iOS 用設定]の[保存] または [メール] をクリッ

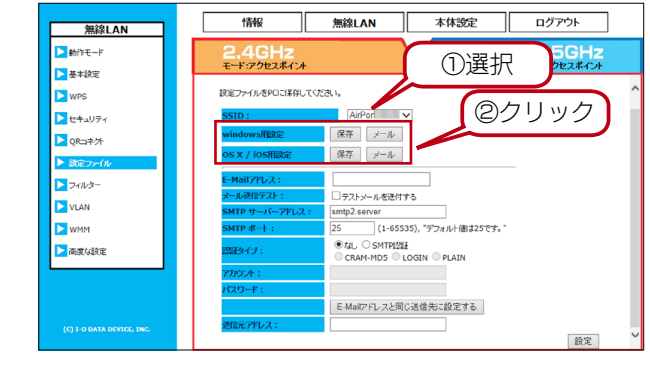

パソコンに保存またはメールした設定ファイルを、本製 |品に接続したいパソコンやスマートフォン上で実行し てください。

#### これで接続は完了です。

## QR コードを生成してスマートフォン / タブレットを接続する方法

「QRコネクト」メニューから生成した無線 LAN 設定情報の QRコードを、かんたん設定アプリ「QRコネクト」で読み込むと、簡単にスマートフォンやタブレットを接続することができます。

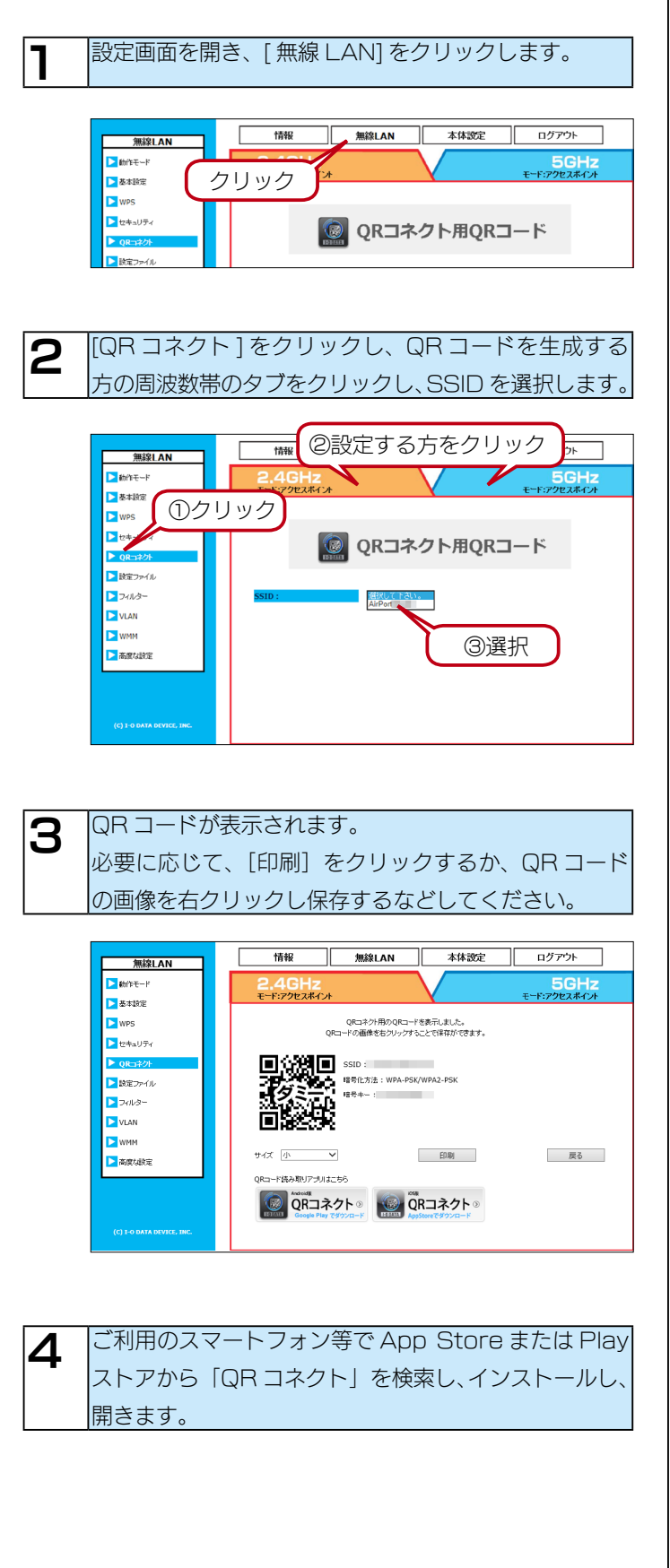

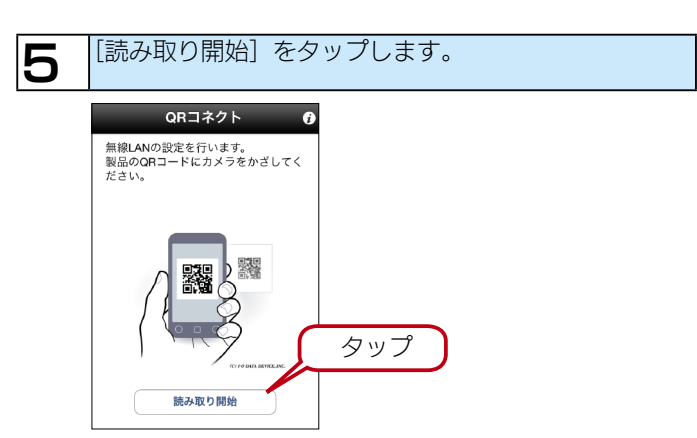

6 手順3で生成したQRコードに、スマートフォン等を かざして読み取ります。 ⇒画面の指示にしたがってインストールします。

ログアウト 情報 無線LAN 本体設定 無線LAN ▶ 動作モード 5GHz モード:アクセスポイント 📐 基本設定 > WPS QRコネクト用のQRコードを表示しました。 QRコードの画像を右クリックすることで保存ができます。 ▶ セキュリティ SSID: 昭号化方法:WPA-PSK/WPA2-PSk ▶ 膝定ファイル Ø >フィルター 影子 VLAN NMM < サイズ 小 🗸 印刷 戻る ▶ 高度な設定 QRコード読み取りアプリはこちら QRコネクト 🏻

これで接続は完了です。

## WPS で接続する方法

#### \* WPS : Wi-Fi PROTECTED SETUP

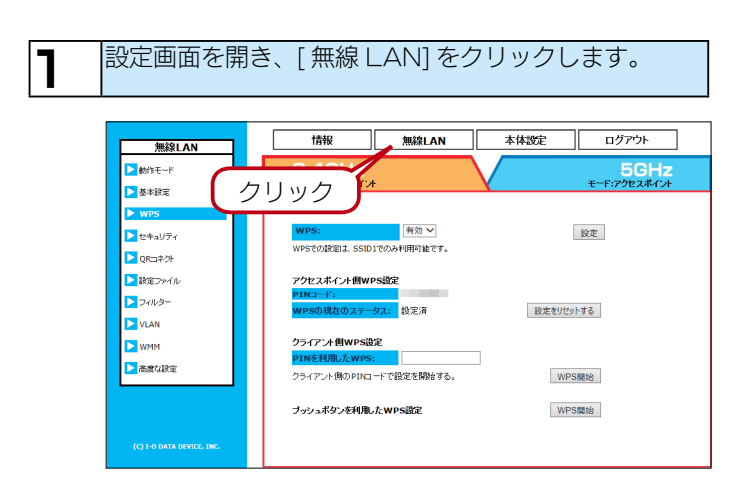

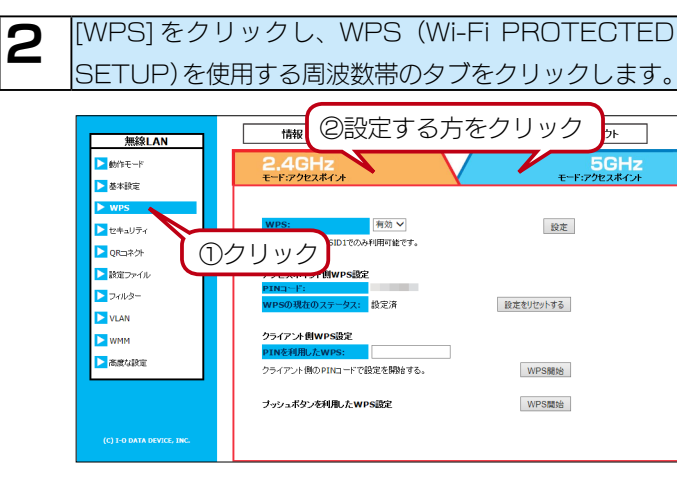

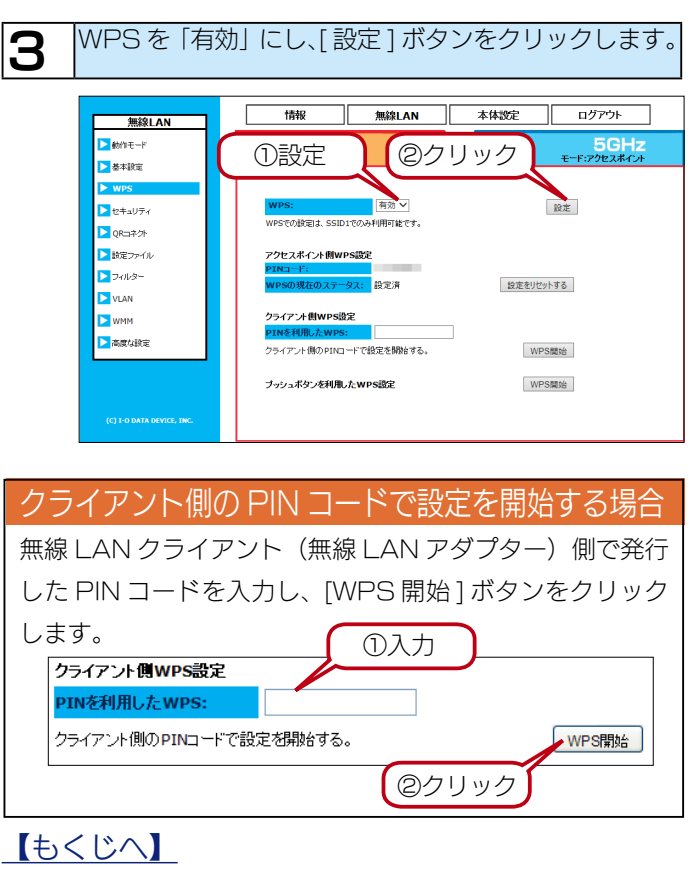

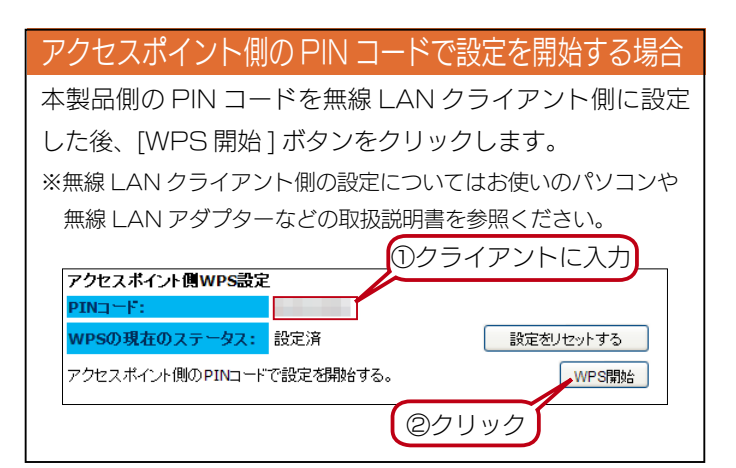

#### プッシュボタンを利用した WPS 設定

無線 LAN クライアント側もプッシュボタンでの WPS 設定 に対応している場合、本体の WPS ボタンを押すと、WPS 設定をおこなえます。(【各部の名前】(44 ページ)参照) 本製品を天井や高所などに設置していて、物理的にボタンを 押すことが難しい場合、設定画面上から、[WPS 開始] ボタ ンを押と、プッシュボタンを利用した WPS 設定を設定画 面上から実行できます。

| ブッシュボタンを利用したWPS設定 | WPS開始 |
|-------------------|-------|
|                   |       |

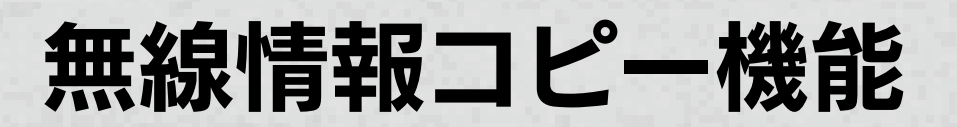

## Wi-Fi 設定コピー

アクセスポイントの買い替えなら、「Wi-Fi 設定コピー機能」を使うとスマートフォンやパソコンの再設定が不要です。

#### ご注意

- WPS 機能を使います。既存のアクセスポイントに WPS 機能が搭載されている必要があります。
- ●コピーできる内容:既存のアクセスポイントの1番目のSSIDに関する無線設定情報(SSID、暗号化方法、認証方法、暗号キー)
- ●コピー場所:本製品の [Copy SSID] にコピーします。
- ※WPS 機能を使うため、無線設定情報は 2.4GHz 帯/ 5GHz 帯のどちらかをコピーします。

両方の無線設定情報をコピーしたい場合は、2度操作をおこなってください。

※既存のアクセスポイントの暗号化方式が「暗号化なし」「WEP」「WPA-EAP/WPA2-EAP」「WPA/WPA2-TKIP」の場合は コピーできません。

※既存のアクセスポイントの SSID 通知が無効の場合は、コピーできません。

既存のアクセスポイントの電源を入れ、WPS ボタンを ランプが点滅するまで長押しします。 ※既存のアクセスポイントの操作については、既存のア クセスポイントの取扱説明書をご覧ください。

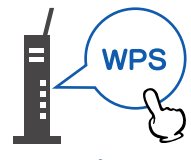

既存のアクセスポイント (コピー元)

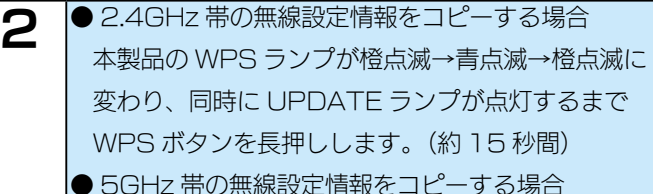

本製品のWPS ランプが橙点滅→青点滅→橙点滅→ 青点滅に変わり、同時に UPDATE ランプが点灯す るまでWPS ボタンを長押しします。(約20秒間)

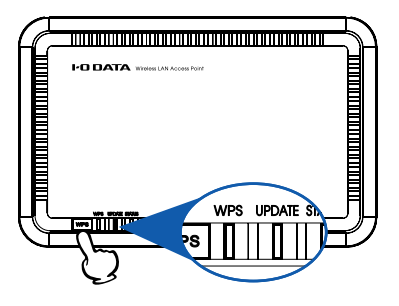

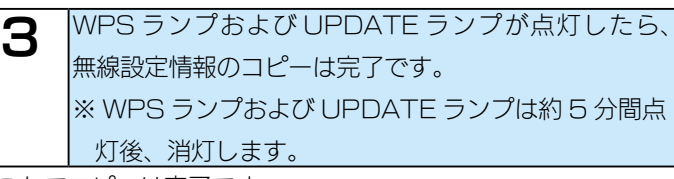

これでコピーは完了です。

#### WPS および UPDATE ランプが速い点滅にかわった場合

WPS ランプおよび UPDATE ランプが遅い点滅から速い 点滅にかわった場合は、コピーに失敗しています。本手順を 最初からやり直してください。

それでもコピーできない場合は、手動で無線 LAN の接続設 定をおこなってください。(詳しくはパソコンやスマートフォ ン等のマニュアルをご参照ください。)

## EasyCopy 機能

本製品同士を有線 LAN 接続し、設定情報をコピーする事ができます。

#### ご注意

●コピー先のアクセスポイントは新品または初期化した状態にしてください。(初期状態のアクセスポイントをコピー先と自動判別します。) (【初期化する】 39 ページ参照)

#### EasyCopy 機能では以下の情報をコピーします

| 設定画面  |               |                | (供我)                               |
|-------|---------------|----------------|------------------------------------|
| 大項目   | 中項目           | 小項目            |                                    |
| 無線LAN | 動作モード         | 2.4GHz(n/g/b)  |                                    |
|       |               | 5GHz(ac/n/a)   |                                    |
|       | 基本設定          | 無線機能           |                                    |
|       | (2.4GHz/5GHz) | 各SSID          |                                    |
|       |               | Copy SSID      |                                    |
|       |               | オートチャンネル       |                                    |
|       |               | チャンネル          |                                    |
|       |               | チャンネルボンディング    |                                    |
|       | セキュリティ        | ポートセパレーター      |                                    |
|       | (2.4GHz/5GHz) | SSID通知         |                                    |
|       | (SSID毎)       | 暗号化方法          |                                    |
|       |               | 認証方法           |                                    |
|       |               | Pre Shared Key |                                    |
|       | フィルター         | 無線LAN MACアドレス  |                                    |
|       | (2.4GHz/5GHz) | フィルター機能を有効にする  |                                    |
|       |               | MACアドレス登録内容    |                                    |
|       | VLAN          | VLAN           |                                    |
|       | (2.4GHz/5GHz) | SSID 1~2       | ポート                                |
|       | WMM           | WMM            |                                    |
|       | (2.4GHz/5GHz) |                |                                    |
| 本体設定  | 有線LAN設定       | IPアドレスの設定方法    | [固定IPアドレス]の場合、「サブネットマスク」「デフォルトゲー   |
|       |               |                | トウェイ」もコピーします。                      |
|       |               |                | 「IPアドレス」は、「コピー元のIPアドレス」と「コピー先のMACア |
|       |               |                | ドレス」を元に生成します。                      |
|       |               | DNSタイプ         | [スタティック]の場合、「プライマリDNSサーバー」「セカンダリ   |
|       |               |                | DNSサーバー」もコピーします。                   |
|       | その他の設定        | 無線LANバンドステアリング |                                    |

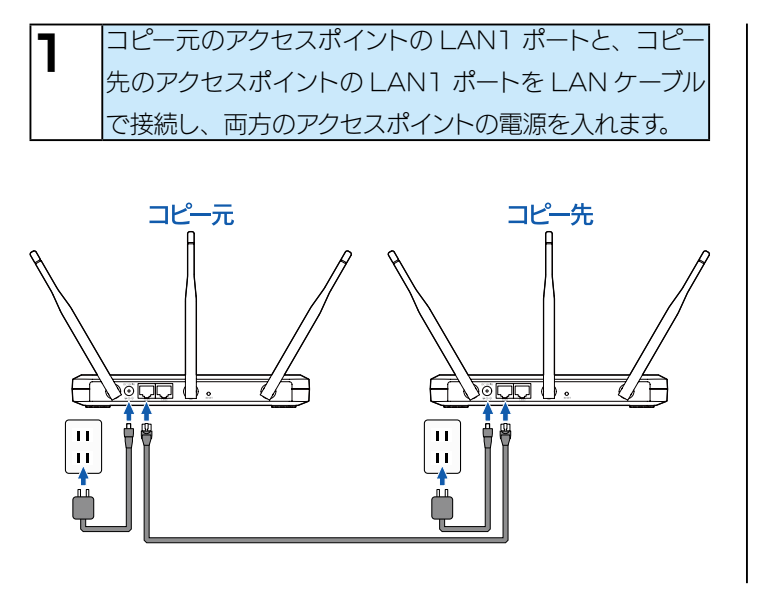

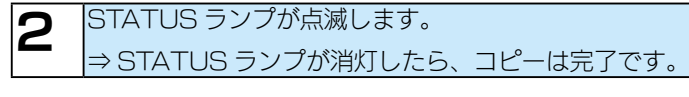

**3** アクセスポイントの電源を切り、LAN ケーブルを外してください。

これでコピーは完了です。

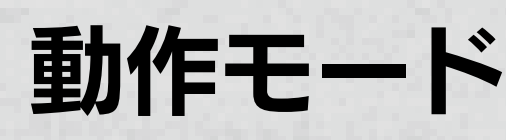

## 動作モードについて

動作モードを周波数帯ごとに「アクセスポイント」、「無効」から選択できます。

#### アクセスポイント

通常のアクセスポイントとして使用します。 接続できるのは無線クライアントのみとなります。

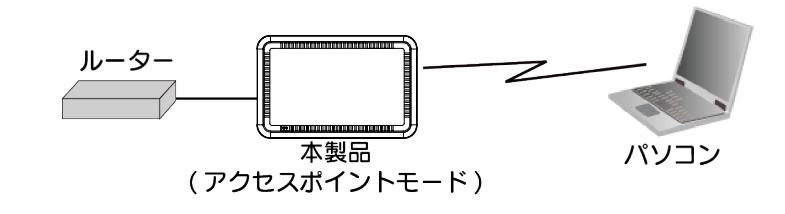

#### ご注意

●各モードの通信できる無線機器については、【通信できる無線機器】(46ページ)をご覧ください。

## 動作モードを変更する

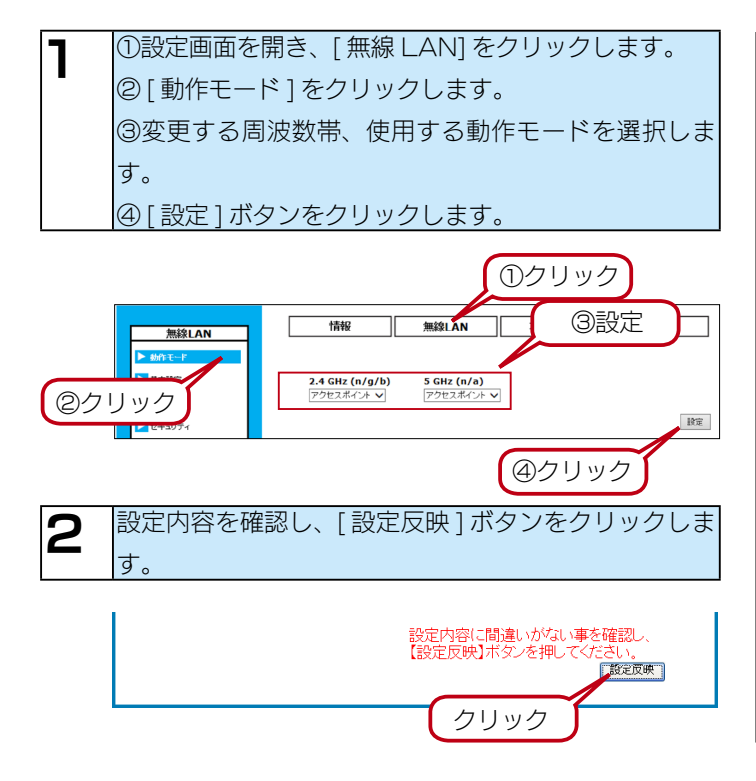

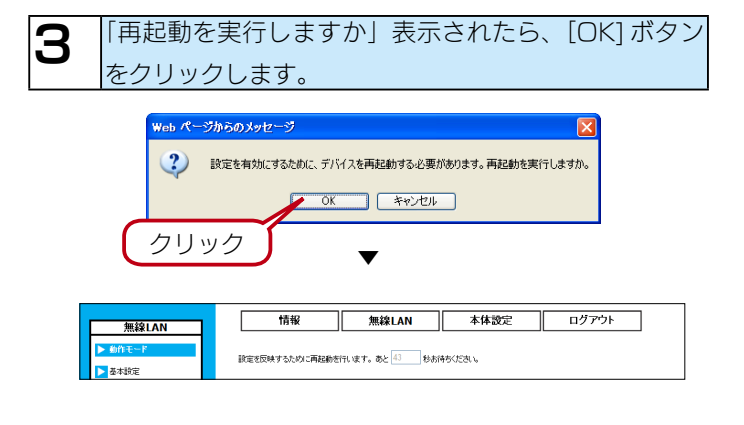

再起動すると、設定完了です。この後、動作モードの詳細設定 をおこないます。設定画面に再度ログインしてください。

## スケジュール動作

無線の on/off、再起動、ファームウェアの自動アップデート、オートチャンネル検索をスケジュールで実行することができます。

## スケジュールを作成する

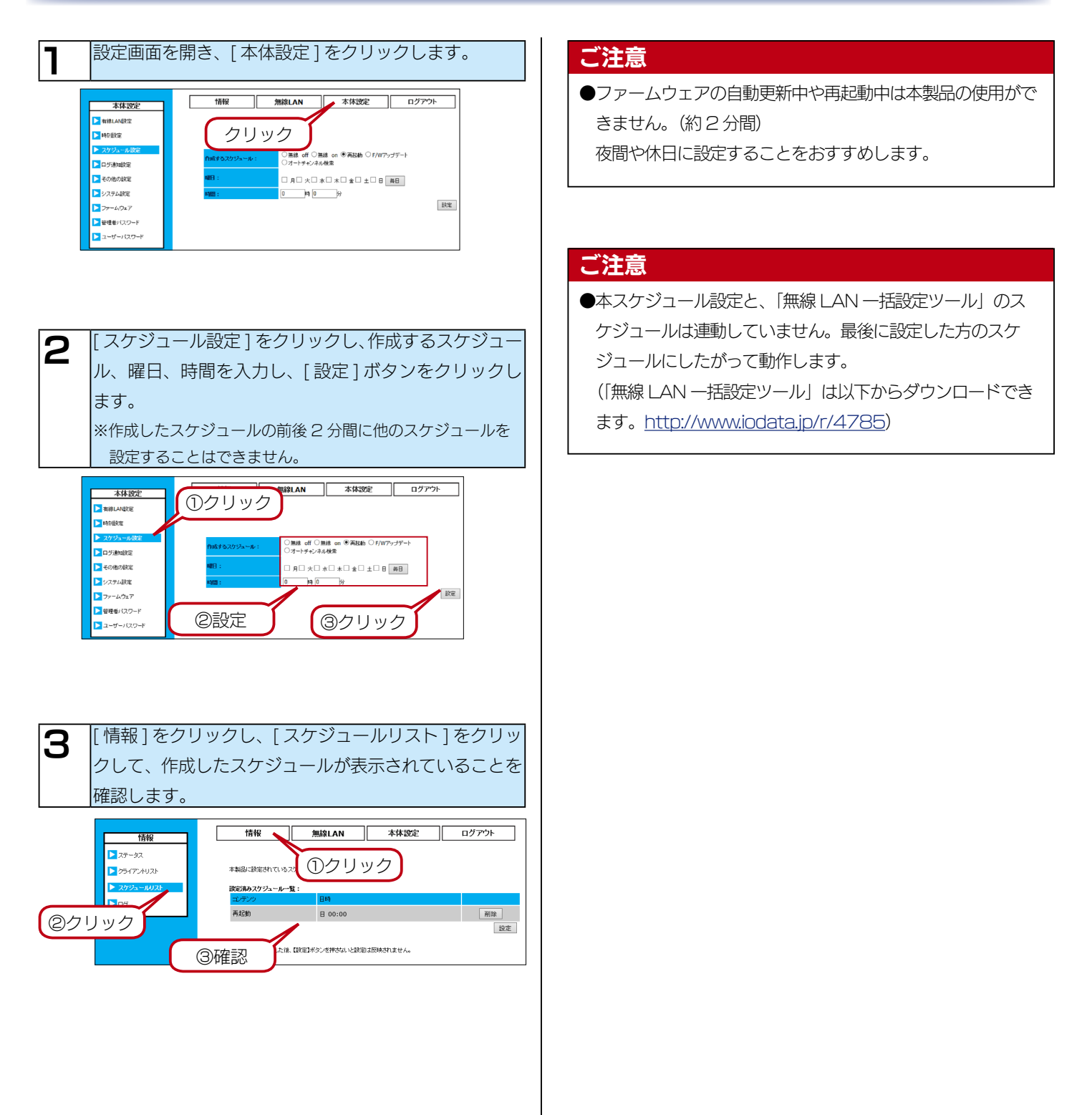

## スケジュールを削除する

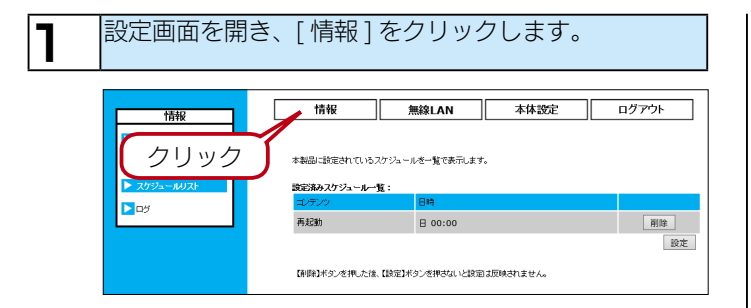

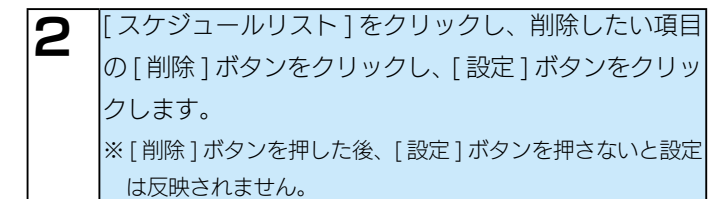

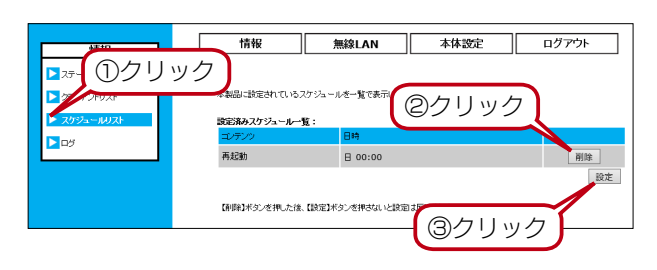

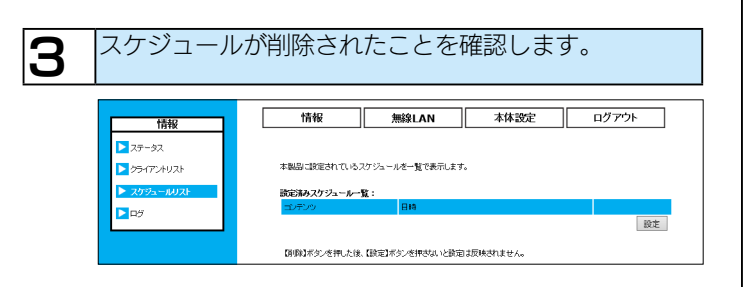

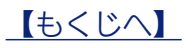

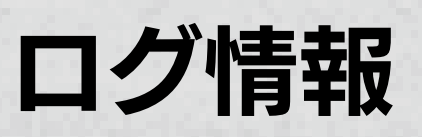

本製品のシステムログについて、ログ情報の閲覧、保存の機能があります。

## ログを見る

| 設定画面を開き                                                                   | き、[情報]をクリックします。                                                                                               |
|---------------------------------------------------------------------------|----------------------------------------------------------------------------------------------------|
| <b>信報</b><br>・<br>スクジュールウスト<br>● アダ                                       | 情報         施線LAN         本林設定         ログアウト           ロノ酸医売します。         0.00000000000000000000000000000000000 |
|                                                                           |                                                                                                    |
| 2 [ログ]をクリ<br>→ログが表示。                                                      | ックします。<br>されます。                                                                                               |
| 2 [ログ]をクリ<br>→ログが表示さ<br><sup>情報</sup><br>□75-52<br>□7953-602<br>□7953-602 | ックします。<br>されます。<br>1000000000000000000000000000000000000                                                      |

| [保存]ボタン  | ログ表示内容をテキストファイルで管理者 |
|----------|---------------------|
|          | のパソコンに保存します。        |
| [クリア]ボタン | ログ表示内容を削除します。       |
| [更新]ボタン  | ログ表示内容を最新の情報に更新します。 |

ログについては、【ログ一覧】(50ページ)をご覧ください。

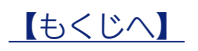

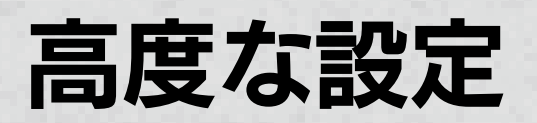

## バンドステアリングを使用する

#### 無線 LAN バンドステアリングとは

[有効](出荷時設定)にすると、デュアルバンド(2.4GHz 帯 /5GHz 帯)対応の無線 LAN クライアントには、自動的に 5GHz 帯への接続を誘導します。

※ [ 有効 ] にした場合、5GHz 帯の SSID1 が 2.4GHz 帯の SSID1 と同じ値になり、5GHz 帯の SSID1 は設定がおこな えません。

バンドステアリングは出荷時設定で有効になっています。 無効にする場合は、設定画面の [本体設定] → [その他の設定] からおこないます。(【●その他の設定】 65 ページ参照)

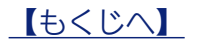

## ローミングを使用する

#### 最適ローミング(IEEE802.11k)とは

IEEE802.11k 対応の無線 LAN クライアントの場合、IEEE802.11k 対応の無線 LAN アクセスポイントから提供される 無線 LAN の情報を利用して、接続先の空き状況を確認し最適な無線 LAN アクセスポイントへローミングする機能です。 ※本機能を使用する場合、無線 LAN クライアントも IEEE802.11k の対応が必要です。

(動作確認済み機器: iPad2, iPad mini, iPhone 5s)

※出荷時設定:有効

#### 無線 LAN ローミングアシストとは

無線 LAN クライアントと通信していた他の端末が、無線 LAN クライアントの移動後も正しく通信できるように処理します。 元々つながっていたアクセスポイントから無線 LAN クライアントの情報を開放し、通信先ミスによる通信障害を抑制できます。 ※接続先のアクセスポイントが全て本機能に対応している必要があります。

対応機器:WHG-AC1750A、WHG-AC1750AL、WHG-NAPG/A

※接続先のアクセスポイントが同一ネットワーク上にある必要があります。

※出荷時設定:有効

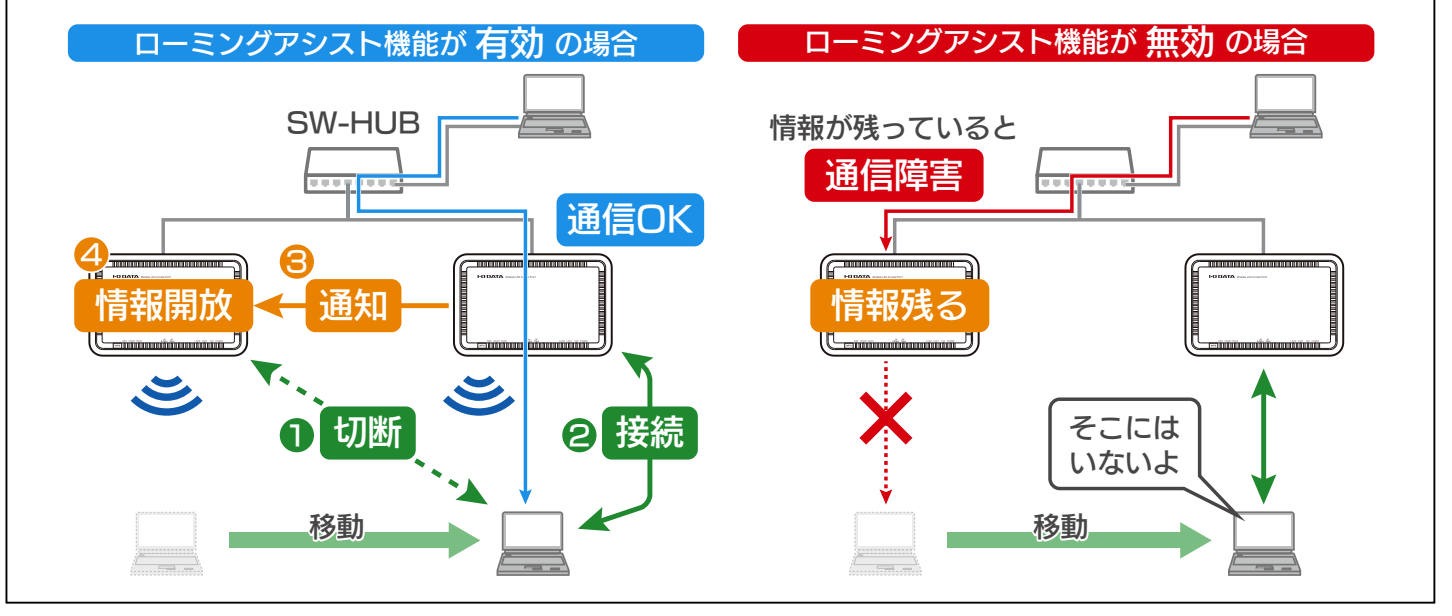

ローミングの設定を変更する場合は、設定画面の [本体設定] → [その他の設定] からおこないます。 (【●その他の設定】65 ページ参照)

## ポート VLAN を使用する

LAN ポート単位で、ネットワークを2つに分割することができます。 本製品の LAN1 ポートと LAN2 ポート間での通信を禁止します。 SSID をどちらかの LAN ポートに割り振ることができます。

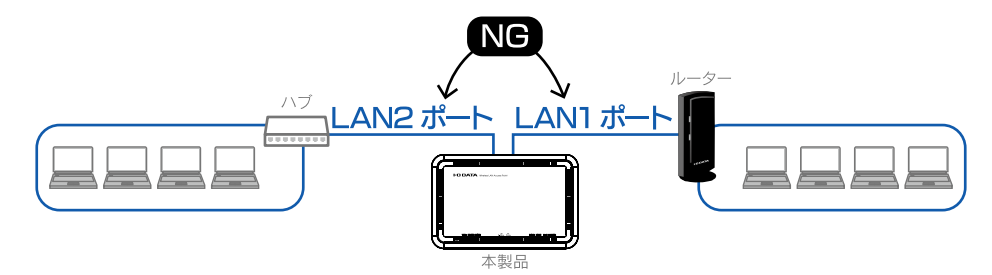

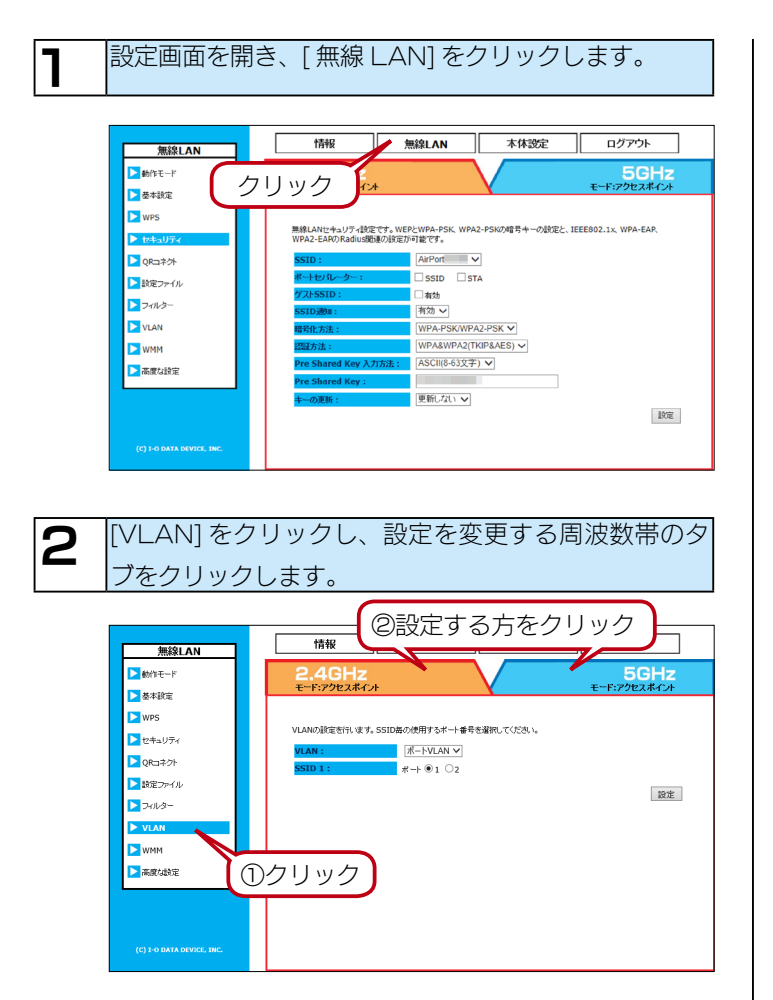

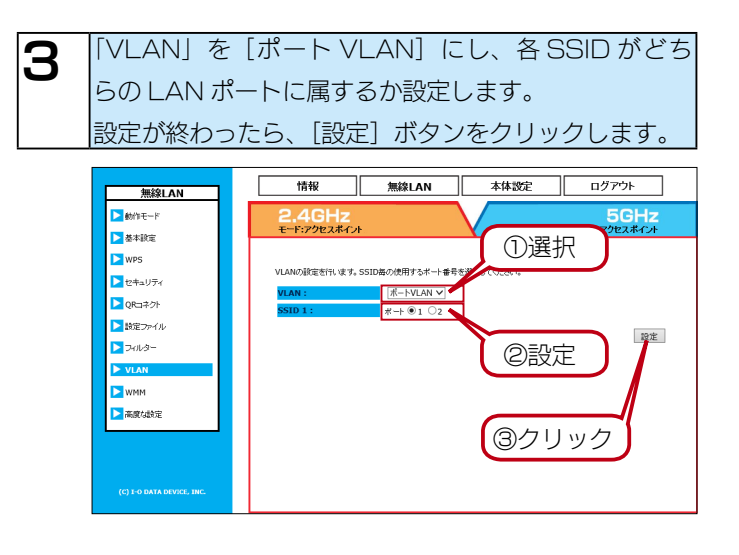

これで設定は完了です。

## ポートセパレーターを使用する

無線 LAN クライアント同士の通信を制限する機能を有効にします。 特にホットスポットなど、不特定ユーザーに無線を公開する場合に使用します。

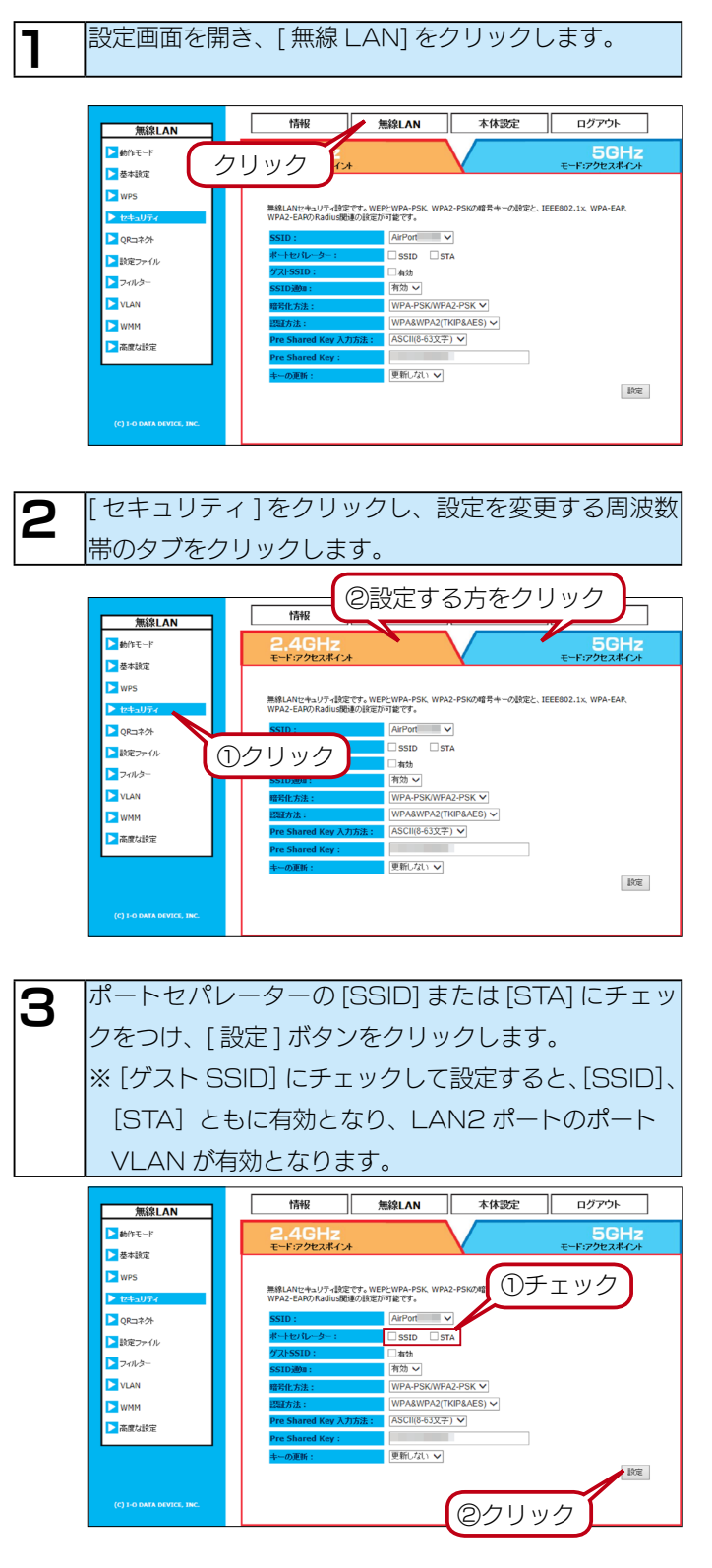

これで設定は完了です。

#### ご注意

●2.4GHz帯と5GHz帯で異なる設定をおこないたい場合は、 設定画面で「無線 LAN バンドステアリング」を無効に設定 してください。(【●その他の設定】65ページ参照)

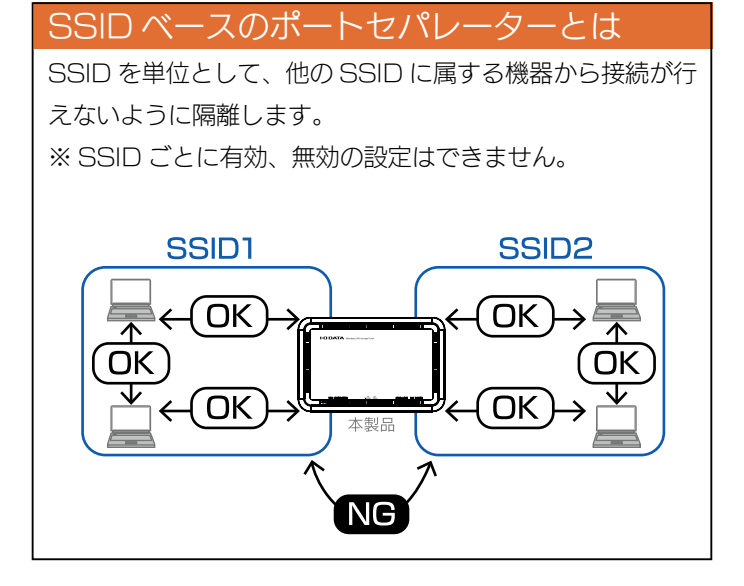

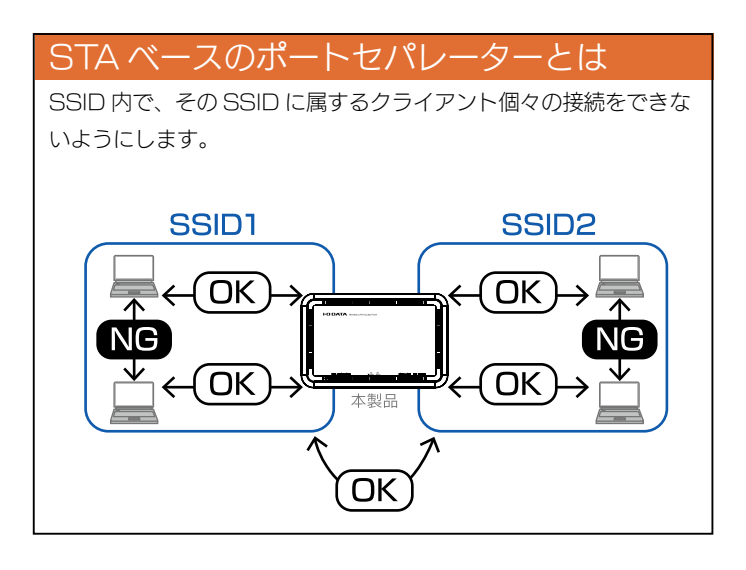

※[SSID]と[STA]のポートセパレーターは、併用することができます。
 ただし、各クライアントは、有線 LAN 側の接続のみ可能となります。
 ※【ゲスト用ネットワークには、セキュリティーを十分に考慮する】
 (9ページ)もご覧ください。

#### ポート VLAN について

【ポート VLAN を使用する】(32 ページ)をご覧ください。

## MAC アドレスフィルターを利用する

①機器に関するコメントを入力してください。

③入力後、[追加]ボタンをクリックします。

※半角英数字のみ入力可能です。

②接続を許可する機器の MAC アドレスを入力します。

本体验定

ログアウト

③クリック

①選択

③クリック

本体設定

設定内容(に間違いがない事を確認し 【設定反映】ボタンを押してください

クリック

5GHz モード:アクセスポイント

追加 リセット

RE

5GHz F:P9tax#ay+

追加 リセット

ログアウト

5GHz

追加 リセット

設定反映

an est

5

登録した機器(MAC アドレス)のみから接続可能なよう、フィ ルタリングを施すことができます。

はじめに WPS を無効に設定してから、フィルタリングの設定 をおこないます。

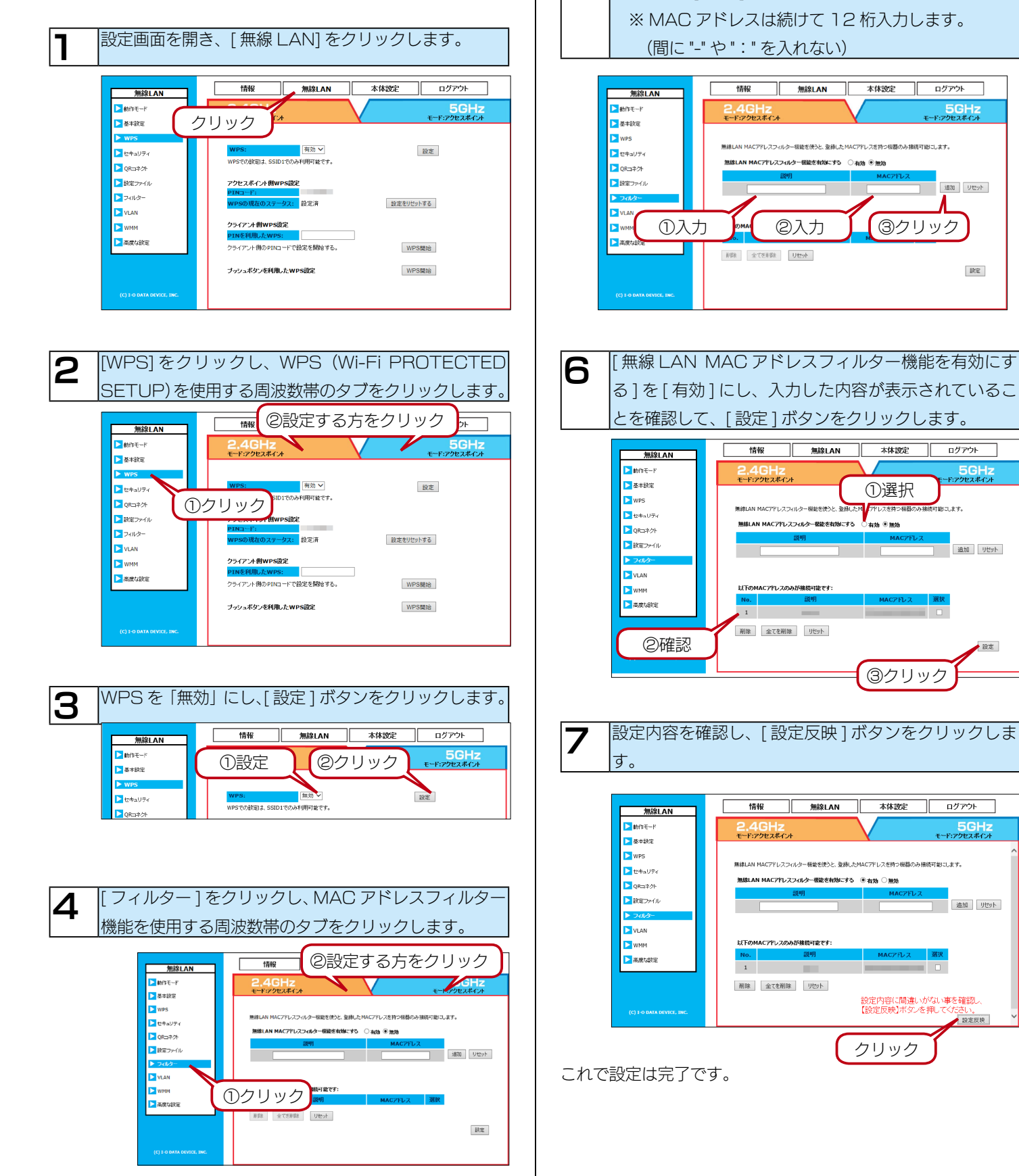

## 省電力機能を有効にする

| 無線LAN                                                                                                    | 情報 無線LAN 本体認定 ログアウト                                                                                                    |
|----------------------------------------------------------------------------------------------------|----------------------------------------------------------------------------------------------------|
|                                                                                                    | クロック * 5GHz<br>モード・プロスポイン+                                                                                                    |
| ► AAKE                                                                                                    | 5995                                                                                                    |
| レキュリティ                                                                                                    | 無縁LANU2期する高度な設定を行います。通常は設定を変更する必要はありません。<br>フラヴルクトスレッショルド: 2346 (256-2346)                                                                                                    |
| <ul> <li>QRコネクト</li> <li>設定ファイル</li> </ul>                                                                                                    | RTSXL-v2-uLF: 2346 (1-2346)                                                                                                    |
| >7111/3-                                                                                                    | DTIMES/GERM: 1 (1-255)                                                                                                    |
| VLAN                                                                                                    | 11n データレート:<br>回動 ~<br><b>ラリアンブル</b> :<br>③ ロングラリアンブル ○ショートラリアンブル                                                                                                    |
|                                                                                                    | <mark>ショートスD-p1:</mark> ◎ 有効 ○ 無効<br>CTS-70〒ゲッシュ: ◎ 自動 ○ 地: ○ な」。                                                                                                    |
|                                                                                                    | 図28月7:<br>100% ▼                                                                                                    |
|                                                                                                    | 福祉台級時間:<br>128 (1-128 )                                                                                                    |
| (C) I-O DATA DEVICE, INC.                                                                                                    | 王弘                                                                                                    |
|                                                                                                    |                                                                                                    |
|                                                                                                    |                                                                                                    |
| 「古府た辺中                                                                                                    |                                                                                                    |
|                                                                                                    | - ] を う う う う し、                                                                                                    |
| のタブをクリ                                                                                                    | リックします。                                                                                                    |
|                                                                                                    | ②設定する方をクリック                                                                                                    |
| 無線LAN                                                                                                    |                                                                                                    |
| ▶ 動作モード ▶ 基本設定                                                                                                    | 2.4GHZ                                                                                                    |
| WPS                                                                                                    | 每401.000 "就说不太把你?"这些方问:"你?" 诸侯的 计数字系统 算过大 这项计算人指 4 4 4                                                                                                    |
| と セキュリティ                                                                                                    | 755×Chスレッショルド: 2346 (256-2346)                                                                                                    |
| QKCH+2F ■ 設定ファイル                                                                                                    | RTSスレッショルド: 2346 (1-2346)<br>ビーコンパ語長: 100 (40-1000 ms)                                                                                                    |
| 71113-                                                                                                    | DTIM送信题篇: 1 (1-255)                                                                                                    |
| VLAN                                                                                                    | 11m データレート:<br>自動 ✓<br>プリアンブル:<br>・・・・・・・・・・・・・・・・・・・・・・・・・・・・・・・・・・・・                                                                                                    |
|                                                                                                    | <mark>シュートスロット:</mark><br>● 有効 ○ 無効<br>CTS-Jロテクション:<br>● 自動 ○ 淋: ○ なし                                                                                                    |
|                                                                                                    |                                                                                                    |
|                                                                                                    |                                                                                                    |
| (C) I-O DATA DEVICE, INC.                                                                                                    | 1912                                                                                                    |
|                                                                                                    |                                                                                                    |
|                                                                                                    |                                                                                                    |
|                                                                                                    |                                                                                                    |
| [省電力モー                                                                                                    | -ド]で[有効]を選択し、[設定]ボタンな                                                                                                    |
| [省電力モー                                                                                                    | -ド]で[有効]を選択し、[設定]ボタンマ<br>ます.                                                                                                    |
| [省電力モー<br>クリックしま                                                                                                    | -ド]で[有効]を選択し、[設定]ボタンマ<br>ます。                                                                                                    |
| [省電力モー<br>クリックしる                                                                                                    | -ド]で[有効]を選択し、[設定]ボタン?<br>ます。                                                                                                    |
| [省電力モー<br>クリックしま                                                                                                    | -ド]で[有効]を選択し、[設定]ボタンで<br>ます。<br>2.4GHz 5GHz                                                                                                    |
| [省電力モー<br>クリックしま                                                                                                    | -ド]で[有効]を選択し、[設定]ボタンス<br>ます。<br>1011 1011 1012 10170ト<br>2.4GHz<br>E-F7702X#CA E-F7702X#CA                                                                                                    |
| [省電力モー<br>クリックしま                                                                                                    | -ド]で[有効]を選択し、[設定]ボタンス<br>ます。<br>1000 年間にので、またまでの時間になっていた。<br>1000 年間にので、また、またまたたのでの時間になっていた。                                                                                                    |
| [省電力モー<br>クリックしま                                                                                                    | -ド]で[有効]を選択し、[設定]ボタンス<br>ます。                                                                                                    |
| [省電力モー<br>クリックしき                                                                                                    | -ド]で[有効]を選択し、[設定]ボタンス<br>ます。                                                                                                    |
| [省電力モー<br>クリックしま                                                                                                    | -ド]で[有効]を選択し、[設定]ボタンス<br>ます。                                                                                                    |
| [省電力モー<br>クリックしま<br>● @htド<br>● ###<br>● Wy5<br>● tt*aJJ7(<br>■ 0t=#2)<br>■ Bit27(1)<br>■ 2(1)-5<br>● VLAN<br>■ VWH                                                                                                    | -ド]で[有効]を選択し、[設定]ボタンス<br>ます。                                                                                                    |
| [省電力モー<br>クリックしき<br><u>##2LAN</u><br>●##モード<br>● 基本総定<br>● WP5<br>● 世キムリティ<br>● 保ロラナイ<br>■ 保ロラナイ<br>■ 21(1)ター<br>■ 21(1)ター<br>■ ソレAN<br>■ WHM<br>■ WHM                                                                                                    | -ド]で[有効]を選択し、[設定]ボタンス<br>ます。                                                                                                    |
| [省電力モー<br>クリックしき<br><u>##2LAN</u><br>●##モード<br>● 本#20<br>● ##キージ<br>● ##マティル<br>● 2+10-9-<br>● 10-2-11<br>● 10-2-11<br>● 10-11<br>● 10-2-11<br>● 10-2-11 | -ド]で[有効]を選択し、[設定]ボタンス<br>ます。                                                                                                    |
| [省電力モー<br>クリックしき<br>////////////////////////////////////                                                                                                    | -ド]で[有効]を選択し、[設定]ボタンス<br>ます。                                                                                                    |
| [省電力モー<br>クリックしき<br>////////////////////////////////////                                                                                                    | -ド]で[有効]を選択し、[設定]ボタンス<br>ます。<br>1000 ( 1000 (                                                                                                    |
| [省電力モー<br>クリックしき                                                                                                    | -ド]で[有効]を選択し、[設定]ボタンス<br>ます。<br>1000 第300 (250-234)<br>1000 (250-234)<br>1000 (250- |
| [省電力モー<br>クリックしき<br>////////////////////////////////////                                                                                                    | -ド]で[有効]を選択し、[設定]ボタンス<br>ます。<br>1000 第100 で ( 有効 ) を選択し、[設定 ] ボタンス<br>ます。<br>1000 第100 で ( 有効 ) を選択し、[ 20 に 7 か ) ト<br>2.4 GH2 100 で ( 10 240 )<br>1000 で ( 10 240 )<br>1000 で                                             |
| [省電力モー<br>クリックしき<br>////////////////////////////////////                                                                                                    | -ド]で[有効]を選択し、[設定]ボタンス<br>ます。                                                                                                    |

#### 省電力モードの仕組み

ー定時間無線通信がない場合、無線の休止間隔を自動でつくり、消 費電力を抑えます。

無線 LAN クライアント側からの接続があった場合には、自動的に on に復帰します。

## WMM を使用する

無線での QoS(Quality of Service) を有効にします。動画、 音声など特定のパケットに対して、優先的に構成を確保します。 ※通常は、画面内の設定を変更する必要はありません。

設定画面を開き、[無線 LAN]をクリックします。 1 無線LAN 本体設定 ログアウト 情報 無線LAN 5GHz モード:アクセスポイント ▶ 動作モード クリック 心本 ▶基本設定 WI-FIネットワーク上のオーディオ、ビデオ、音声のアプリケーションのプライオリティを管理し、他 ラフィックを抑制し、より快速なマルチメディアネットワークを提供します。 > WPS WMM: ● 右効 ○ 無効 WMMパワーセーブモード: ● 有効 ○ 無効 セキュリティ ▶ QRコネクト ▶ 設定ファイル 
 パラピンポイン子信WMM認定

 CWMin
 CWMax
 Txop
 ACM
 Acc

 15<</td>
 63マ
 0
 0
 0
 0
 0
 >フィルター AC BE

| VLAN    | АС_ВК        | 7     | 15 🗸 | 1023 🗸 | 0      |      |     |  |  |  |
|---------|--------------|-------|------|--------|--------|------|-----|--|--|--|
| ► WMM   | AC_VI        | 1     | 7 🗸  | 15 🗸   | 94     |      |     |  |  |  |
| ▶ 高度な設定 | vc_vo        | 1     | 3 🗸  | 7 🗸    | 47     |      |     |  |  |  |
|         | クライアント創WMM設定 |       |      |        |        |      |     |  |  |  |
|         |              | Aifsn | C    | WMin   | CWMax  | Тхор | ACM |  |  |  |
|         | AC_BE        | 3     |      | 5 🗸    | 1023 🗸 | 0    |     |  |  |  |
|         | AC_BK        | 7     |      | 15 🗸   | 1023 🗸 | 0    |     |  |  |  |
|         | AC M         | 2     |      |        | 15 2   | 94   |     |  |  |  |

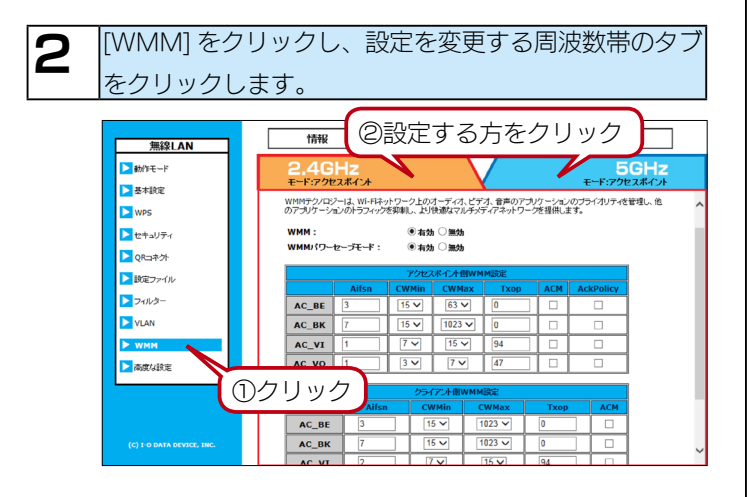

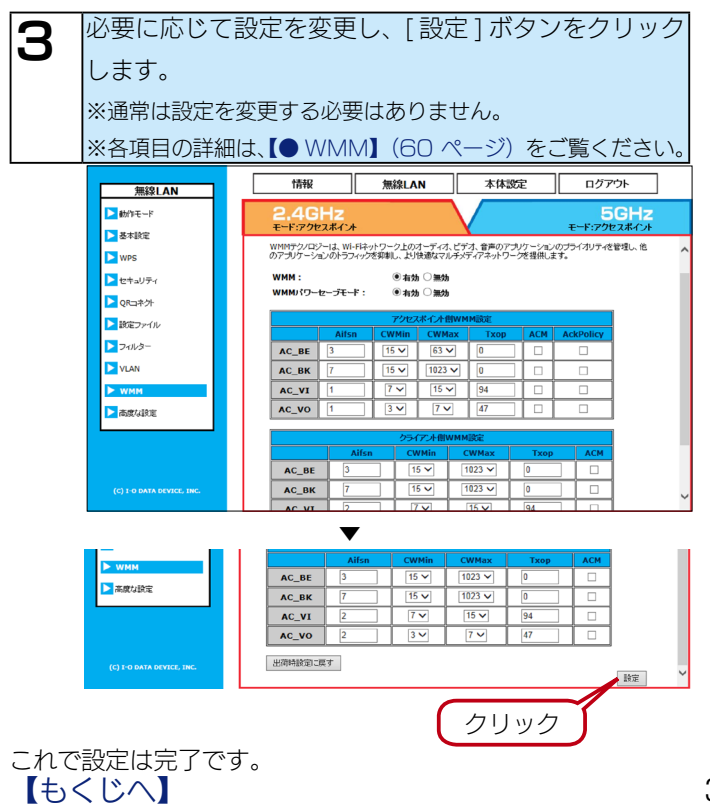
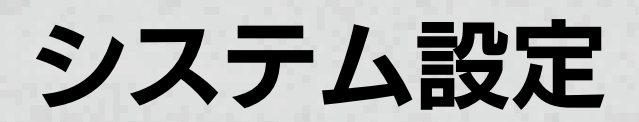

# 時刻を設定する

システムの現在の時間を手動または NTP サーバーから設定できます。

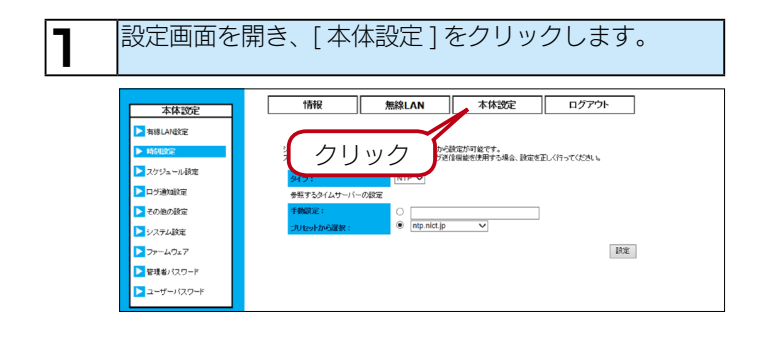

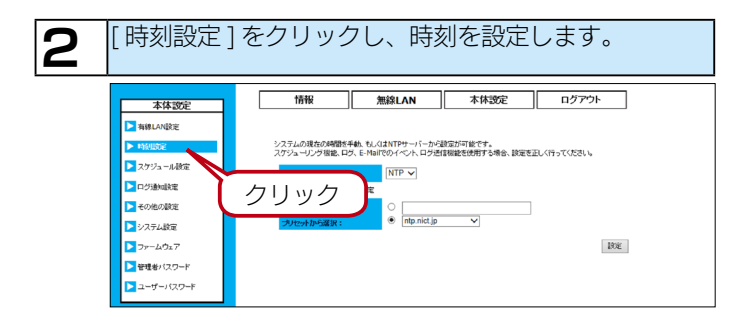

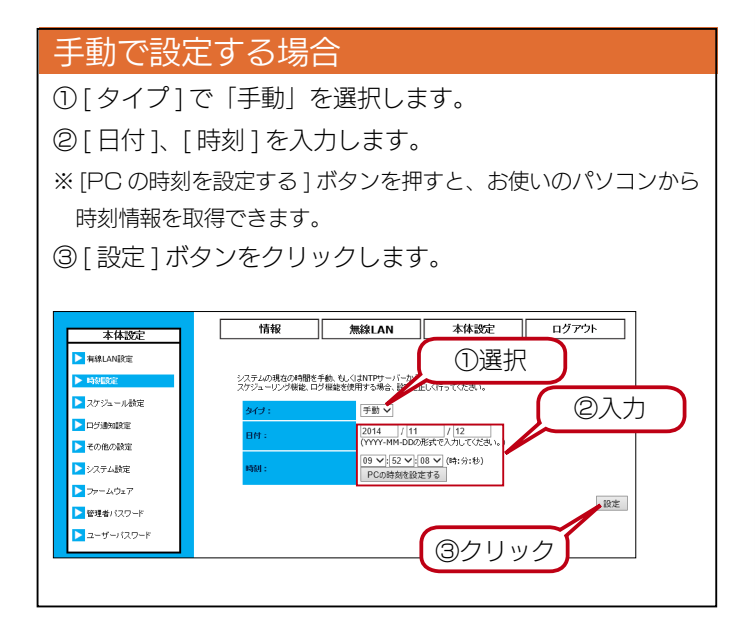

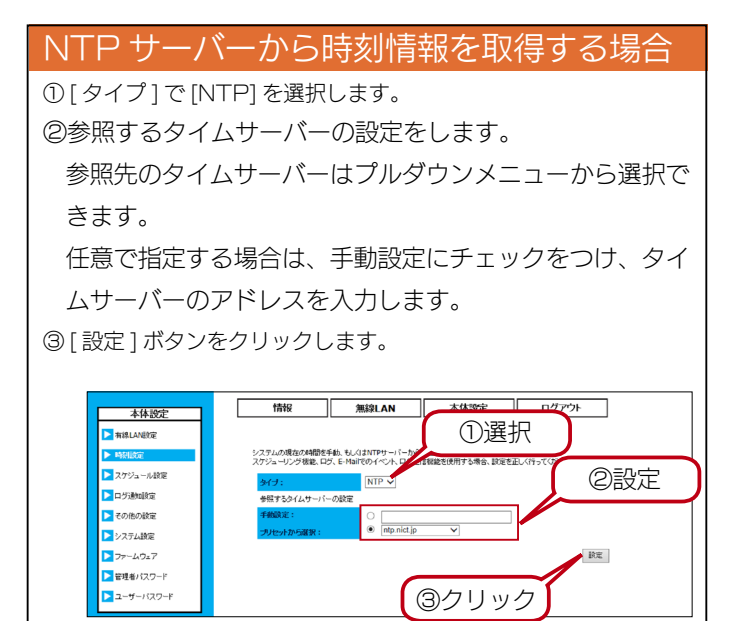

# 設定を保存 / 復元する

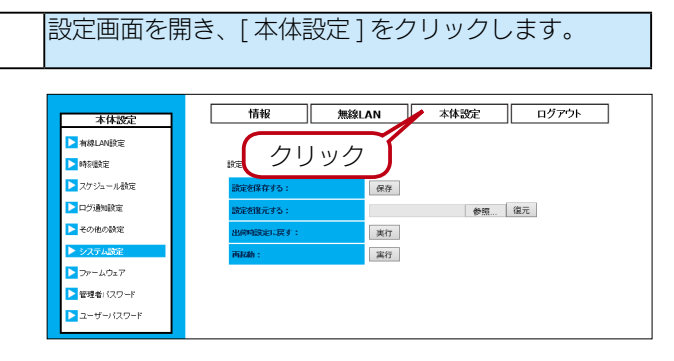

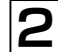

1

[システム設定]をクリックします。

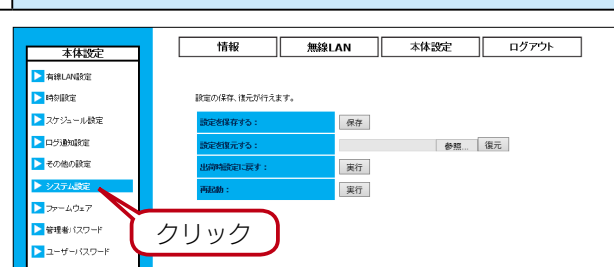

#### パソコンに設定を保存する場合

[保存]ボタンをクリックし、保存先を選択します。 config"日時".cfgというファイル名で設定が保存されます。

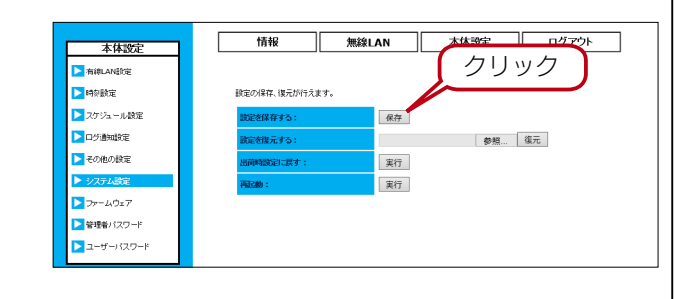

# パソコンから設定を復元する場合

[設定を保存する]で書き出した設定情報を復元できます。 ①[参照]ボタンをクリックし、ファイルを指定します。 ②[復元]ボタンをクリックします。 これで設定が復元されます。

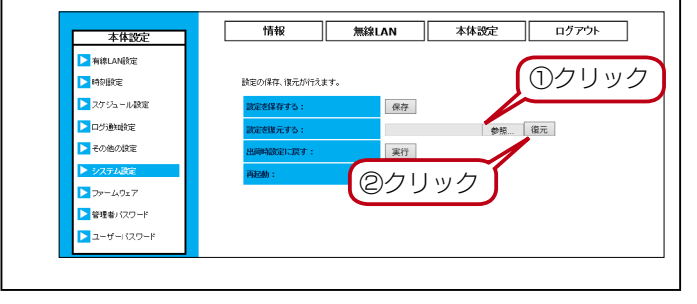

# 初期化する

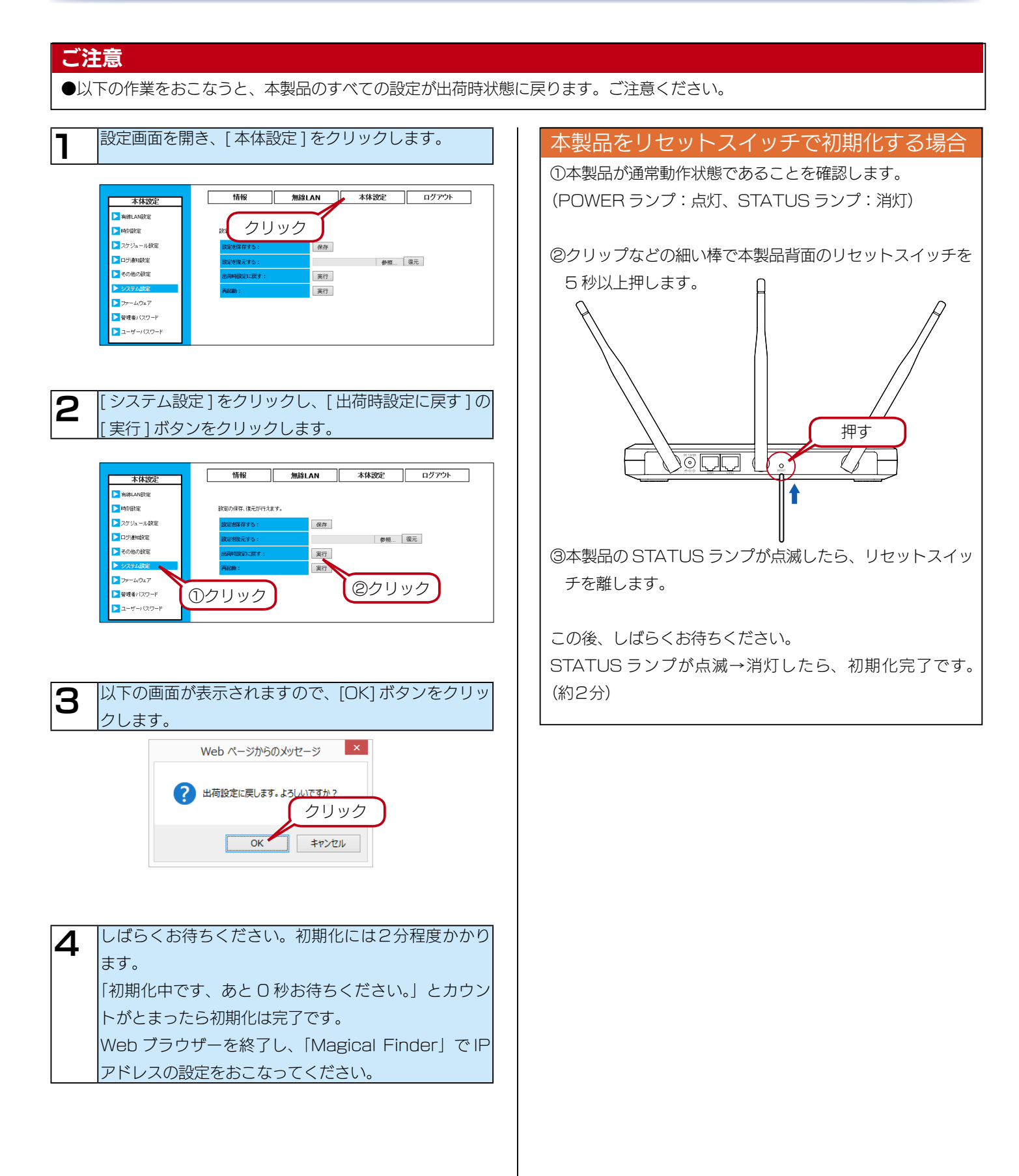

# 管理者パスワードを変更する

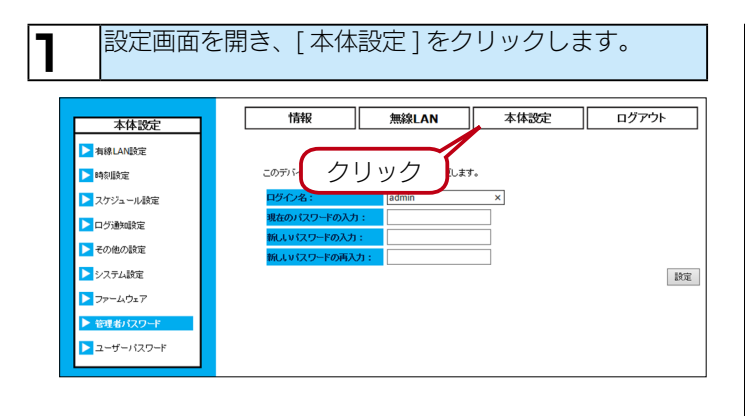

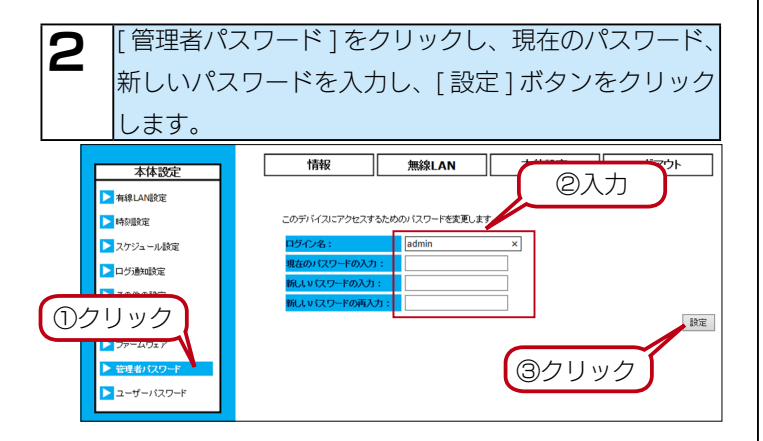

これで設定は完了です。

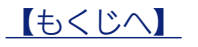

# ファームウェアの更新

ファームウェアの更新の確認方法により、バージョンアップ方法が異なります。

# 自動更新する方法

ファームウェアの更新を自動的に確認し、更新がある場合は自動 的にアップデートをおこないます。

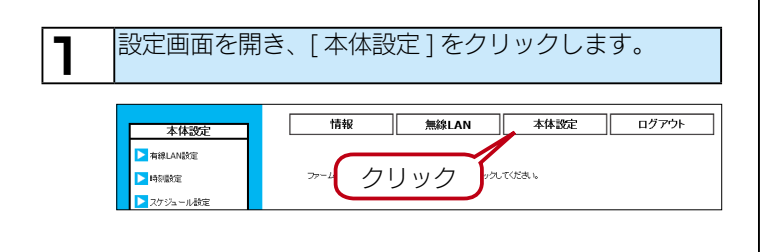

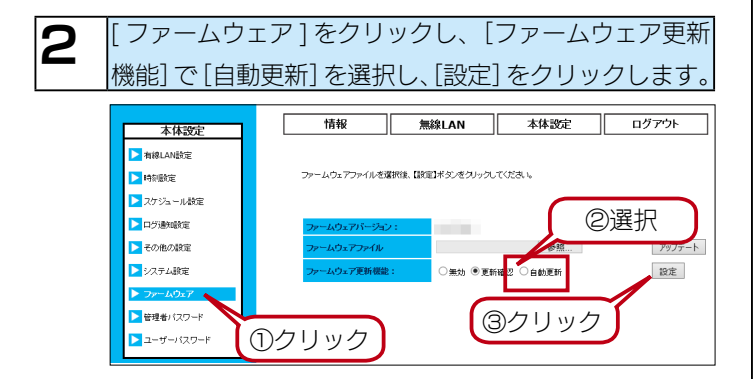

これで設定は完了です。

自動的に更新の確認およびアップデートがおこなわれます。

#### 更新頻度を高めたい

更新の確認は月に3回、深夜に自動的におこなわれます。 また更新の確認をおこなう日時を追加設定することもでき ます。(【スケジュールを作成する】27ページ参照)

#### 自分の好きな時間に自動更新したい

【自動で更新を確認し、手動で更新する方法】(42ページ) の設定をした上で、スケジュール機能を使って自動更新します。 (【スケジュールを作成する】27ページ参照)

#### ご注意

月に3回、深夜にファームウェアの更新を確認し、最新版が ある場合は、更新します。

- ●ファームウェアの更新中は本製品の電源を切らないでくだ さい。故障の原因となります。
- ●ファームウェアの更新中(約2分)は本製品を使用でき ません。

# 自動で更新を確認し、手動で更新する方法

ファームウェアの更新のお知らせを自動的に受け取り、内容を確認してから更新します。(出荷時設定)

※ファームウェアの更新がある場合、UPDATE ランプが点滅 します。

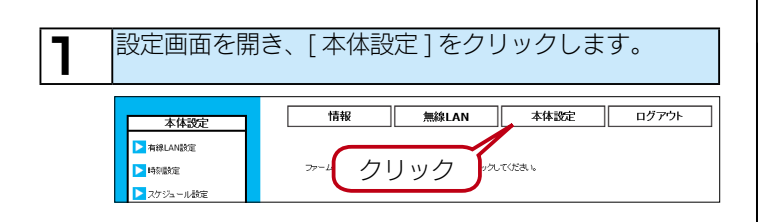

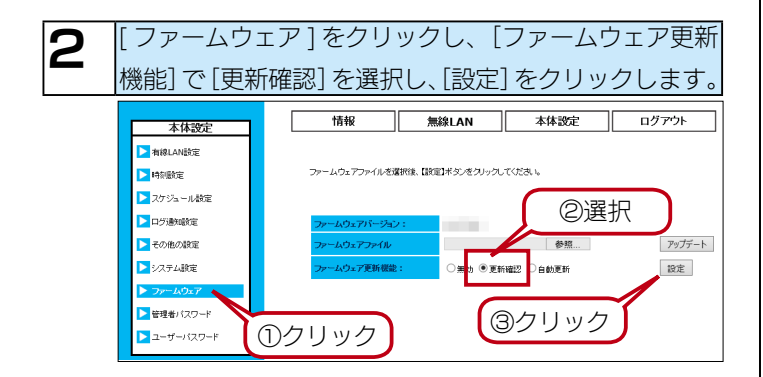

これで設定は完了です。

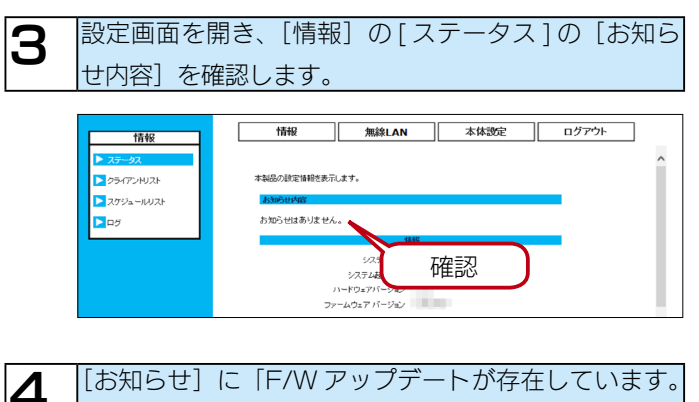

 【お知らせ」に「F/W アッフテートが存在しています。
 「アップデート」ボタンをクリックすると、ファームウェ アを自動で更新します。」のメッセージが表示されていたら、「アップデート」のボタンをクリックします。
 ⇒ 自動的にファームウェアの更新ファイルのダウンロードおよびアップデートをおこないます。元の画面に戻るまで、しばらくお待ちください。

これで更新は完了です。

#### 更新確認のスケジュール

更新の確認は月に3回、自動的におこなわれます。 またファームウェアの更新がある場合、本製品のお知らせラ ンプが点滅します。

#### ご注意

ファームウェアの更新中は STATUS ランプが点滅します。 (約2分:消灯したら更新完了)

- ●ファームウェアの更新中は本製品の電源を切らないでくだ さい。故障の原因となります。
- ●ファームウェアの更新中は本製品を使用できません。 休日や夜間に実行されることをおすすめします。

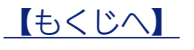

# 手動で確認および更新する方法

弊社ホームページでファームウェアの更新ファイルがあるかど うか確認し、更新がある場合は、手動でファームウェアの更新 をおこないます。

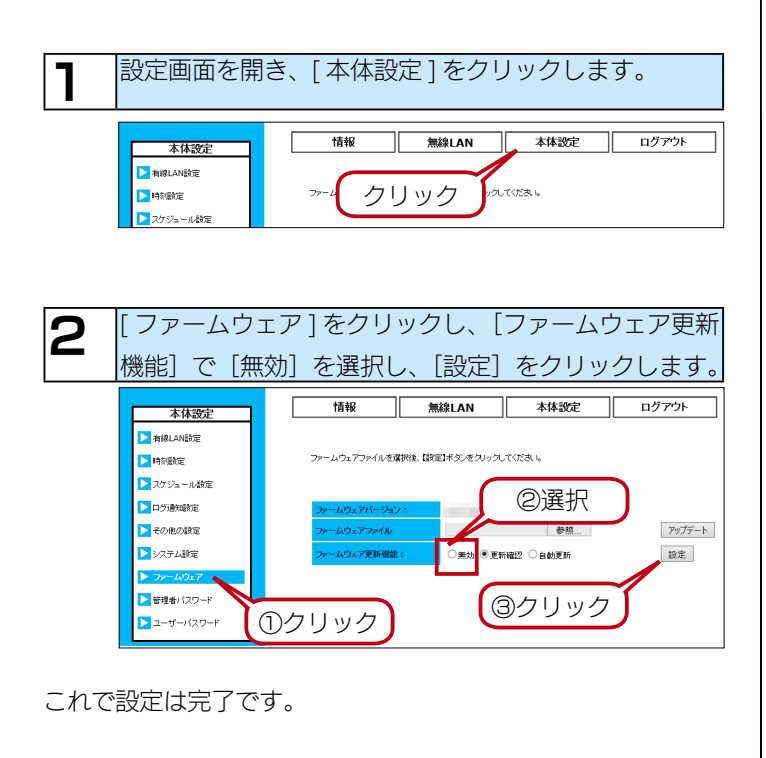

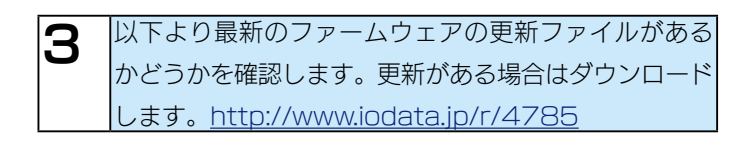

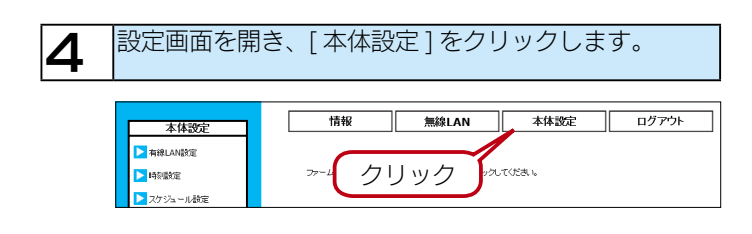

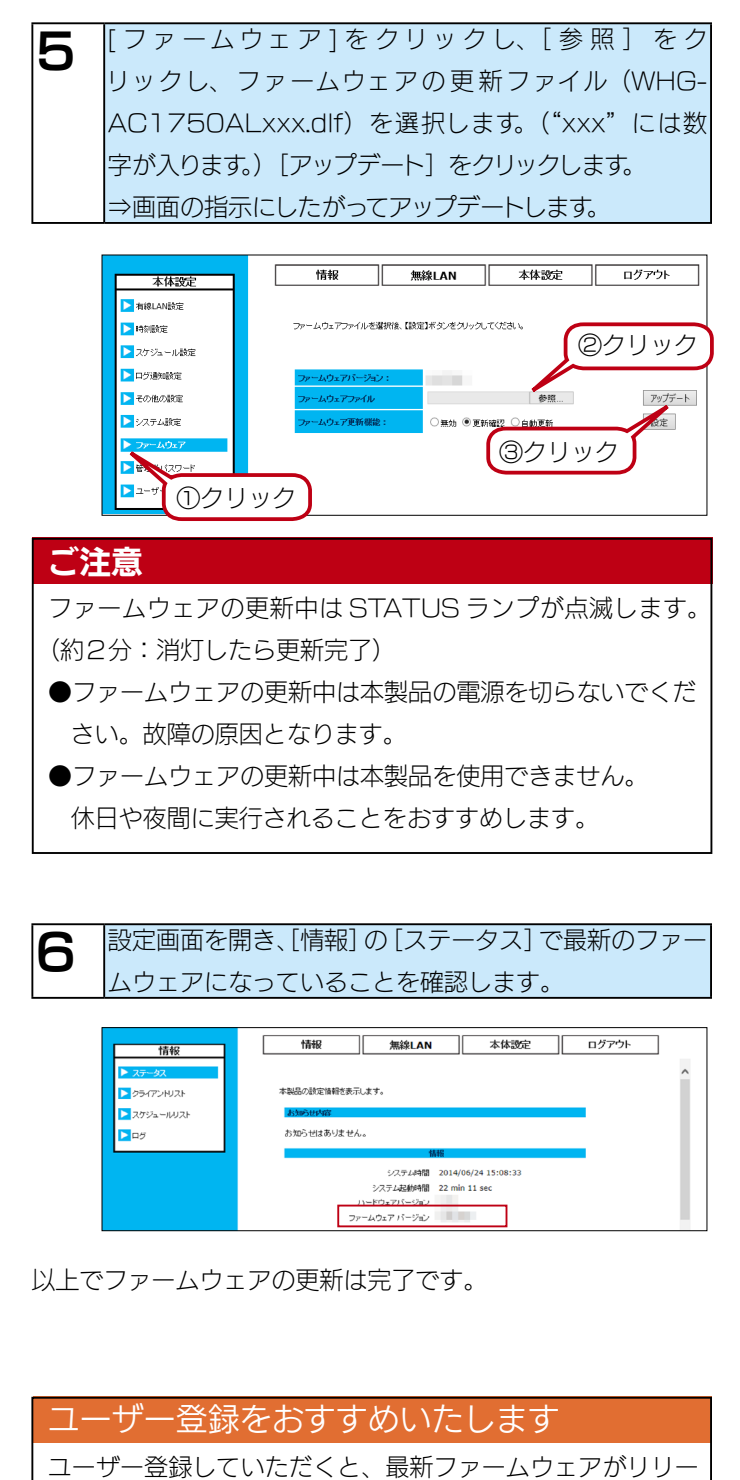

ユーザー登録していたたくと、最新ファームウェアかりリー スされた際、メールにてお知らせいたします。 これにより、常に最新のリリース情報を入手できます。 詳しくは、【安全運用のために】(12ページ)をご覧く ださい。

仕様

# 各部の名前

天面

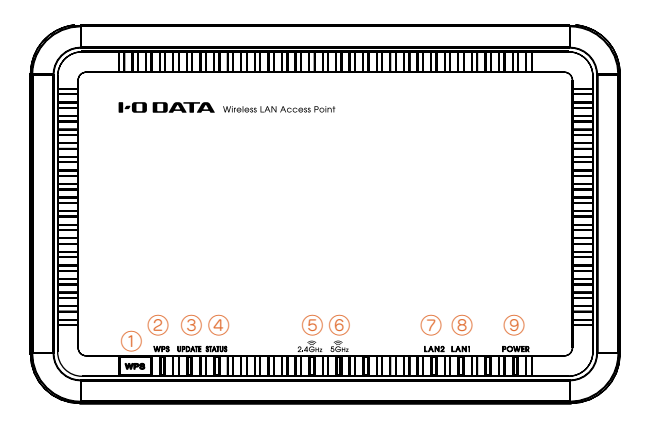

|              | 3秒間長押し: 橙点滅   | WPS ランプが橙点滅します。2.4GHz 帯の無線の WPS の接続設定を開始します。   |
|--------------|---------------|------------------------------------------------|
|              | 9秒間長押し:青点滅    | WPS ランプが橙点滅から青点滅に変わります。                        |
|              |               | 5GHz 帯の無線の WPS の接続設定を開始します。                    |
| ① WPS ボタン    | 15 秒間長押し: 橙点滅 | WPS ランプが橙点滅→青点滅→橙点滅に変わります。同時に UPDATE ランプが点灯    |
|              |               | し、2.4GHz 帯の無線設定情報のコピーを開始します。                   |
|              | 20 秒間長押し:青点滅  | WPS ランプが橙点滅→青点滅→橙点滅→青点滅に変わります。同時に UPDATE ラン    |
|              |               | プが点灯し、5GHz 帯の無線設定情報のコピーを開始します。                 |
|              | 消灯            | 通常動作状態                                         |
|              | 橙点滅           | 2.4GHz 帯 無線 LAN WPS 待機状態、WPS 接続動作中、無線設定情報のコピー中 |
|              | 橙点灯           | 2.4GHz 帯 無線 LAN WPS 接続成功、無線設定情報のコピー成功          |
| ② WPS ランプ    | 速い橙点滅         | 2.4GHz 帯 無線 LAN WPS 接続失敗、無線設定情報のコピー失敗          |
|              | 青点滅           | 5GHz 帯 無線 LAN WPS 待機状態、WPS 接続動作中、無線設定情報のコピー中   |
|              | 青点灯           | 5GHz 帯 無線 LAN WPS 接続成功、無線設定情報のコピー成功            |
|              | 速い青点滅         | 5GHz 帯 無線 LAN WPS 接続失敗、無線設定情報のコピー失敗            |
|              | 消灯            | お知らせなし                                         |
| ③ UPDATE ランプ | 点滅            | ファームウェアの更新のお知らせ                                |
|              | 点灯            | 無線設定情報のコピー成功、無線設定情報のコピー中                       |
|              | 消灯            | 通常動作中                                          |
| 4 STATUS /// | 点滅            | 起動 / 再起動中、初期化中、ファームウェア更新中                      |
|              | 消灯            | 2.4GHz 帯 無線 LAN 停止中                            |
| ⑤ 2.4GHz ランプ | 点灯            | 2.4GHz 帯 無線 LAN 動作中                            |
|              | 点滅            | 2.4GHz 帯 無線 LAN 通信中                            |
|              | 消灯            | 5GHz 帯 無線 LAN 停止中                              |
| ⑥ 5GHz ランプ   | 点灯            | 5GHz 帯 無線 LAN 動作中                              |
|              | 点滅            | 5GHz 帯 無線 LAN 通信中                              |
|              | 消灯            | 有線 LAN リンクなし                                   |
| ⑦LAN2 ランプ    | 点灯            | 有線 LAN リンク中                                    |
|              | 点滅            | 有線 LAN 通信中                                     |
|              | 消灯            | 有線 LAN リンクなし                                   |
| ⑧LAN1 ランプ    | 点灯            | 有線 LAN リンク中                                    |
|              | 点滅            | 有線 LAN 通信中                                     |
|              | 消灯            | 電源 OFF                                         |
| S FUWER JJJ  | 点灯            | 電源 ON                                          |

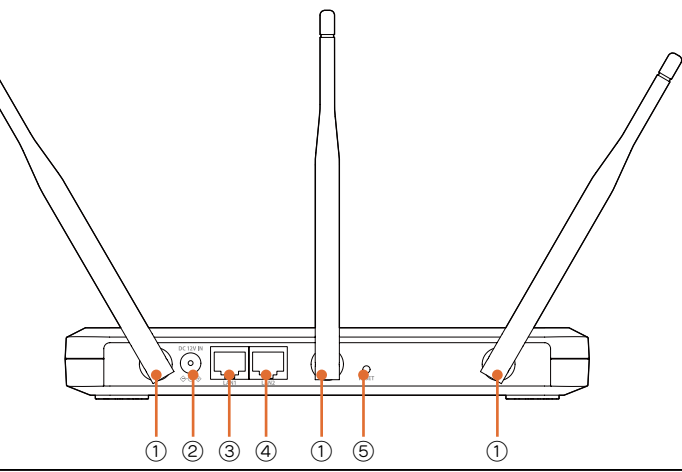

| ①アンテナ端子      | 添付のアンテナを接続します。                                         |
|--------------|--------------------------------------------------------|
| 2 DC-IN      | 添付の AC アダプターを接続します。                                    |
|              | パソコンやハブ(ローカルネットワーク側)を接続するためのポートです。                     |
| ③LAN1 ポート    | 1000BASE-T まで対応の有線リンク速度を自動認識します。接続された LAN ケーブルが「ストレート」 |
|              | か「クロス」かを自動認識します。                                       |
|              | パソコンやハブ(ローカルネットワーク側)を接続するためのポートです。                     |
| ④ LAN2 ポート   | 1000BASE-T まで対応の有線リンク速度を自動認識します。接続された LAN ケーブルが「ストレート」 |
|              | か「クロス」かを自動認識します。                                       |
| ⑤ RESET スイッチ | 本製品の設定を出荷時設定に戻します。【初期化する】(39 ページ)をご覧ください。              |

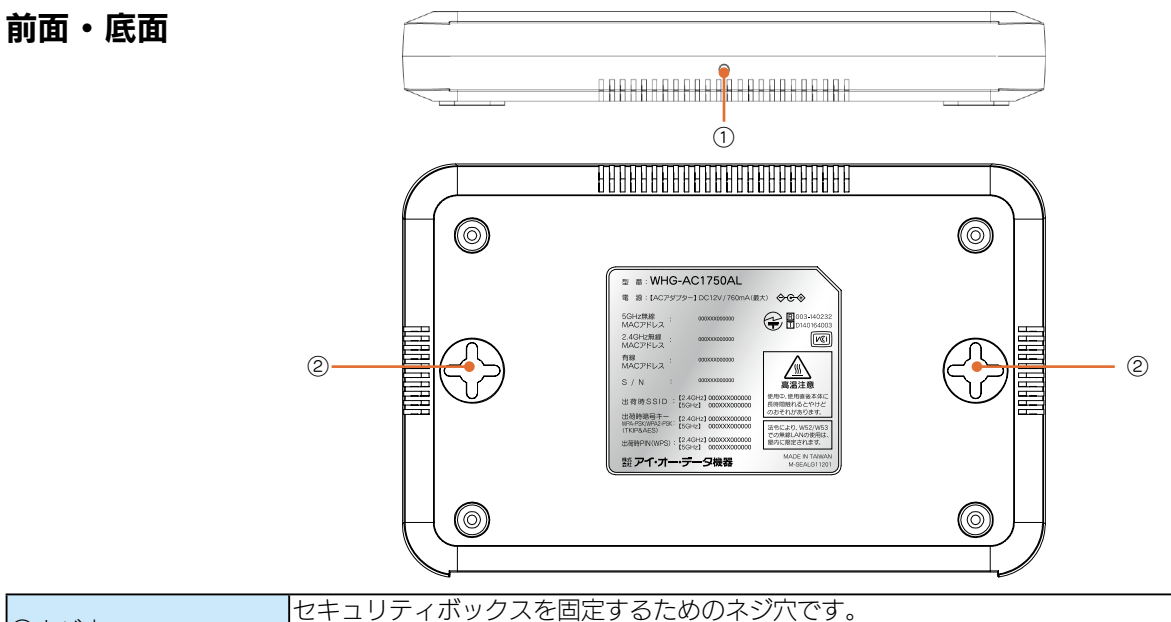

| セキュリティホックスを固定するためのネンパです。                    |
|---------------------------------------------|
| ※取り付け方はセキュリティボックスの取扱説明書をご覧ください。             |
| 本製品をセキュリティボックスや壁に取り付けるための穴です。               |
| ※壁への取り付け方法は、【本製品を壁に取り付ける場合】(14 ページ)をご覧ください。 |

# 動作環境

#### 通信できる無線機器

IEEE802.11ac/n (2.4GHz/5GHz) /a/g/b 準拠の無線 LAN 製品と通信できます。 ※ J52 チャンネルのみ利用可能な無線 LAN 機器とは通信できません。

#### 対応 OS (日本語版のみ)

Windows 10 (32/64 ビット版) Windows 8.1 (32/64 ビット版) Windows 8 (32/64 ビット版) Windows RT 8.1 (32/64 ビット版) Windows RT 8 (32/64 ビット版) Windows 7 SP1 (32/64 ビット版) Windows Vista SP2(32 ビット版) Mac OS X 10.5 ~ 10.11 Android 2.3、3.2、4.0、4.1、4.2、4.3、4.4、5.0、6.0 iOS 5 ~ 9

### 使用可能なプロトコル

TCP/IP (IPv4、IPv6)

### 設定に必要なソフトウェア

本製品の設定には、以下のいずれかのバージョンの Web ブラウザーが必要です。 Windows の場合:Internet Explorer 8 ~ 11 Microsoft Edge 20 Mac OS X の場合:Safari 6 ~ 7 Android の場合:Android 3.2まで…… 標準ブラウザー Android 4.0から…… Chrome iOS の場合:Safari 5 ~ 7

# 仕様

|                 | n                                                                         |                                                                |  |  |  |  |  |
|-----------------|---------------------------------------------------------------------------|----------------------------------------------------------------|--|--|--|--|--|
| 対応規格            | 有線部                                                                       | 10BASE-T、100BASE-TX、1000BASE-T                                 |  |  |  |  |  |
| X)/0/0/10       | 無線部                                                                       | IEEE802.11ac/n (2.4GHz/5GHz) /g/b/a                            |  |  |  |  |  |
| 無绝国治教生品         | IEEE802.11ac/n/a                                                          | 5.15~5.35GHz(W52、W53)、5.47~5.725GHz(W56)                       |  |  |  |  |  |
| 带网外可加入较小市地线     | IEEE802.11n/g/b                                                           | 2.400 ~ 2.484GHz                                               |  |  |  |  |  |
|                 | IEEE802.11                                                                | [W52] 36、40、44、48ch                                            |  |  |  |  |  |
|                 | ac/n (ECHz) /a                                                            | [W53] 52, 56, 60, 64ch                                         |  |  |  |  |  |
| 毎線チャンネル         |                                                                           | W561100、104、108、112、116、120、124、128、132、136、140ch              |  |  |  |  |  |
|                 | IFFF802.11                                                                | 1~13ch (オートチャンネル動作時は、1~11ch)                                   |  |  |  |  |  |
|                 |                                                                           |                                                                |  |  |  |  |  |
|                 | n (2.4GHZ) /g/D                                                           |                                                                |  |  |  |  |  |
|                 | IEEE802.11ac/n/                                                           | UFUM [BPSK/QPSK/T6QAM/64QAM/256QAM]                            |  |  |  |  |  |
| 無線変調方式          | a/g                                                                       |                                                                |  |  |  |  |  |
|                 | IEEE802.11b                                                               | DS-SS [DBPSK/DQPSK/CCK]                                        |  |  |  |  |  |
|                 | 有線部                                                                       | LAN: 1000Mbps(1000BASE-T)、100Mbps(100BASE-TX)、10Mbps(10BASE-T) |  |  |  |  |  |
|                 | 無線部                                                                       | IEEE802.11ac 最大1300Mbps (80MHz 幅チャネル時)                         |  |  |  |  |  |
|                 |                                                                           | IFFF802.11n 最大 450Mbps (40MHz 幅チャネル時)                          |  |  |  |  |  |
| デーク転送速度(理論値)    |                                                                           | IFFE80211a/g 最大 54Mbps                                         |  |  |  |  |  |
| ノノ和区処反(注酬値)     |                                                                           | IFFF80211b 最大11Mbps                                            |  |  |  |  |  |
|                 | ※ 表示の数値は、本製品                                                              | こここのというというというにはない、このではないです。                                    |  |  |  |  |  |
|                 |                                                                           |                                                                |  |  |  |  |  |
|                 | 示すものではありません                                                               |                                                                |  |  |  |  |  |
| 設定可能無線 I AN パラ  | マルチ SSID                                                                  | 5GHz 帯 2 / 2.4GHz 帯 2                                          |  |  |  |  |  |
|                 | (5GHz/2.4GHz)                                                             |                                                                |  |  |  |  |  |
| x-y-            | 電波出力制限                                                                    |                                                                |  |  |  |  |  |
|                 | 設定ツール (無線   AN                                                            | ー括設定ツール) 対応、設定ユーティリティー (Magical Finder) 対応、ログ管理、スケジュール動作、      |  |  |  |  |  |
| 管理機能            |                                                                           |                                                                |  |  |  |  |  |
|                 | 首電力モート、ホート                                                                |                                                                |  |  |  |  |  |
| 毎線   AN セキュリティ  | WEP(04/128 DIT)、WPA-PSK(1KIP/AES)、WPA2-PSK(1KIP/AES)、MAC アドレス接続制限、ボートセパレー |                                                                |  |  |  |  |  |
|                 | ター、SSID 非通知機能                                                             |                                                                |  |  |  |  |  |
|                 | 最大 50 台(2.4GHz/5GHz 合計)                                                   |                                                                |  |  |  |  |  |
| 無線 LAN に接続できる   | │※ 同時に通信する台数が 2.4GHz、5GHz の各帯域合わせて 25 台を越える場合は、負荷を分散するために無線 LAN ア │       |                                                                |  |  |  |  |  |
| 機器の台数           |                                                                           |                                                                |  |  |  |  |  |
|                 | クセスホイントの台級                                                                | 双を増やすことをおすすのいたします。                                             |  |  |  |  |  |
| アンテナ            | 2.4GHZ/5GHZ 外付[                                                           | ナアンテナ×3(HSMA Jネクター×3 拾載)                                       |  |  |  |  |  |
| LAN ボート         | $RJ-45 \times 2\pi - F$ (A                                                | Auto Negotiation、Auto MDI/MDI-X 対応)                            |  |  |  |  |  |
|                 | 1000BASE-T                                                                | 8B1Q4                                                          |  |  |  |  |  |
| 有線伝送符号方式        | 100BASE-TX                                                                | 4B/5B+MLT-3                                                    |  |  |  |  |  |
|                 | 10BASE-T                                                                  | マンチェスタ符号                                                       |  |  |  |  |  |
|                 | Back Pressure (Ha                                                         | alf-duplex 時)                                                  |  |  |  |  |  |
|                 | IEEE802.3x (Full-c                                                        | luplex 時)                                                      |  |  |  |  |  |
| MAC アドレステーブル    | 2K(有線部)                                                                   |                                                                |  |  |  |  |  |
| エージングタイム        | 5分                                                                        |                                                                |  |  |  |  |  |
| ジャンボフレーム        | 対応なし                                                                      |                                                                |  |  |  |  |  |
| 電源              | DC12V 760mA(最                                                             |                                                                |  |  |  |  |  |
| 動作温度範囲          | 0∼45°C                                                                    |                                                                |  |  |  |  |  |
| 動作湿度範囲          | 10~85%(結露しな                                                               | ないこと)                                                          |  |  |  |  |  |
| 保存温度範囲          | -5~60°C                                                                   |                                                                |  |  |  |  |  |
| 保存湿度範囲          | 5~95%                                                                     |                                                                |  |  |  |  |  |
| 外形寸法            | 約 220(W) X 140(D                                                          | ) × 30(H)mm ※空記部含まず                                            |  |  |  |  |  |
| (本体のみ)          | 約 380g                                                                    |                                                                |  |  |  |  |  |
| <u>有量(</u> 根匀時) | 約1010g                                                                    |                                                                |  |  |  |  |  |
| 保証期間            | 2年                                                                        |                                                                |  |  |  |  |  |
| 理培动应            | ロート 「日本」                                                                  |                                                                |  |  |  |  |  |
|                 |                                                                           |                                                                |  |  |  |  |  |
| 取得規格            | 無禄 LAN・ 电波広、 上                                                            | , 尹武司 前祖、 电义, 西百夫/広、 武司 前祖                                     |  |  |  |  |  |
|                 | VCCI クラス B                                                                |                                                                |  |  |  |  |  |
| その他             | 日本国外では使用できる                                                               | ません。                                                           |  |  |  |  |  |

※ 5.2/5.3GHz 帯は電波法により屋内使用に限定されます。

※ 無線 LAN の実効速度はお使いの環境により異なります。

※ IEEE802.11ac や IEEE802.11n で WPA-PSK(TKIP) または WEP を選択した場合、十分な通信速度が得られません。

# 出荷時設定

| 動作モード    | 24GHz                | アクセスポイント                |  |  |  |  |
|----------|----------------------|-------------------------|--|--|--|--|
|          |                      | アクセフポイント                |  |  |  |  |
|          |                      | アンヒスハイノト                |  |  |  |  |
| 基本設定     | 一                    | 無効                      |  |  |  |  |
| (2.4GHz/ | SSID 数               | 1                       |  |  |  |  |
|          | SSID1                | AirPortxxxxx            |  |  |  |  |
| アクセスが    |                      | (xは製品ごとに異なります。)         |  |  |  |  |
| イント)     |                      | AirPortyvyvy 2          |  |  |  |  |
|          | 33102                |                         |  |  |  |  |
|          |                      | (×は製品ごとに異なります。)         |  |  |  |  |
|          | CopySSID             | 無効                      |  |  |  |  |
|          | オートチャンネル             | 有効                      |  |  |  |  |
|          | チャンスル更新時間            | 再新したい                   |  |  |  |  |
|          | 体田する単域               | 2 4 GHz (802 1 1 p/g/b) |  |  |  |  |
|          |                      | 2.4012(002.111/g/0)     |  |  |  |  |
|          |                      |                         |  |  |  |  |
|          | チャンネルホンティンク          |                         |  |  |  |  |
|          | マルチキャスト変換(SSIDT)     | 有効                      |  |  |  |  |
| 基本設定     | 無線機能                 | 無効                      |  |  |  |  |
| (5GHz/7  | SSID 数               | 1                       |  |  |  |  |
|          | SSID1                | AirPortxxxxx            |  |  |  |  |
| クセスボイ    |                      | いけ制ロゴとに囲たります、           |  |  |  |  |
| ント)      |                      |                         |  |  |  |  |
|          | 53102                | AII PUI LXXXXX-2        |  |  |  |  |
|          |                      | (×は製品ごとに異なります。)         |  |  |  |  |
|          | CopySSID             | 無効                      |  |  |  |  |
|          | 使用する帯域               | 5GHz (802 1 1 ac/n/a)   |  |  |  |  |
|          | オートチャンクル             | ちか (から2 から2 から6)        |  |  |  |  |
|          |                      |                         |  |  |  |  |
|          | テヤノイル更新時間            |                         |  |  |  |  |
|          | チャンネル                | 36 [5. 180GHz]          |  |  |  |  |
|          | チャンネルボンディング          | 20/40/80MHz             |  |  |  |  |
|          | マルチキャスト変換(SSID1)     | 有効                      |  |  |  |  |
| セキュリティ   | SSID                 | SSID1 の文字列              |  |  |  |  |
|          | ポートセパ SSID ベース       | 未選択                     |  |  |  |  |
|          | STA V-Z              | 未選択                     |  |  |  |  |
|          |                      |                         |  |  |  |  |
|          |                      | 有効                      |  |  |  |  |
|          | 暗号化万法 SSID I         | WPA-PSK/WPA2-PSK        |  |  |  |  |
|          | SSID2                | 無効                      |  |  |  |  |
|          | 認証方法                 | Open System             |  |  |  |  |
|          | キーの長さ                | 64bit                   |  |  |  |  |
|          | 入力方法                 | 16進数(10文字)              |  |  |  |  |
|          | 暗号丰一番号               | 暗号丰一 1                  |  |  |  |  |
|          |                      | (应白)                    |  |  |  |  |
|          |                      |                         |  |  |  |  |
|          |                      | WPAQWPA2(TIKIPQAES)     |  |  |  |  |
|          | Pre Snared Key AJJJJ | ASCII(8~63 乂子)          |  |  |  |  |
|          | Pre Shared SSID I    | デフォルトキー                 |  |  |  |  |
|          | Key SSID2            | (空白)                    |  |  |  |  |
|          | ISSID                | 未選択                     |  |  |  |  |
|          | <u>サイズ</u>           |                         |  |  |  |  |
| 設定ファイ    |                      |                         |  |  |  |  |
|          |                      |                         |  |  |  |  |
| ル        |                      | Sintp2.server           |  |  |  |  |
|          | SMTP J-F             | 25                      |  |  |  |  |
|          | 認証タイノ                | なし                      |  |  |  |  |
|          | アカウント                | (空白)                    |  |  |  |  |
|          | パスワード                | (空白)                    |  |  |  |  |
|          | E-Mail アドレス          | (空白)                    |  |  |  |  |
|          | 送信元アドレス              | (空白)                    |  |  |  |  |
|          | メール送信テスト             | 未選択                     |  |  |  |  |
|          |                      | <del></del>             |  |  |  |  |
| 24709-   | THINK LAIN WAU FFUX  |                         |  |  |  |  |
|          | フィルター機能を有効にする        |                         |  |  |  |  |
|          |                      | MAC アドレス (空白)           |  |  |  |  |
| VLAN     | VLAN                 | 無効                      |  |  |  |  |
|          | SSID1 ~ 2 ポート        | 1                       |  |  |  |  |
| WMM      | WMM                  | 有効                      |  |  |  |  |
|          |                      |                         |  |  |  |  |
|          | WMM パワーセーブモード        | 有効                      |  |  |  |  |

| VVF3                                             | WPS                                                                                                    | 有効                                                                                  |  |  |  |  |
|--------------------------------------------------|----------------------------------------------------------------------------------------------------|-------------------------------------------------------------------------------------|--|--|--|--|
|                                                  | PIN J-K                                                                                                    | 2.4GHz、5GHzのプリセッ                                                                    |  |  |  |  |
|                                                  |                                                                                                    | トキーの下8桁                                                                             |  |  |  |  |
|                                                  |                                                                                                    |                                                                                     |  |  |  |  |
|                                                  |                                                                                                    | 改正済め     (                                                                          |  |  |  |  |
| 吉安+                                              |                                                                                                    |                                                                                     |  |  |  |  |
| 局侵な設正                                            |                                                                                                    | 2340                                                                                |  |  |  |  |
|                                                  | RISZUVÝJANK                                                                                                    | 2347                                                                                |  |  |  |  |
|                                                  | ビーコン間隔                                                                                                    | 100                                                                                 |  |  |  |  |
|                                                  | DTIM 送信間隔                                                                                                    | 1                                                                                   |  |  |  |  |
|                                                  | データレート                                                                                                    | 自動                                                                                  |  |  |  |  |
|                                                  | 11n データレート                                                                                                    | 自動                                                                                  |  |  |  |  |
|                                                  | プリアンブル                                                                                                    | ロングプリアンブル                                                                           |  |  |  |  |
|                                                  | ショートスロット                                                                                                    | 有効                                                                                  |  |  |  |  |
|                                                  | CTS プロテクション                                                                                                    | 自動                                                                                  |  |  |  |  |
|                                                  | 送信出力                                                                                                    | 100%                                                                                |  |  |  |  |
|                                                  | 省電力モード                                                                                                    | 無効                                                                                  |  |  |  |  |
|                                                  | 接続台数制限                                                                                                    | 128                                                                                 |  |  |  |  |
| 有線 LAN                                           | IP アドレスの設定方法                                                                                                    |                                                                                     |  |  |  |  |
| -n.c                                             |                                                                                                    | 1921680201                                                                          |  |  |  |  |
| 設正                                               | サブネットマスク                                                                                                    | 255 255 255 0                                                                       |  |  |  |  |
|                                                  | デフォルトゲートウェイ                                                                                                    | 1921680201                                                                          |  |  |  |  |
|                                                  | $\frac{1}{2} \sum_{j=1}^{2} \frac{1}{2} \sum_{j=1}^{2} \frac{1}$ | ダイナミック                                                                              |  |  |  |  |
|                                                  |                                                                                                    |                                                                                     |  |  |  |  |
|                                                  |                                                                                                    | 0.0.0                                                                               |  |  |  |  |
| 時刻設守                                             | セガンタウロN3 ターバー<br>タイプ                                                                                                    |                                                                                     |  |  |  |  |
| 时刻設定                                             | ション 参照オスタイムサーバーの訊                                                                                                    | プロセットから翌日                                                                           |  |  |  |  |
|                                                  | 多照9 5 9 1 ム 9 - ハーの設                                                                                                    | ノリビッドから選択                                                                           |  |  |  |  |
|                                                  | 定                                                                                                    |                                                                                     |  |  |  |  |
|                                                  | 手動設定                                                                                                    | (空白)                                                                                |  |  |  |  |
|                                                  | プリセットからの選択                                                                                                    | ntp.nict.jp                                                                         |  |  |  |  |
|                                                  | 日付                                                                                                    | 2014/01/01                                                                          |  |  |  |  |
|                                                  | 時刻                                                                                                    | 00:00:00                                                                            |  |  |  |  |
| スケジュール                                           | 作成するスケジュール                                                                                                    | 再起動                                                                                 |  |  |  |  |
| 設定                                               | 曜日                                                                                                    | 未選択                                                                                 |  |  |  |  |
|                                                  | 時間                                                                                                    | 〇時〇分                                                                                |  |  |  |  |
|                                                  |                                                                                                    |                                                                                     |  |  |  |  |
| ログ通知設                                            | ログレベル                                                                                                    | 標準                                                                                  |  |  |  |  |
| ログ通知設<br>定                                       | ロクレベル                                                                                                    | 標準                                                                                  |  |  |  |  |
| ログ通知設<br>定<br>その他の設                              | ロクレベル<br><br>デバイス名                                                                                                    | 標準<br>WHG-AC1750AL                                                                  |  |  |  |  |
| ログ通知設<br>定<br>その他の設<br>空                         | ロクレベル<br>デバイス名<br>5GH zと 2.4GHz のセパ                                                                                                    | 標準<br>WHG-AC1750AL<br>無効                                                            |  |  |  |  |
| ログ通知設<br>定<br>その他の設<br>定                         | ロクレベル<br>デバイス名<br>5GH zと2.4GHz のセパ                                                                                                    | 標準<br>WHG-AC1750AL<br>無効                                                            |  |  |  |  |
| ログ通知設<br>定<br>その他の設<br>定                         | ロクレベル<br>デバイス名<br>5GH zと2.4GHz のセパ<br>レート<br>鼻液ローミング                                                                                                    | 標準<br>WHG-AC1750AL<br>無効                                                            |  |  |  |  |
| ログ通知設<br>定<br>その他の設<br>定                         | ロクレベル<br>デバイス名<br>5GH zと 2.4GHz のセパ<br>レート<br>最適ローミング                                                                                                    | 標準<br>WHG-AC1750AL<br>無効<br>有効                                                      |  |  |  |  |
| ログ通知設<br>定<br>その他の設<br>定                         | ロクレベル<br>デバイス名<br>5GH zと 2.4GHz のセパ<br>レート<br>最適ローミング<br>(IEEE802.11k)                                                                                                    | 標準<br>WHG-AC1750AL<br>無効<br>有効                                                      |  |  |  |  |
| ログ通知設<br>定<br>その他の設<br>定                         | ロクレベル<br>デバイス名<br>5GH zと2.4GHzのセパ<br>レート<br>最適ローミング<br>(IEEE802.11k)<br>無線 LAN ローミングアシス                                                                                                    | 標準<br>WHG-AC1750AL<br>無効<br>有効<br>有効                                                |  |  |  |  |
| ログ通知設<br>定<br>その他の設<br>定                         | ロクレベル<br>デバイス名<br>5GH zと2.4GHzのセパ<br>レート<br>最適ローミング<br>(IEEE802.11k)<br>無線 LAN ローミングアシス<br>ト                                                                                                    | 標準<br>WHG-AC1750AL<br>無効<br>有効<br>有効                                                |  |  |  |  |
| ログ通知設<br>定<br>その他の設<br>定                         | ロクレベル<br>デバイス名<br>5GH zと2.4GHzのセパ<br>レート<br>最適ローミング<br>(IEEE802.11k)<br>無線 LAN ローミングアシス<br>ト<br>無線 LAN ロードバランシン                                                                                                    | 標準<br>WHG-AC1750AL<br>無効<br>有効<br>有効<br>有効                                          |  |  |  |  |
| ログ通知設<br>定<br>その他の設<br>定                         | ロクレベル<br>デバイス名<br>5GH zと2.4GHzのセパ<br>レート<br>最適ローミング<br>(IEEE802.11k)<br>無線 LAN ローミングアシス<br>ト<br>無線 LAN ロードバランシン<br>グ                                                                                                    | 標準<br>WHG-AC1750AL<br>無効<br>有効<br>有効                                                |  |  |  |  |
| ログ通知設<br>定<br>その他の設<br>定                         | ロクレベル<br>デバイス名<br>5GH zと2.4GHzのセパ<br>レート<br>最適ローミング<br>(IEEE802.11k)<br>無線 LAN ローミングアシス<br>ト<br>無線 LAN ロードバランシン<br>グ<br>毎線LAN ハンドステアリン                                                                                                    | 標準<br>WHG-AC1750AL<br>無効<br>有効<br>有効<br>有効                                          |  |  |  |  |
| ログ通知設<br>定<br>その他の設<br>定                         | ロクレベル<br>デバイス名<br>5GH z と 2.4GHz のセパ<br>レート<br>最適ローミング<br>(IEEE802.11k)<br>無線 LAN ローミングアシス<br>ト<br>無線 LAN ロードバランシン<br>グ<br>無線 LAN ハンドステアリン                                                                                                    | 標準<br>WHG-AC1750AL<br>無効<br>有効<br>有効<br>有効<br>有効                                    |  |  |  |  |
| ログ通知設<br>定<br>その他の設<br>定                         | ロクレベル<br>デバイス名<br>5GH z と 2.4GHz のセパ<br>レート<br>最適ローミング<br>(IEEE802.11k)<br>無線 LAN ローミングアシス<br>ト<br>無線 LAN ロードバランシン<br>グ<br>無線 LAN ハンドステアリン                                                                                                    | 標準<br>WHG-AC1750AL<br>無効<br>有効<br>有効<br>有効                                          |  |  |  |  |
| ログ通知設<br>定<br>その他の設<br>定                         | ロクレベル<br>デバイス名<br>5GH zと 2.4GHz のセパ<br>レート<br>最適ローミング<br>(IEEE802.11k)<br>無線 LAN ローミングアシス<br>ト<br>無線 LAN ロードバランシン<br>グ<br>無線 LAN パンドステアリン<br>グ<br>無線 LAN 弱電波子機強制切                                                                                                    | 標準<br>WHG-AC1750AL<br>無効<br>有効<br>有効<br>有効<br>有効<br>有効                              |  |  |  |  |
| ログ通知設<br>定<br>その他の設<br>定                         | ロクレベル<br><u>デバイス名</u><br>5GH z と 2.4GHz のセパ<br>レート<br>最適ローミング<br>(IEEE802.11k)<br>無線 LAN ローミングアシス<br>ト<br>無線 LAN ロードバランシン<br>グ<br>無線 LAN 弱電波子機強制切<br>断機能                                                                                                    | 標準<br>WHG-AC1750AL<br>無効<br>有効<br>有効<br>有効<br>有効<br>有効                              |  |  |  |  |
| ログ通知設<br>定<br>その他の設<br>定                         | ロクレベル<br>デバイス名<br>5GH z と 2.4GHz のセパ<br>レート<br>最適ローミング<br>(IEEE802.11k)<br>無線 LAN ローミングアシス<br>ト<br>無線 LAN ロードバランシン<br>グ<br>無線 LAN 弱電波子機強制切<br>断機能<br>無線接続時は設定画面をひら                                                                                                    | 標準<br>WHG-AC1750AL<br>無効<br>有効<br>有効<br>有効<br>有効<br>有効                              |  |  |  |  |
| ログ通知設<br>定<br>その他の設<br>定                         | ロクレベル<br>デバイス名<br>5GH z と 2.4GHz のセパ<br>レート<br>最適ローミング<br>(IEEE802.11k)<br>無線 LAN ローミングアシス<br>ト<br>無線 LAN ロードバランシン<br>グ<br>無線 LAN 弱電波子機強制切<br>断機能<br>無線接続時は設定画面をひら<br>かせない                                                                                                    | 標準<br>WHG-AC1750AL<br>無効<br>有効<br>有効<br>有効<br>有効<br>有効<br>有効<br>有効                  |  |  |  |  |
| ログ通知設<br>定<br>その他の設<br>定                         | ロクレベル<br>デバイス名<br>5GH z と 2.4GHz のセパ<br>レート<br>最適ローミング<br>(IEEE802.11k)<br>無線 LAN ローミングアシス<br>ト<br>無線 LAN ロードバランシン<br>グ<br>無線 LAN 弱電波子機強制切<br>断機能<br>無線接続時は設定画面をひら<br>かせない<br>AirPort Quick Copy                                                                                                    | 標準<br>WHG-AC1750AL<br>無効<br>有効<br>有効<br>有効<br>有効<br>有効<br>有効<br>有効<br>有効            |  |  |  |  |
| ログ通知設<br>定<br>その他の設<br>定                         | ロクレベル<br>デバイス名<br>5GH z と 2.4GHz のセパ<br>レート<br>最適ローミング<br>(IEEE802.11k)<br>無線 LAN ローミングアシス<br>ト<br>無線 LAN ロードバランシン<br>グ<br>無線 LAN 弱電波子機強制切<br>断機能<br>無線接続時は設定画面をひら<br>かせない<br>AirPort Quick Copy<br>AirPort Quick Copy HG                                                                                                    | 標準<br>WHG-AC1750AL<br>無効<br>有効<br>有効<br>有効<br>有効<br>有効<br>有効<br>有効<br>有効<br>有効      |  |  |  |  |
| ログ通知設<br>定<br>その他の設<br>定                         | ロクレベル<br>デバイス名<br>5GH z と 2.4GHz のセパ<br>レート<br>最適ローミング<br>(IEEE802.11k)<br>無線 LAN ローミングアシス<br>ト<br>無線 LAN ロードバランシン<br>グ<br>無線 LAN 弱電波子機強制切<br>断機能<br>無線接続時は設定画面をひら<br>かせない<br>AirPort Quick Copy HG<br>AirPort Fasy Copy                                                                                                    | 標準<br>WHG-AC1750AL<br>無効<br>有効<br>有効<br>有効<br>有効<br>有効<br>有効<br>有効<br>有効<br>有効<br>有 |  |  |  |  |
| ログ通知設<br>定<br>その他の設<br>定                         | ロクレベル<br>デバイス名<br>5GH z と 2.4GHz のセパ<br>レート<br>最適ローミング<br>(IEEE802.11k)<br>無線 LAN ローミングアシス<br>ト<br>無線 LAN ロードバランシン<br>グ<br>無線 LAN 弱電波子機強制切<br>断機能<br>無線接続時は設定画面をひら<br>かせない<br>AirPort Quick Copy HG<br>AirPort Easy Copy<br>友良 LAN フリーコントロー                                                                                                    | 標準<br>WHG-AC1750AL<br>無効<br>有効<br>有効<br>有効<br>有効<br>有効<br>有効<br>有効<br>有効<br>有効<br>有 |  |  |  |  |
| ログ通知設<br>定<br>その他の設<br>定                         | ロクレベル<br>デバイス名<br>5GH z と 2.4GHz のセパ<br>レート<br>最適ローミング<br>(IEEE802.11k)<br>無線 LAN ローミングアシス<br>ト<br>無線 LAN ロードバランシン<br>グ<br>無線 LAN 弱電波子機強制切<br>断機能<br>無線接続時は設定画面をひら<br>かせない<br>AirPort Quick Copy HG<br>AirPort Easy Copy<br>有線 LAN フリーコントロー                                                                                                    | 標準<br>WHG-AC1750AL<br>無効<br>有効<br>有効<br>有効<br>有効<br>有効<br>有効<br>有効<br>有効<br>有効<br>有 |  |  |  |  |
| ログ通知設<br>定<br>その他の設<br>定                         | ロクレベル<br>デバイス名<br>5GH z と 2.4GHz のセパ<br>レート<br>最適ローミング<br>(IEEE802.11k)<br>無線 LAN ローミングアシス<br>ト<br>無線 LAN ロードバランシン<br>グ<br>無線 LAN 水ドステアリン<br>グ<br>無線 LAN 弱電波子機強制切<br>断機能<br>無線接続時は設定画面をひら<br>かせない<br>AirPort Quick Copy HG<br>AirPort Easy Copy<br>有線 LAN フリーコントロー<br>ル                                                                                                    | 標準<br>WHG-AC1750AL<br>無効<br>有効<br>有効<br>有効<br>有効<br>有効<br>有効<br>有効<br>有効<br>有効<br>有 |  |  |  |  |
| ログ通知設<br>定<br>その他の設<br>定                         | ロクレベル<br>デバイス名<br>5GH z と 2.4GHz のセパ<br>レート<br>最適ローミング<br>(IEEE802.11k)<br>無線 LAN ローミングアシス<br>ト<br>無線 LAN ロードバランシン<br>グ<br>無線 LAN パンドステアリン<br>グ<br>無線 LAN 弱電波子機強制切<br>断機能<br>無線接続時は設定画面をひら<br>かせない<br>AirPort Quick Copy HG<br>AirPort Quick Copy HG<br>AirPort Easy Copy<br>有線 LAN フリーコントロー<br>ル<br>石線 LAN EEE                                                                                                    | 標準<br>WHG-AC1750AL<br>無効<br>有効<br>有効<br>有効<br>有効<br>有効<br>有効<br>有効<br>有効<br>有効<br>有 |  |  |  |  |
| ログ通知設<br>定<br>その他の設<br>定                         | ロクレベル<br>デバイス名<br>5GH z と 2.4GHz のセパ<br>レート<br>最適ローミング<br>(IEEE802.11k)<br>無線 LAN ローミングアシス<br>ト<br>無線 LAN ロードバランシン<br>グ<br>無線 LAN パンドステアリン<br>グ<br>無線 LAN 弱電波子機強制切<br>断機能<br>無線接続時は設定画面をひら<br>かせない<br>AirPort Quick Copy HG<br>AirPort Quick Copy HG<br>AirPort Easy Copy<br>有線 LAN フリーコントロー<br>ル<br>有線 LAN EEE<br>LED 消灯                                                                                                    | 標準<br>WHG-AC1750AL<br>無効<br>有効<br>有効<br>有効<br>有効<br>有効<br>有効<br>有効<br>有効<br>有効<br>有 |  |  |  |  |
| ログ通知設<br>定<br>その他の設<br>定                         | ロクレベル<br>デバイス名<br>5GH z と 2.4GHz のセパ<br>レート<br>最適ローミング<br>(IEEE802.11k)<br>無線 LAN ローミングアシス<br>ト<br>無線 LAN ロードバランシン<br>グ<br>無線 LAN パンドステアリン<br>グ<br>無線 LAN 弱電波子機強制切<br>断機能<br>無線接続時は設定画面をひら<br>かせない<br>AirPort Quick Copy HG<br>AirPort Quick Copy HG<br>AirPort Easy Copy<br>有線 LAN フリーコントロー<br>ル<br>有線 LAN EEE<br>LED 消灯<br>設定を復元する                                                                                                    | 標準<br>WHG-AC1750AL<br>無効<br>有効<br>有効<br>有効<br>有効<br>有効<br>有効<br>有効<br>有効<br>有効<br>有 |  |  |  |  |
| ログ通知設<br>定<br>その他の設<br>定<br>システム設<br>定           | ロクレベル         デバイス名         5GH z と 2.4GHz のセパレート         最適ローミング         (IEEE802.11k)         無線 LAN ローミングアシスト         無線 LAN ロードバランシング         グ         無線 LAN ロードバランシング         グ         無線 LAN 水ンドステアリング         無線 LAN 弱電波子機強制切断機能         無線 LAN 弱電波子機強制切断機能         無線 LAN 引いたいのでのできためのの         AirPort Quick Copy         AirPort Quick Copy HG         AirPort Easy Copy         有線 LAN EEE         LED 消灯         設定を復元する                                                                                                    | 標準<br>WHG-AC1750AL<br>無効<br>有効<br>有効<br>有効<br>有効<br>有効<br>有効<br>有効<br>有効<br>有効<br>有 |  |  |  |  |
| ログ通知設<br>定<br>その他の設<br>定<br>システム設<br>定<br>ファームウェ | ロクレベル         デバイス名         5GH z と 2.4GHz のセパレート         最適ローミング         (IEEE802.11k)         無線 LAN ローミングアシスト         無線 LAN ロードバランシング         グ         無線 LAN ロードバランシング         グ         無線 LAN 水ンドステアリング         グ         無線 LAN 弱電波子機強制切断機能         無線 長続時は設定画面をひらかせない         AirPort Quick Copy         AirPort Quick Copy HG         AirPort Easy Copy         有線 LAN EEE         LED 消灯         設定を復元する         ファームウェアファイル                                                                                                    | 標準<br>WHG-AC1750AL<br>無効<br>有効<br>有効<br>有効<br>有効<br>有効<br>有効<br>有効<br>有効<br>有効<br>有 |  |  |  |  |

| 管理者パス | ログイン名        | admin |
|-------|--------------|-------|
| ワード   | 現在のパスワードの入力  | (空白)  |
|       | 新しいパスワードの入力  | (空白)  |
|       | 新しいパスワードの再入力 | (空白)  |
| ユーザーパ | 一般ユーザを有効にする  | 無効    |
| スワード  | ログイン名        | user  |
|       | 現在のパスワードの入力  | (空白)  |
|       | 新しいパスワードの入力  | (空白)  |
|       | 新しいパスワードの再入力 | (空白)  |

【もくじへ】

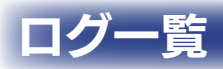

|                                        |                                                                                                    | ログ                    | ノベル                   |
|----------------------------------------|----------------------------------------------------------------------------------------------------|-----------------------|-----------------------|
| メッセージ                                  | 内容                                                                                                    | 一種淮                   | ↓ () ↓                |
| Start Log Massaga Sarvigal             |                                                                                                    |                       |                       |
|                                        |                                                                                                    | $\vdash$              | $\vdash$              |
|                                        |                                                                                                    | $\vdash \bigcirc$     | $\vdash \bigcirc$     |
| LAN, Start                             | LAN 処理を開始しま9                                                                                                    | $\vdash \bigcirc$     | $\downarrow \bigcirc$ |
| BR, start                              | ノリッジ処理を開始します                                                                                                    | $\downarrow \bigcirc$ | $\downarrow \bigcirc$ |
| WLAN*, Wireless mode =                 | 無線 LAN の通信規格                                                                                                    | $\cap$                |                       |
|                                        | *:1 が 2.4GHz、2 は 5GHz                                                                                                    |                       |                       |
| WLAN*, SSIDx =                         | SSIDx の、ESSID を表示                                                                                                    |                       |                       |
|                                        | *:1が2.4GHz、2は5GHz xは、1-4                                                                                                    | -                     |                       |
| WLAN*, Channel =                       | 無線 LAN のチャンネル                                                                                                    |                       |                       |
|                                        | *:1が2.4GHz、2は5GHz                                                                                                    |                       |                       |
| WLAN* Max client number =              | 無線」ANの接続制限数                                                                                                    |                       |                       |
|                                        |                                                                                                    | -                     |                       |
| WI ANI* Beacon Interval –              | 1 / 2.40 / 2.40 / 2 |                       |                       |
| VEAN, BEACONNICOVAL                    |                                                                                                    | -                     |                       |
|                                        |                                                                                                    | <u> </u>              |                       |
| WLAN*, DTIM period =                   |                                                                                                    | -                     |                       |
|                                        | * 1 D 2.4GHZ, 2 I 5GHZ                                                                                                    | L                     |                       |
| WLAN*, Preamble =                      | 無線 LAN のフリアンフルのモード                                                                                                    | _                     |                       |
|                                        | *:1 が 2.4GHz、2 は 5GHz                                                                                                    |                       |                       |
| NTP, start NTP Client                  | NTP クライアントを開始します                                                                                                    | 0                     | 0                     |
| NTP, Time zone = +9.0 Osaka,           | NTP のタイムゾーン:大阪、札幌、東京ゾーン                                                                                                    |                       |                       |
| Sapporo, Tokyo                         |                                                                                                    |                       |                       |
| NTP. Davlight saving status: Disable   | 夏時間設定:(OFF                                                                                                    | $\bigcirc$            | $\bigcirc$            |
| NTP Local time=xxxx/vy/zz aa:bb:cc     | NTP サーバーから取得した時間                                                                                                    |                       |                       |
|                                        |                                                                                                    | $  \circ$             |                       |
|                                        |                                                                                                    |                       |                       |
|                                        |                                                                                                    | 0                     | 0                     |
|                                        |                                                                                                    |                       |                       |
|                                        | HIIP リーハーを開始しよ9                                                                                                    | $\vdash \bigcirc$     |                       |
| HTTP, Stopping                         | HIIPサーハーを停止します                                                                                                    | $\square$             | $\downarrow \bigcirc$ |
| HIIP, Address "xxx.xxx.xxx.xxx" login  | ロクオンが成功しました                                                                                                    | $\cap$                |                       |
| success                                | xxx.xxx.xxx.xxx:PCのIP アドレス                                                                                                    |                       |                       |
| HTTP, Address "xxx.xxx.xxx.xxx" login  | ログオンが失敗しました                                                                                                    |                       |                       |
| error                                  | xxx.xxx.xxx.xxx:PCのIP アドレス                                                                                                    |                       |                       |
| HTTP, Address "xxx.xxx.xxx.xxx" logout | ログオフに成功しました                                                                                                    |                       |                       |
| success                                | xxx.xxx.xxx.xxx:PCのIP アドレス                                                                                                    |                       |                       |
| WLAN[2.4G].Available Auto Channel:     | 2.4GHz のオートチャンネルの使用範囲                                                                                                    |                       |                       |
|                                        |                                                                                                    | O                     |                       |
| WI AN[24G] AutoChannel change to       |                                                                                                    |                       |                       |
|                                        |                                                                                                    |                       |                       |
| MI ANIC AGI Current channel is best    |                                                                                                    |                       |                       |
|                                        | 2.40  20)/1- -) アノイル C 支史は のりょせん                                                                                                    | $ $ $\bigcirc$        |                       |
|                                        |                                                                                                    | <u> </u>              |                       |
| WLAN[56], Available Auto Channel:      | bGHZ のオートナヤンイルの使用範囲                                                                                                    | $\cap$                | $  \circ \rangle$     |
| [CH.36, CH.40, CH.44, CH.48]           |                                                                                                    |                       |                       |
| WLAN[5G], AutoChannel change to x      | 5GHz のオートチャンネルで x チャンネルに変更されました                                                                                                    | 0                     | $ $ $\bigcirc$        |
| WLAN[5G], Current channel is best      | 5GHz のオートチャンネルで変更はありません                                                                                                    |                       |                       |
| channel                                |                                                                                                    |                       |                       |
| WLAN[5G],cactime done,set channel:x    | 5GHz 起動時に DFS でレーダー波を検知し、チャンネル x に設定しました                                                                                                    | 0                     | 0                     |
| WLAN[5G],dfs cac time,changing to      | 5GHz 起動時に DFS でレーダー波を検知し、チャンネル x に設定しました                                                                                                    |                       |                       |
| channel:x(v MHz)                       |                                                                                                    | $ $ $\bigcirc$        |                       |
| WI AN[56] changing to channel: x (v    |                                                                                                    | -                     |                       |
|                                        |                                                                                                    |                       |                       |
| Station [vv:vv:vv:vv:vv] accoriated    |                                                                                                    |                       |                       |
|                                        |                                                                                                    |                       |                       |
|                                        | XX.XX.XX.XX.XX.XX、 無線 LAN クノイアントの IVIAL アトレス                                                                                                    |                       |                       |
|                                        | YY:YY:YY:YY:YY:YY: 無線 LAN クライアントか接続 9 る BSSID                                                                                                    | <u> </u>              |                       |
| Station [xx:xx:xx:xx:xx] start         | クライアント XX:XX:XX:XX:XX:XX か認証を開始しました                                                                                                    | $\cap$                | $  \circ \rangle$     |
| authentication                         | xx:xx:xx:xx:xx:xx: 無線 LAN クライアントの MAC アドレス                                                                                                    |                       |                       |
| Station [xx:xx:xx:xx:xx] WPA/WPA2      | クライアント xx:xx:xx:xx:xx:xx が WPA/WPA2 認証に成功しました                                                                                                    |                       |                       |
| authentication successful              | ×x:xx:xx:xx:xx:xx:無線 LAN クライアントの MAC アドレス                                                                                                    |                       |                       |
| Station [xx:xx:xx:xx:xx] WPA/WPA2      | クライアント xx:xx:xx:xx:xx:xx が WPA/WPA2 認証に失敗しました                                                                                                    | $\sim$                |                       |
| authentication fail                    | xx:xx:xx:xx:xx:xx:無線 LAN クライアントの MAC アドレス                                                                                                    |                       |                       |
| Station [xx:xx:xx:xx:xx]               | クライアント xx:xx:xx:xx:xx が切断しました                                                                                                    |                       |                       |
| disassociated                          | xxxxxxxxxxxxxxxxxxxxxxxxxxxxxxxxxxxx                                                                                                    | $  \circ$             | $  \circ$             |
| Station [xx:xx:xx:xx:xx] sending       | Sten 1 /4 メッセージを送信しました                                                                                                    |                       | 1                     |
| 1/A msg of A-Way Handebake             | $x_{x_{x_{x_{x_{x_{x_{x_{x_{x_{x_{x_{x_{x$                                                                                                    | -                     | 0                     |
|                                        |                                                                                                    | 1                     | 1                     |

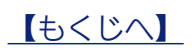

| V+1                                  | 内容                                                                | ログレ                                                  | ノベル        |
|--------------------------------------|-------------------------------------------------------------------|------------------------------------------------------|------------|
|                                      |                                                                   | 標準                                                   | 詳細         |
| Station [xx:xx:xx:xx:xx] received    | Step.2/4 ペアワイズキーの EAPOL キーフレームを取得しました                             | _                                                    |            |
| EAPOL-Key frame (2/4 Pairwise)       | xx:xx:xx:xx:xx:xx: 無線 LAN クライアントの MAC アドレス                        |                                                      |            |
| Station [xx:xx:xx:xx:xx] sending     | Step.3/4 メッセージを送信しました                                             | _                                                    |            |
| 3/4 msg of 4-Way Handshake           | xx:xx:xx:xx:xx:xx: 無線 LAN クライアントの MAC アドレス                        |                                                      |            |
| Station [xx:xx:xx:xx:xx] received    | Step.4/4 ペアワイズキーの EAPOL キーフレームを取得しました                             | _                                                    |            |
| EAPOL-Key frame (4/4 Pairwise)       | xx:xx:xx:xx:xx:xx : 無線 LAN クライアントの MAC アドレス                       |                                                      |            |
| Station [xx:xx:xx:xx:xx] pairwise    | WPA のペアワイズキーのハンドシェイクが完了しました                                       | _                                                    | $\cap$     |
| key handshake completed (WPA)        | xx:xx:xx:xx:xx:xx: 無線 LAN クライアントの MAC アドレス                        |                                                      |            |
| Station [xx:xx:xx:xx:xx] pairwise    | WPA2 のペアワイズキーのハンドシェイクが完了しました                                      | _                                                    |            |
| key handshake completed (RSN)        | xx:xx:xx:xx:xx:xx : 無線 LAN クライアントの MAC アドレス                       |                                                      |            |
| Station [xx:xx:xx:xx:xx] sending     | Step.1/2 グループキーを送信しました                                            | _                                                    |            |
| 1/2 msg of Group Key Handshake       | xx:xx:xx:xx:xx: : 無線 LAN クライアントの MAC アドレス                         |                                                      |            |
| Station [xx:xx:xx:xx:xx] received    | Step.2/2 グループキーフレームを受信しました                                        | _                                                    |            |
| EAPOL-Key frame (2/2 Group)          | xx:xx:xx:xx:xx:xx: 無線 LAN クライアントの MAC アドレス                        |                                                      |            |
| Station [xx:xx:xx:xx:xx] group key   | WPA のグルーブキーのハンドシェイクが完了しました                                        | _                                                    |            |
| handshake completed (WPA)            | xx:xx:xx:xx:xx:xx : 無線 LAN クライアントの MAC アドレス                       |                                                      |            |
| Station [xx:xx:xx:xx:xx] EAPOL-Key   | EAPOL-Key の受信タイムアウトが発生しました。                                       | _                                                    | $\circ$    |
| timeout                              | xx:xx:xx:xx:xx:xx:無線 LAN クライアントの MAC アドレス                         |                                                      |            |
| Station [xx:xx:xx:xx:xx] invalid MIC | Step.2/4 ペアワイズキーの MIC が異なっています                                    | _                                                    |            |
| in msg 2/4 of 4-Way Handshake        | xx:xx:xx:xx:xx:xx : 無線 LAN クライアントの MAC アドレス                       | _                                                    |            |
| Station [xx:xx:xx:xx:xx] Encryption  | クライアント xx:xx:xx:xx:xx:xx が WPA-PSK(TKIP) で接続を行いました                |                                                      |            |
| Information WPA-PSK(TKIP)            | xx:xx:xx:xx:xx:xx : 無線 LAN クライアントの MAC アドレス                       |                                                      |            |
| Station [xx:xx:xx:xx:xx] Encryption  | クライアント xx:xx:xx:xx:xx:xx が WPA-PSK(AES) で接続を行いました                 |                                                      |            |
| Information WPA-PSK(AES)             | xx:xx:xx:xx:xx:xx:無線 LAN クライアントの MAC アドレス                         |                                                      |            |
| Station [xx:xx:xx:xx:xx] Encryption  | クライアント xx:xx:xx:xx:xx:xx が WPA2-PSK(TKIP) で接続を行いました               |                                                      |            |
| Information WPA2-PSK(TKIP)           | xx:xx:xx:xx:xx:xx: 無線 LAN クライアントの MAC アドレス                        |                                                      |            |
| Station [xx:xx:xx:xx:xx] Encryption  | クライアント xx:xx:xx:xx:xx が WPA2-PSK(AES) で接続を行いました                   |                                                      |            |
| Information WPA2-PSK(AFS)            | xx:xx:xx:xx:xx:xx: 無線 I AN クライアントの MAC アドレス                       | $  \circ$                                            |            |
| Station [xx:xx:xx:xx:xx] Encryption  | クライアント xx:xx:xx:xx:xx が暗号化なしで接続を行いました                             |                                                      |            |
| Information No encryption            | xxxxxxxxxxxxx : 無線 I AN クライアントの MAC アドレス                          | $  \circ$                                            |            |
| Station [xx:xx:xx:xx:xx] Encryption  | クライアント xx:xx:xx:xx:xx が IFFF802 1 X(Dvnamic WFP) で接続を行いました        |                                                      |            |
| Information IEEE8021X                | $xxxxxxxxxxxxxxx$ · mall ΔNI $2\pi/2$ · Den MAC $\pi/2$ · Den MAC | $  \circ$                                            |            |
| Station [xx:xx:xx:xx] Encryption     | クライアント xx:xx:xx:xx:xx が Static WFP で接続を行いました                      |                                                      |            |
| Information WEP                      | y y y y y y y y y y y y y y y y y y y                             | $  \circ$                                            |            |
|                                      |                                                                   |                                                      |            |
| SCHEDULE, Start Schedule Stopping    | ハノノユ )///////////////////////////////////                         |                                                      |            |
| SCHEDULE, Schedule Stopping          |                                                                   |                                                      |            |
| SCHEDULE, Start Wireless Off         |                                                                   |                                                      |            |
| SCHEDULE, Stup Wireless OII          | 一無線の無効処理を停止しました                                                   |                                                      |            |
| SCHEDULE, Start WIREless On          | 無線の有効処理を開始しました                                                    |                                                      |            |
| SCHEDULE, SLUP WITCHESS ON           | 無線の有効処理を停止しました                                                    |                                                      |            |
| SCHEDULE, Start System Rebool        | 再加制処理を開始しました                                                      |                                                      |            |
| SCHEDULE, Stop System Reboot         | 田起動処理を停止しました                                                      |                                                      |            |
| SCHEDULE, Start Firmware Check       | ノアームワエアナエック機能を開始する。                                               | $\left  \begin{array}{c} 0 \\ 0 \end{array} \right $ |            |
| SCHEDULE, Start Auto Channel         | オートナヤンイル使家を開始する。                                                  | $\left  \begin{array}{c} 0 \\ 0 \end{array} \right $ |            |
| SMTP, Send mail failed               | 設定ノアイルのメール法信に失敗しました                                               | $\bigcirc$                                           | $\bigcirc$ |
| IPv6, Link Local mode                | IPv6のLink Local モードに入りました                                         | $\bigcirc$                                           | $\bigcirc$ |
| FWCHECK, start new firmware version  | ファームウェアチェック機能を開始しました                                              | $\circ$                                              | $\circ$    |
| check                                |                                                                   |                                                      |            |
| FWCHECK, No Firmware Available       | 新しいファームウェアが存在しません                                                 | 0                                                    | 0          |
| FWCHECK, New Firmware Ver x.x        | 新しいファームウェアが存在する                                                   | $\cap$                                               | $\cap$     |
| Available                            |                                                                   |                                                      |            |
| HTTPS,start                          | HTTPS サーバーを開始する                                                   | 0                                                    | 0          |
| HTTPS,stop                           | HTTPS サーバーを停止する                                                   | 0                                                    | 0          |
| udp_receiver, Stopping               | 無線 LAN ローミングアシスト                                                  | 0                                                    | 0          |
| WLAN[a], Station [xx:xx:xx:xx:xx:xx] | 無線 LAN 弱電波子機強制切断機能を行いました                                          |                                                      |            |
| disassociated, rssi [c]              | a : 2.4G または 5G                                                   |                                                      |            |
|                                      | xx:xx:xx:xx:xx:xx:無線 LAN クライアントの MAC アドレス                         |                                                      |            |
|                                      | c:電波強度(dBm)                                                       |                                                      |            |

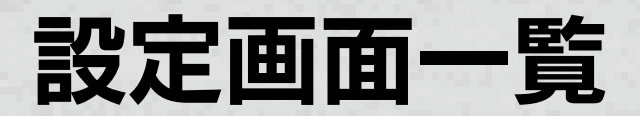

# 情報

## ●ステータス

本製品の現在のステータスを表示します。

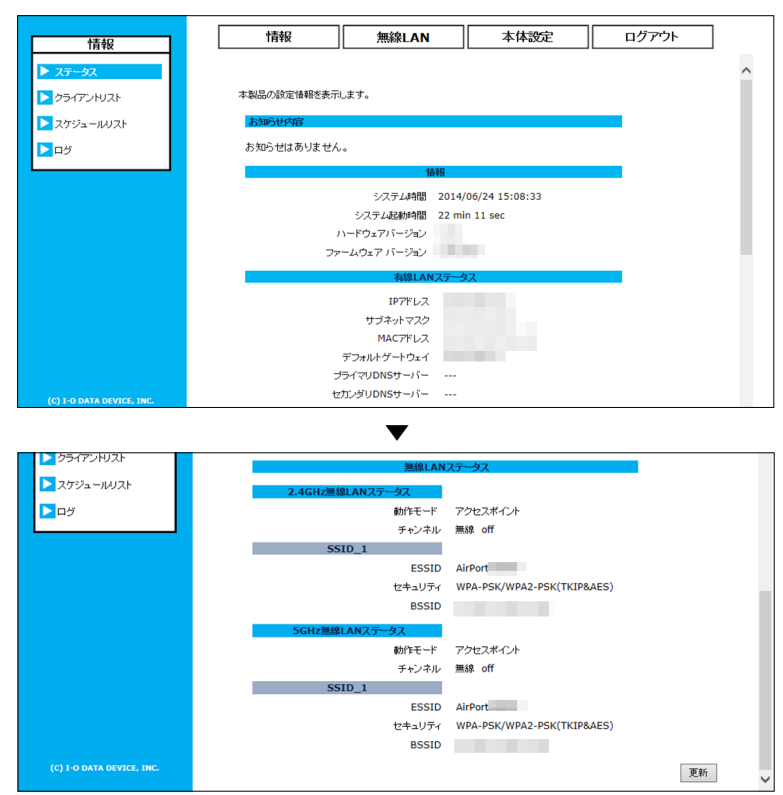

お知らせ内容

| ファームウェアの更新情報などお知    | らせ内容を表示します。                     |
|---------------------|---------------------------------|
| 情報                  |                                 |
| システム時間              | システムの現在の時間を表示します。               |
| システム起動時間            | システムの起動時からの時間を表示します。            |
| ハードウェアバージョン         | 本製品のハードウェアのバージョンを表示します。         |
| ファームウェアバージョン        | 本製品のファームウェアのバージョンを表示します。        |
| 有線 LAN ステータス        |                                 |
| IPアドレス              | 本製品の IP アドレスを表示します。             |
| サブネットマスク            | 本製品のサブネットマスクを表示します。             |
| MAC アドレス            | 有線 LAN ポートの MAC アドレスを表示します。     |
| デフォルトゲートウェイ         | デフォルトゲートウェイアドレスを表示します。          |
| プライオリティ DNS サーバー    | 優先度 1 の DNS サーバーを表示します。         |
| セカンダリ DNS サーバー      | 優先度 2 の DNS サーバーを表示します。         |
| 無線 LAN ステータス        |                                 |
| 2.4GHz 無線 LAN ステータス | 2.4GHz 側の無線 LAN のステータスを表示します。   |
| 5GHz 無線 LAN ステータス   | 5GHz 側の無線 LAN のステータスを表示します。     |
| 動作モード               | ご利用の周波数の動作モードを表示します。            |
| チャンネル               | 動作しているチャンネルを表示します。              |
| ESSID               | 動作している SSID を表示します。             |
| セキュリティ              | アクセスポイントの動作しているセキュリティモードを表示します。 |
| BSSID               | アクセスポイントの BSSID が表示されます。        |

【もくじへ】

# ●クライアントリスト

本製品に接続されているクライアントのリストを表示します。

| [ | 情報                           | 情報                             |                            | 無線LAI     | N             | 本体設定                  |         | ログア            | ウト              |        |   |
|---|------------------------------|--------------------------------|----------------------------|-----------|---------------|-----------------------|---------|----------------|-----------------|--------|---|
|   | ► <b>२</b> <del>२</del> – ७२ | 2.4GH                          | Z<br>स्ट्रा                |           |               |                       | ŧ       | 5<br>F:70-     | GH<br>ZZ#72     | Z<br>小 |   |
|   | ▶ クライアントリスト<br>▶ スケジュールリスト   |                                |                            |           |               |                       |         |                |                 |        | ^ |
|   | ▶ <b>¤</b> ⊅                 | 無線LANクライアントリス<br>無線LANクライアントリス | <mark>(ト:</mark><br>小は、 接線 | 乱ているクライア: | 小のMACアドレス等    | の情報を表示                | します。    |                |                 |        |   |
| 1 |                              | 接続台数:1                         |                            |           |               |                       |         |                |                 |        |   |
|   |                              | SSID                           | M                          | ACアドレス    | 無線LAN規格       | セキュリティ                | 電波強度(%) | Tx             | Rx              | STA    |   |
|   |                              |                                |                            |           | IEEE802.11n/g | WPA2-<br>PSK<br>(AES) | 100     | 42.3<br>KBytes | 101.8<br>KBytes | 切断     |   |
|   |                              |                                |                            |           |               |                       |         | 更              | 新               |        |   |

| 接続台数      | 各帯域で接続されている台数を表示します。          |
|-----------|-------------------------------|
| SSID      | 接続しているクライアントの ESSID を表示します。   |
| MAC アドレス  | 接続しているクライアントの MAC アドレスを表示します。 |
| 無線 LAN 規格 | 接続しているクライアントの無線通信規格を表示します。    |
| セキュリティ    | 接続しているクライアントのセキュリティ方式を表示します。  |
| 電波強度 (%)  | 接続しているクライアントの電波強度 (%) を表示します。 |
| Тх        | 送信パケット数を表示します。                |
| Rx        | 受信パケット数を表示します。                |
| STA       | [切断]を押すと、接続しているクライアントを切断します。  |

# ●スケジュールリスト

本製品に設定されているスケジュールを一覧で表示します。

| 情報          | 情報                                        | 無線LAN           | 本体設定 | ログアウト |  |
|-------------|-------------------------------------------|-----------------|------|-------|--|
|             | ,                                         |                 |      |       |  |
| D 051721U21 | 本製品に設定されているス                              | ケジュールを一覧で表示します。 | ,    |       |  |
| ▶ スケジュールリスト | 設定済みスケジュール一覧                              | 設定済みスケジュールー覧:   |      |       |  |
|             | コンテンツ                                     | 日時              |      |       |  |
| ~           | 再起動                                       | ⊟ 00:00         |      | 削除    |  |
|             |                                           |                 |      | 設定    |  |
|             | 【前版論】ボタン/本押した後、【読金】ボタン/本押六はしと読金月は反映されません。 |                 |      |       |  |
|             | Entrarity entrance.                       |                 |      |       |  |

| [削除]ボタン | 表示されているスケジュール項目を削除します。 |
|---------|------------------------|
| [設定]ボタン | スケジュールの削除を反映します。       |

# ●ログ

ログの内容については、【ログ一覧】(50ページ)をご覧ください。

|                                              | 4547                                                                                                    | 400/001 0.01                                                  |        |            |
|----------------------------------------------|----------------------------------------------------------------------------------------------------|---------------------------------------------------------------|--------|------------|
| 情報                                           | 16¥0                                                                                                    | 無縁LAN                                                         | - 平神設走 | 197.76     |
| <ul> <li>ステータス</li> <li>クライアンドリスト</li> </ul> | ログ情報を表示します。                                                                                                    |                                                               |        |            |
| <ul> <li>スケジュールリスト</li> <li>ログ</li> </ul>    | Jun 24 15:13:30<br>Jun 24 14:57:39<br>Jun 24 14:57:32<br>Jun 24 14:56:59<br>Jun 24 14:56:59                    | [SYSTEM]:<br>[SYSTEM]:<br>[SYSTEM]:<br>[SYSTEM]:<br>[SYSTEM]: |        | ^          |
|                                              | Jun 24 14:56:58<br>Jun 24 14:56:56<br>Jun 24 14:56:56<br>Jun 24 14:56:56<br>Jun 24 14:56:56<br>Jun 24 14:56:56 | [SYSTEM]:<br>[SYSTEM]:<br>[SYSTEM]:<br>[SYSTEM]:<br>[SYSTEM]: | S      | _          |
|                                              | Jan 1 00:01:21<br>Jan 1 00:00:30<br>Jan 1 00:00:30<br>Jan 1 00:00:29<br>Jan 1 00:00:28                         | [SYSTEM]:<br>[SYSTEM]:<br>[SYSTEM]:<br>[SYSTEM]:<br>[SYSTEM]: |        |            |
|                                              | Jan 1 00:00:16<br>Jan 1 00:00:15<br>Jan 1 00:00:13<br>Jan 1 00:00:11<br>Jan 1 00:00:11                         | [SYSTEM]:<br>[SYSTEM]:<br>[SYSTEM]:<br>[SYSTEM]:<br>[SYSTEM]: | 833    |            |
|                                              | Jan 1 00:00:11<br>Jan 1 00:00:11<br>Jan 1 00:00:11                                                             | [SYSTEM]:<br>[SYSTEM]:<br>[SYSTEM]:                           |        | ~          |
| (C) I-O DATA DEVICE, INC.                    |                                                                                                    |                                                               | 15     | (存) グリア 更新 |

| [保存]ボタン  | 表示されているログを保存します。 |
|----------|------------------|
| [クリア]ボタン | ログを消去します。        |
| [更新]ボタン  | 最新の情報に更新します。     |

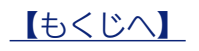

# 無線 LAN

#### ●動作モード

| 無線LAN    | 情報             | 無線LAN         | 本体設定 | ログアウト |
|----------|----------------|---------------|------|-------|
| ▶ 動作モード  |                |               |      |       |
| ▶ 基本設定   | 2.4 GHz (n/g/b | ) 5 GHz (n/a) | _    |       |
| ▶ WPS    | アクセスポイント 🗸     | アクセスポイント 🗸    | •]   |       |
| ▶ セキュリティ |                |               |      | 設定    |

| アクセスポイント | 通常のアクセスポイントとして使用します。接続できるのは無線クライアントのみとなります。 |
|----------|---------------------------------------------|
| 無効       | 無線機能を無効にします。                                |

#### ●基本設定

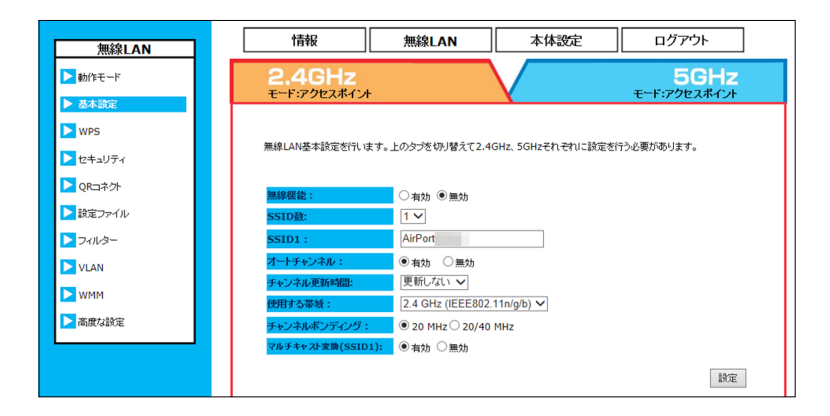

| 無線機能           | 無線の有効    | 、無効を設定します。                                          |
|----------------|----------|-----------------------------------------------------|
| SSID 数         | マルチ SS   | ID を使用する場合、設定します。SSID 数は最大、片方の周波数帯に 2 つまで設定できます。    |
|                | また、SSI   | D 数とは別に CopySSID が 1 つ使用できます。                       |
| SSID1 $\sim$ 2 | SSID 名を  | 設定します。                                              |
|                | × 1 ~ 32 | 2 文字の ASCII 文字                                      |
|                | ※「無線 L   | AN バンドステアリング」機能を有効にしている場合、5GHz 帯の SSID1 は 2.4GHz 帯の |
|                | SSID1    | と同じ設定になり、5GHz 帯の SSID1 の設定はおこなえません。(【●その他の設定】 65 ペー |
|                | ジ参照)     |                                                     |
| CopySSID       | Wi-Fi コピ | ー機能でコピーすると、コピー元のアクセスポイントの SSID が登録されます。             |
| オートチャンネル       | オートチャ    | ンネル使用時は「有効」にします。                                    |
| チャンネル更新時間      | オートチャ    | ンネル 「有効」時、使用チャンネルの更新間隔を設定できます。                      |
| チャンネル          | 2.4GHz   | 1 ~ 1 3 ch から選択します。                                 |
|                | 5GHz     | 36、40、44、48、52、56、60、64、100、104、108、112、116、120、    |
|                |          | 124、128、132、136、140 ch から選択します。                     |
| 使用する帯域         | 使用する無    | 線規格を選択します。                                          |
| チャンネルボンディング    | 使用する帯    | 域を選択します。チャンネルボンディングを使用する場合は「20/40MHz」を選択します。        |
| マルチキャスト変換      | マルチキャ    | スト変換の有効、無効を設定します。SSID1 にのみ設定できます。                   |
| (SSID1)        |          |                                                     |

## • WPS

| 無線LAN                                   | 情報                                      | 無線LAN                  | 本体設定   | ログアウト                       |
|-----------------------------------------|-----------------------------------------|------------------------|--------|-----------------------------|
| ▶ 動作モード                                 | <b>2.4GHz</b><br>モード:アクセスポイン            | <b>⊦</b> _             |        | <b>5GHz</b><br>モード:アクセスポイント |
| ▶ 坐本設定<br>▶ WPS                         |                                         |                        |        |                             |
| ▶ セキュリティ<br>▶ ORコネクト                    | WPS:<br>WPSでの設定は、SSID                   | 有効 V<br>1でのみ利用可能です。    | [      | 設定                          |
| <ul> <li>設定ファイル</li> </ul>              | アクセスボイント側W                              | PS設定                   |        |                             |
| <ul> <li>フィルター</li> <li>VLAN</li> </ul> | WPSの現在のステー                              | · <mark>タス:</mark> 設定済 | 設定をリセッ | hə a                        |
| NMM                                     | クライアント側WPS語<br><mark>PINを利用したWPS</mark> | 定<br>:                 |        |                             |
| ▶■度な設定                                  | クライアント側のPINコ                            | ードで設定を開始する。            | WPS    | 開始                          |
|                                         | ブッシュボタンを利用し                             | たWPS設定                 | WPS    | 開始                          |
|                                         |                                         |                        |        |                             |

| WPS            | WPS での設定をおこなう場合「有効」にします。ボタンでの設定などをおこなわない場合「無効」にし |
|----------------|--------------------------------------------------|
|                | ておくと不用意な操作を無効にできます。 ※ WPS での設定は、SSID1 でのみ利用できます。 |
| アクセスポイント側 WPS  | 設定                                               |
| PIN J-K        | 本製品の PIN コードを表示します。                              |
| WPS の現在のステータス  | WPS の現在のステータスを表示します。                             |
| 設定をリセットする      | WPS の設定ステータスをリセットします。                            |
| クライアント側 WPS 設定 |                                                  |
| PIN を利用した WPS  | クライアント側の PIN コード使用した WPS 機能を実行します。               |
| WPS 開始         | クライアント側の PIN コードで設定を開始します。                       |
| プッシュボタンを利用した   | : WPS 設定                                         |
| WPS 開始         | プッシュボタンを使用した WPS 設定を設定画面上から開始します。                |

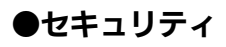

・WPA-PSK/WPA2-PSK の場合

| 無線LAN     | 情報                                        | 無線LAN                      | 本体設定              | ログアウト              |
|-----------|-------------------------------------------|----------------------------|-------------------|--------------------|
| ▶ 動作モード   | 2.4GHz                                    |                            |                   | 5GHz               |
| ▶ 基本設定    | C TO VERHIT                               |                            |                   | C TO PERMIT        |
| ▶ WPS     |                                           |                            |                   |                    |
| セキュリティ    | 無線LANセキュリティ設定です。V<br>WPA2-EAPのRadius関連の設計 | NEPとWPA-PSK、WPA<br>定が可能です。 | 2-PSKの暗号キーの設定と、IE | EE802.1x, WPA-EAP, |
| ▶ QR□ネクト  | SSID :                                    | AirPort V                  | •                 |                    |
| 設定ファイル    | ボートセパレーター:                                | SSID ST                    | A                 |                    |
|           | ゲストSSID:                                  | □有効                        |                   |                    |
| 271/03-   | SSID通知:                                   | 有効 🗸                       |                   |                    |
| VLAN      | 暗号化方法:                                    | WPA-PSK/WPA                | 2-PSK 🗸           |                    |
| NMM       | 認証方法:                                     | WPA&WPA2(TI                | KIP&AES) 🗸        |                    |
| ***       | Pre Shared Key 入力方法:                      | ASCII(8-63文字               | ) 🗸               |                    |
| ▶ 周恩/4款/2 | Pre Shared Key :                          |                            |                   |                    |
|           | キーの更新:                                    | 更新しない 🗸                    |                   |                    |
|           |                                           |                            |                   | 設定                 |

| SSID                | セキュリティ設定をおこなう SS      | ND を選択します。                                                                                                    |
|---------------------|-----------------------|----------------------------------------------------------------------------------------------------|
| ポートセパレーター           | 各モードについては【ポートセ/       | ペレーターを使用する】 (33 ページ) をご覧ください。                                                                                                    |
|                     | ※ 2.4GHz 帯と 5GHz 帯で異な | なる設定をおこないたい場合は、設定画面で「無線 LAN バンドステアリ                                                                                                    |
|                     | ング」を無効に設定してくださ        | い。(【●その他の設定】 65 ページ参照)                                                                                                    |
|                     | SSID SSIDベース          | スのポートセパレーター機能を有効にする場合にチェックをつけます。                                                                                                    |
|                     | STA STAベース            | のポートセパレーター機能を有効にする場合にチェックをつけます。                                                                                                    |
| ゲスト SSID            | ポートセパレーターの [SSID] と   | : [STA] が有効になり、LAN2 ポートのポート VLAN が有効となります。                                                                                                    |
| SSID 通知             | [無効] に設定するとクライアン      | トから設定済みの SSID を見えない状態にします。                                                                                                    |
| 暗号化方法               | 暗号化をおこなう方法を設定しま       | きす。                                                                                                    |
| 認証方法                | 認証方法を選択します。           |                                                                                                    |
|                     | WPA (TKIP)            | WPA-PSK の TKIP 方式暗号化に対応します。                                                                                                    |
|                     | WPA (AES)             | WPA-PSK の AES 方式暗号化に対応します。                                                                                                    |
|                     | WPA (TKIP&AES)        | センバには、ホートンパンジンを使用する1       COUNT 62       COUNT 62         セオ帯と5GHz帯で異なる設定をおこないたい場合は、設定画面で「無線LAN パンドステアリを無効に設定してください。(【●その他の設定】65ページ参照)         SSID ベースのポートセパレーター機能を有効にする場合にチェックをつけます。         STA ベースのポートセパレーター機能を有効にする場合にチェックをつけます。         パレーターの[SSID] と [STA] が有効になり、LAN2 ポートのポート VLAN が有効となります。         設定するとクライアントから設定済みの SSID を見えない状態にします。         おこなう方法を設定します。         を選択します。         KIP)       WPA-PSK の TKIP 方式暗号化に対応します。         KIP       WPA-PSK の AES 方式暗号化に対応します。         KIPAL       WPA-PSK の TKIP 方式暗号化に対応します。         KIPAL       WPA-PSK の TKIP 方式とAES 方式どちららにも対応します。         KIPAL       WPA-PSK の TKIP 方式と AES 方式どちららに対応します。         VPA2 (TKIP&AES)       WPA-PSK や WPA2-PSK の両方に対応しており、クライアントの暗号方式を自動的に判別して接続します。         WPA-PSK や WPA2-PSK のクライアントが同時に接続することができます。          マータの大り方法を選択します。       0~9または A~F の文字列を入力します。         を入力します。       2       2         アイのため、英字、数字を織り交ぜたランダムなキーを設定してください。       8~63 文字の半角英数字で入力します。 |
|                     | WPA2 (AES)            | WPA2-PSK の AES 方式暗号化に対応します。                                                                                                    |
|                     | WPA&WPA2 (TKIP&AES)   | WPA-PSK と WPA2-PSK の両方に対応しており、クライアントの暗                                                                                                    |
|                     | -                     | 号方式を自動的に判別して接続します。                                                                                                    |
|                     |                       | WPA-PSK や WPA2-PSK のクライアントが同時に接続することがで                                                                                                    |
|                     | :                     | きます。                                                                                                    |
| Pre Shared Key 入力方法 | Pre Shared Key の入力方法を | 選択します。                                                                                                    |
|                     | ASCII                 | 半角英数字を入力します。                                                                                                    |
|                     | 16進数 (                | ○ ~ 9 または A ~ F の文字列を入力します。                                                                                                    |
| Pre Shared Key      | 暗号文字を入力します。           |                                                                                                    |
|                     | セキュリティのため、英字、数字       | ≥を織り交ぜたランダムなキーを設定してください。                                                                                                    |
|                     | ASCII                 | 8~63文字の半角英数字で入力します。                                                                                                    |
|                     | 16進数 (                | 64 文字の 0 ~ 9 または A ~ F の文字列を入力します。                                                                                                    |
| キーの更新               | キーの更新間隔を選択します。        |                                                                                                    |

#### ・WEP の場合

| <b>2.4GHz</b><br><del>モード:</del> アクセスポイント | 5GH2<br>モード:アクセスポイン                |  |
|-------------------------------------------|------------------------------------|--|
| 無線LANセキュリティ設定です。V                         | VEPとWPA-PSK、WPA2-PSKの暗号キーの設定が可能です。 |  |
| SSID :                                    | ✓                                  |  |
| ポートセパレーター:                                | SSID STA                           |  |
| ゲストSSID :                                 | □有効                                |  |
| SSID通知:                                   | 有効 🗸                               |  |
| 暗号化方法:                                    | WEP 🗸                              |  |
| 認証方式:                                     | ● Open System ○ Shared Key         |  |
| キーの長さ:                                    | 64-bit 🗸                           |  |
| 入力方法:                                     | 16進数 (10 文字) 🗸                     |  |
| 暗号牛一番号:                                   | 暗号キ-1 🗸                            |  |
| 暗号キー1:                                    |                                    |  |
| 暗号キー 2:                                   |                                    |  |
| 暗号キー3:                                    |                                    |  |
| 暗号士 ニ オ・                                  |                                    |  |

| SSID       | セキュリティ設定をおこなう SSID を選択します。                                   |
|------------|--------------------------------------------------------------|
| ポートセパレーター  | 各モードについては【ポートセパレーターを使用する】(33 ページ)をご覧ください。                    |
|            | SSID SSID ベースのポートセパレーター機能を有効にする場合にチェックをつけます。                 |
|            | STA STA ベースのポートセパレーター機能を有効にする場合にチェックをつけます。                   |
| ゲスト SSID   | ポートセパレーターの [SSID] と [STA] が有効になり、LAN2 ポートのポート VLAN が有効となります。 |
| SSID 通知    | [ 無効 ] に設定するとクライアントから設定済みの SSID を見えない状態にします。                 |
| 暗号化方法      | 暗号化をおこなう方法を設定します。                                            |
| 認証方法       | 「Open System」か「Shared Key(共有キー)」かを選択します。                     |
| キーの長さ      | WEP のキー長は 64bit か 1 28bit を使用できます。                           |
| 入力方法       | ASCII 半角英数字を入力します。                                           |
|            | 16進数 0~9またはA~Fの文字列を入力します。                                    |
| 暗号キー番号     | WEP の有効になる暗号キー番号を選択します。                                      |
| 暗号キー 1 ~ 4 | WEP の暗号キーを入力します。セキュリティのため、英字、数字を織り交ぜたランダムなキーを設定してください。       |
|            | 64bit 128bit                                                 |
|            | ASCII 5文字 10文字                                               |
|            | 16進数 13文字 26文字                                               |

## ● QR コネクト

スマートフォンやタブレットを簡単に接続するための QR コードを生成することができます。

スマートフォンやタブレットに「QR コネクト」アプリをインストールしてください。

「QRコネクト」の画面の指示にしたがって、本設定画面で生成したQRコードを読み取ると、簡単に本製品に接続することができます。

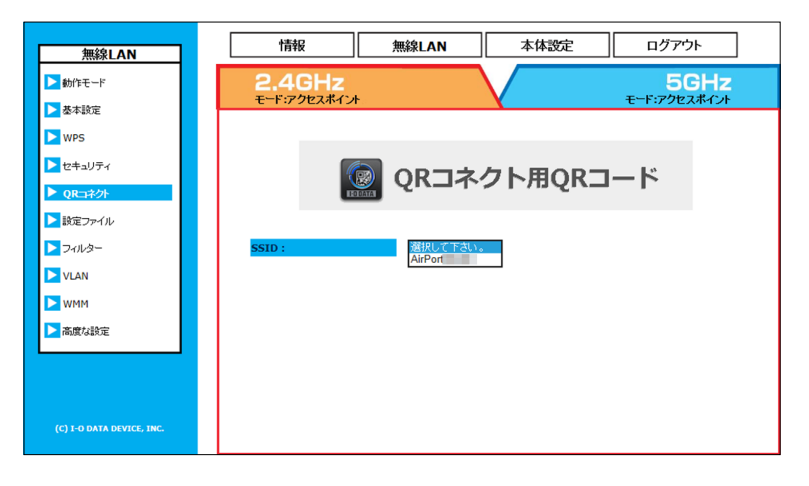

SSID

QR コードを生成する SSID を選択します。

#### SSID 選択後の画面

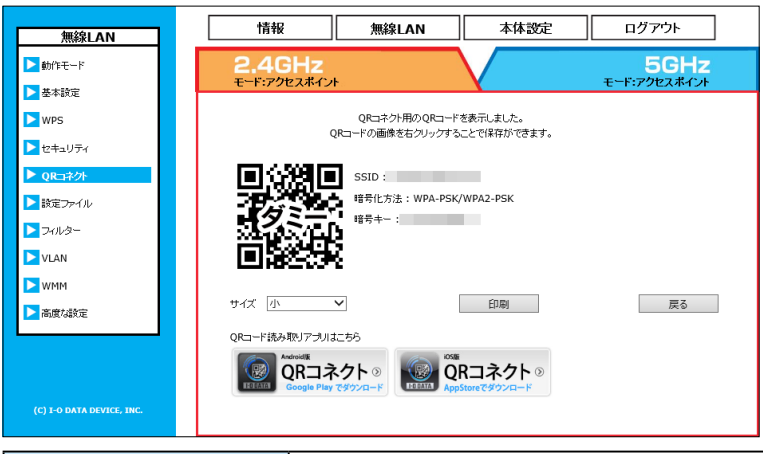

| SSID  | QR コードの SSID を表示します。    |
|-------|-------------------------|
| 暗号化方法 | 選択した SSID の暗号化方法を表示します。 |
| 暗号キー  | 選択した SSID の暗号キーを表示します。  |
| サイズ   | QR コードのサイズを選択します。       |
| 印刷    | 生成した QR コードを印刷します。      |
| 戻る    | 一つ前の画面に戻ります。            |

【もくじへ】

#### ●設定ファイル

| 無線LAN                     | 情報               | 無線LAN                       | 本体設定                | ログアウト         |   |
|---------------------------|------------------|-----------------------------|---------------------|---------------|---|
| ▶ 動作モード                   | 2.4GHz           |                             |                     | 5GHz          |   |
| ▶ 基本設定                    | E 1.7 7824477    |                             |                     | E F.F.JEXMIJF | _ |
| ▶ WPS                     | 設定ファイルをPCIこ保存してく | ださい。                        |                     |               | ^ |
| ▶ セキュリティ                  | SSID :           | AirPor                      | <b>~</b>            |               |   |
| ▶ QR⊐ネクト                  | windows用設定       | 保存メール                       |                     |               |   |
| ▶ 読定ファイル                  | OS X / iOS用設定    | 保存」メール                      |                     |               |   |
| > フィルター                   | E-Mailアドレス:      |                             |                     |               |   |
|                           | メール送信テスト:        | □ テストメールを送付                 | する                  |               |   |
| VEAN                      | SMTP サーバーアドレス:   | smtp2.server                |                     |               |   |
| NMM VMM                   | SMTP ポート :       | 25 (1-655                   | 35), "デフォルト値は25です。" |               |   |
| ▶ 高度な設定                   | 認わイブ:            | ●なし、○SMTP認識<br>○CRAM-MD5 ○I | E<br>LOGIN O PLAIN  |               |   |
|                           | <b>アカウント</b> :   |                             |                     |               |   |
|                           | パスワード:           |                             |                     |               |   |
|                           |                  | E-Mailアドレスと同                | じ送信先に設定する           |               |   |
| (C) I-O DATA DEVICE, INC. | 送信元アドレス:         |                             |                     |               |   |
|                           |                  |                             |                     | 設定            | ~ |

| SSID          | 無線 LAN 設定情報の設定ファイルを保存する SSID を選択します。                      |
|---------------|-----------------------------------------------------------|
| windows 用設定   | 保存する設定ファイルを Windows パソコンで使用する場合は、[保存] または [メール] をクリックします。 |
|               | メールで送信する場合は、事前に[E-Mail アドレス]より以下の設定をおこなっておいてください。         |
| OS X/iOS 用設定  | 保存する設定ファイルを Mac OS X のパソコンまたは iOS 端末で使用する場合は、[保存] または [メー |
|               | ル] をクリックします。                                              |
|               | メールで送信する場合は、事前に[E-Mail アドレス]より以下の設定をおこなっておいてください。         |
| E-Mail アドレス   | 設定ファイルの送信先メールアドレスを入力します。                                  |
| メール送信テスト      | テストメールを送信します。                                             |
| SMTP サーバーアドレス | メール送信に利用する SMTP サーバーを設定します。プロバイダや会社のメールサーバーなど、送りた         |
|               | いメールアドレスに合致するサーバー名を入力してください。                              |
| SMTP ポート      | メール送信に利用する TCP ポート番号を指定します。(初期値:25)                       |
|               | ご利用のプロバイダがセキュリティ上の理由で 25 番ポートでのメール送信を遮断している場合は、適切         |
|               | な番号に変更してください。                                             |
| 認証タイプ         | 認証タイプを選択します。                                              |
| アカウント         | SMTP 認証に用いるアカウントを入力します。                                   |
| パスワード         | SMTP 認証に用いるパスワードを入力します。                                   |
| 送信元アドレス       | 送信元メールアドレスを入力します。送信先と同じ場合は、[E-Mail アドレスと同じ送信先に設定する]       |
|               | をクリックします。                                                 |

# ●フィルター

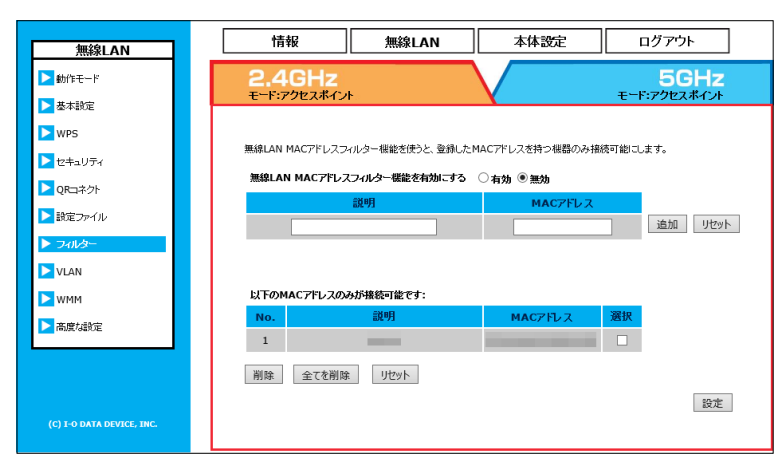

無線LAN MAC アドレスフィルター機能有効にすると、追加した MAC アドレスのクライアントのみを接続できるようにします。を有効にする登録する機器にコメントをつけます。半角英数字のみ入力可能です。説明登録する機器にコメントをつけます。半角英数字のみ入力可能です。MAC アドレス接続を許可する機器の MAC アドレスを入力します。半角英数字のみ入力可能です。[追加]ボタン許可リストに追加します。[リセット]ボタン入力内容をリセットします。[削除]ボタン選択した機器(MAC アドレス)を許可リストから削除します。[全ての機器(MAC アドレス)を許可リストから削除します。

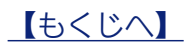

# • VLAN

| 無線LAN                | 情報    無線LAN                    | 本体設定 ログアウト    |                      |
|----------------------|--------------------------------|---------------|----------------------|
| 助作モード                | 2.4GHz                         | 5GHz          |                      |
| 設定                   | ±"F:77E24MJ}                   | <u> </u>      |                      |
| 3                    | VLANの設定を行います。SSID毎の使用するポート番号を送 | 運搬してくだみしい。    |                      |
| ュリティ                 | VLAN : #-FVLAN V               |               |                      |
| コネクト                 | SSID 1: ポート ● 1 ○ 2            |               |                      |
| 定ファイル                |                                | 設定            |                      |
| ามละ                 |                                |               |                      |
| LAN                  |                                |               |                      |
| /мм                  |                                |               |                      |
| な設定                  |                                |               |                      |
|                      |                                |               |                      |
|                      |                                |               |                      |
| -O DATA DEVICE, INC. |                                |               |                      |
|                      |                                |               | J                    |
| N                    | ポート VLAN を                     | おこなう場合は、[ポート  | VLAN]を選択します。(出荷時設定:無 |
| 11~2                 | SSID ごとに使用                     | 日する」へいポートの番号を | を選択します。              |

# • WMM

| 如2句JAN                | 情報                 |                           | 無線LA              | N              | 本体                       | 設定                  | ログア              | ፖታኑ    |
|-----------------------|--------------------|---------------------------|-------------------|----------------|--------------------------|---------------------|------------------|--------|
| <u>₩₩¥LAN</u><br>モ-ド  | 2.40               | Hz                        |                   |                |                          |                     | 5                | GHz    |
| 設定                    | モード:アク             | セスポイント                    |                   |                | X                        |                     | モード:アク           | セスポイン  |
| 5                     | WMMテクノロ<br>のアプリケーシ | ジーは、Wi-Fiネッ<br>/ョンのトラフィッグ | トワーク上の<br>を抑制し、より | オーディオ<br>快通なマル | t、ビデオ、音声の7<br>ルチメディアネットワ | プリケーション<br>トークを提供しま | のブライオリティを<br>ミす。 | を管理し、他 |
| ÷ュリティ                 | WMM :              |                           | ● 有対              | り 〇 無効         | 1                        |                     |                  |        |
| []ネクト                 | WMMパワ~             | セーブモード:                   | ● 有効              | り 〇 無効         | 1                        |                     |                  |        |
| ミファイル                 |                    |                           | アクセ               | スポイントト         | 割WMM設定                   |                     |                  | ]      |
|                       |                    | Aifsn                     | CWMin             | CWM            | lax Txop                 | ACM                 | AckPolicy        | Į      |
| 01/3-                 | AC_BE              | 3                         | 15 🗸              | 63 •           | ✓ 0                      |                     |                  |        |
| AN                    | АС_ВК              | 7                         | 15 🗸              | 1023           | ✓ 0                      |                     |                  | ]      |
| мм                    | AC_VI              | 1                         | 7 🗸               | 15 •           | ✔ 94                     |                     |                  | ]      |
| 度な設定                  | AC_VO              | 1                         | 3 🗸               | 7 \            | 47                       |                     |                  | ]      |
|                       |                    |                           | ケライ               | (アナ側)          | WMM誇定                    |                     |                  | 1      |
|                       |                    | Aifsn                     | I CI              | VMin           | CWMax                    | Тхор                | ACM              |        |
|                       | AC_BE              | 3                         | ] [1              | 5 🗸            | 1023 🗸                   | 0                   |                  | 1      |
| I-O DATA DEVICE, INC. | АС_ВК              | 7                         | 1                 | 5 🗸            | 1023 🗸                   | 0                   |                  | 1      |
|                       | AC MI              | 2                         |                   | 7 🗸            | 15 2                     | 04                  |                  | 1      |

| WMM           | 無線での QoS(Quality of Service) を有効にします。動画、音声など特定のパケット |
|---------------|-----------------------------------------------------|
|               | に対して、優先的に構成を確保します。                                  |
|               | ※通常は、画面内の設定を変更する必要はありません。                           |
| WMM パワーセーブモード | パワーセーブ中の端末から送信されるトリガーフレームを機にデータ転送をおこないま             |
|               | す。                                                  |

| Aifsn    | CWMin     | CWMax     | Тхор | ACM       | AckPolicy |
|----------|-----------|-----------|------|-----------|-----------|
| フレーム送信間隔 | 待機時間(最小値) | 待機時間(最大値) | 占有時間 | 送信フレーム割り当 | Ack の送信   |
|          |           |           |      | て制限       |           |

| AC_BE | ベストエフォート (Web)  |
|-------|-----------------|
| AC_BK | バックグラウンド (Mail) |
| AC_VI | Video(動画)       |
| AC_VO | Voice(音声)       |

# ●高度な設定

| 無線LAN                     | 情報             | 無線LAN                                 | 本体設定                    | ログアウト        |  |
|---------------------------|----------------|---------------------------------------|-------------------------|--------------|--|
| ▶ 動作モード                   | 2.4GHz         |                                       |                         | 5GHz         |  |
| ▶ 基本設定                    | モード:アクセスポイント   |                                       | X                       | モード:アクセスボイント |  |
| ▶ WPS                     |                |                                       |                         |              |  |
| セキュリティ                    | 無線LANIC関する高度な話 | 定を行います。通常は設定を                         | 変更する必要はありません。           |              |  |
| ▶ QR⊐ネ外                   | フラグメントスレッショルド  | : 2346                                | (256-2346)              |              |  |
| 設定ファイル                    | RTSスレッショルド:    | 2346                                  | (1-2346)                |              |  |
| >7111/3-                  | ビーニン協議:        | 100                                   | (40-1000 ms)<br>(1-255) |              |  |
| VI AN                     | 11n データレート:    | 自動 🗸                                  | (1-200)                 |              |  |
| N WMM                     | プリアンブル :       | ・ ・ ・ ・ ・ ・ ・ ・ ・ ・ ・ ・ ・ ・ ・ ・ ・ ・ ・ | ブル ○ショートプリアンブル          |              |  |
|                           | ショートスロット:      | ●有効 ○無効                               |                         |              |  |
| MSC/datte                 | CTSプロテクション:    | ●自動 ○常に                               | ○なし                     |              |  |
|                           | 送信出力:          | 100 % 🗸                               |                         |              |  |
|                           | 省電力モード:        | ○有効 ●無効                               | b                       |              |  |
|                           | 接続台数制限:        | 128 (1-1                              | 128)                    |              |  |
| (C) I-O DATA DEVICE, INC. |                |                                       |                         | 設定           |  |

| フラグメントスレッ   | パケットを分割する際のパケットサイズを 256 ~ 2346 で設定します。                             |
|-------------|--------------------------------------------------------------------|
| ショルド        | 電波状況が悪い場所では値を低めに設定すると効果的ですが、一般にスループットは低下します。                       |
|             | ※本設定は 2.4GHz 帯のみで設定できます。                                           |
| RTS スレッショルド | RTS パケットのサイズを 1 ~ 2347 で設定します。                                     |
|             | アクセスポイントは実際のデータを送信する前に、RTS(送信要求)パケットを送信して、データを送信して良い               |
|             | か確認しています。 パケットのサイズを低めに設定すると、頻繁に RTS パケットが送出されるので、一般にスルー            |
|             | プットは低下します。                                                         |
| ビーコン間隔      | ビーコンの間隔を 40 ~ 1000ms で設定します。ビーコンとは無線ネットワークを同期させるためにアク              |
|             | セスポイントから一定間隔で送信するパケットのことです。間隔を短くして頻繁に送信すると通信品質は上が                  |
|             | りますが、他の機器との干渉も増えます。                                                |
| DTIM 送信間隔   | ビーコンに対し、どの程度の間隔で DTIM を挿入するかを 1 ~ 255 の間隔で設定します。                   |
|             | DTIM(delivery traffic indication message)とは省電力モードの無線クライアントに対して、パケッ |
|             | トが送信待ちであることを伝えるメッセージのことです。DTIM はビーコンに含まれて送信されています。                 |
|             | 例えば"2"と設定すると、DTIM が含まれたビーコンと含まれていないビーコンが交互にアクセスポイント                |
|             | から送信されるようになります。                                                    |
| 11n データレート  | IEEE 802.1 1 n で規定されている MCS インデックスを設定します。                          |
|             | 通常は「自動」で使用します。                                                     |
| プリアンブル      | 「ショートプリアンブル」を選択すると、無線 LAN 間の通信速度が速くなりますが、対応していない機器が                |
|             | あります。                                                              |
| ショートスロット    | スロット時間 (フレームの衝突を防ぐ時間) の設定がおこなえます。有効にすると、スループットが向上します。              |
|             | IEEE 802.1 Ig 規格の無線 LAN と IEEE 802.1 ID 規格の無線 LAN を同じ無線ナヤンネルで共存させる |
|             | ために利用する無線フレーム。CTS(clear to send)の合図を受けて IEEE 802.11b 規格の無線 LAN     |
|             | クライアントはデータ送信を延期する挙動をとる。「自動」は CTS フレームのリクエストに応じて、「常に」               |
|             | は IEEE 802.11g 規格の無線 LAN を常に優先に、「なし」 は IEEE 802.11g/b 規格の区別なく動作する。 |
| 送信出力        | 電波送信出力レベルを設定します。                                                   |
| 省電力モード      | 無線省電力機能の有効/無効を設定する。                                                |
|             | 「有効」にした場合、一定時間無線通信がない場合、無線の休止間隔を自動でつくり、消費電力を抑えます。                  |
|             | 無線 LAN クライアント側からの接続があった場合には、自動的に on に復帰します。                        |
| 接続台数制限      | 本製品に対して接続可能な無線 LAN クライアント数の上限を設定します。                               |

# 本体設定

# ●有線 LAN 設定

#### ・DHCP 自動取得の場合

|             | 「「「「「「」」」                       | 11120 AN                               | 本体設守                             |                 |
|-------------|---------------------------------|----------------------------------------|----------------------------------|-----------------|
| 本体設定        | INTR                            | AMARLAN                                | 4/Patte                          |                 |
| ▶ 有線LAN設定   |                                 |                                        |                                  |                 |
| ▶ 時刻殿定      | 本製品のIPアドレスを設定<br>E-Mail送信機能を使用す | 記します。固定IPアドレスと、DHi<br>る場合、デフォルトゲートウェイ、 | CP自動取得が設定できます。時<br>DNSを設定してください。 | 刻設定のNTP、ログ通知設定の |
| ▶ スケジュール設定  | IPアドレスの設定方法                     | DHCP自動                                 | 取得 🗸                             |                 |
| ▶ ログ通知設定    | DNSタイブ:                         | スタティック                                 |                                  |                 |
| ▶ その他の設定    | プライマリDNSサーバー                    | -: 0.0                                 | . 0 . 0                          |                 |
| ▶ システム設定    | セカンダリDNSサーバー                    | -: 0.0                                 | . 0 . 0                          |                 |
| ▶ ファームウェア   |                                 |                                        |                                  |                 |
| ▶ 管理者バスワード  |                                 |                                        |                                  | 設足              |
| ▶ ユーザーバスワード |                                 |                                        |                                  |                 |

| IP アドレスの設定方法   | 固定 IP アドレス | 本製品の IP アドレスを手動で設定する場合はこちらを選択します。        |
|----------------|------------|------------------------------------------|
|                | DHCP 自動取得  | ネットワーク内にブロードバンドルーターなどの DHCP サーバーがあり、本製   |
|                |            | 品の IP アドレスを自動取得する場合、こちらに設定します。           |
|                |            | ※起動時に DHCP サーバーが見つからない場合は、LinkLocal アドレス |
|                |            | (169.254.xxx.xxx) が割り当てられます。             |
| DNSタイプ         | スタティック     | 指定した DNS サーバーへの接続をおこないます。                |
|                | ダイナミック     | DNS サーバーのアドレスを自動的に取得する場合に選択します。          |
| プライマリ DNS サーバー | 本製品が参照するプラ | ライマリ DNS サーバーのアドレスを設定します。                |
| セカンダリ DNS サーバー | 本製品が参照するセカ | コンダリ DNS サーバーのアドレスを設定します。                |

#### ・固定 IP アドレスの場合

|             | 情報                              | 無線LAN                                 | 本体設定                             | ログアウト           |
|-------------|---------------------------------|---------------------------------------|----------------------------------|-----------------|
| 本14 設定      |                                 | 7111-1-1-1                            |                                  |                 |
| ▶ 有線LAN設定   |                                 |                                       |                                  |                 |
| ▶ 時刻服設定     | 本製品のIPアドレスを設定<br>E-Mail送信根能を使用す | します。固定IPアドレスと、DH(<br>る場合、デフォルトゲートウェイ、 | CP自動取得が設定できます。時<br>DNSを設定してください。 | 刻腰定のNTP、ログ通知設定の |
| ▶ スケジュール設定  | IPアドレスの設定方法:                    | 固定IPアドレ                               | ~~ ~                             |                 |
| ▶ ログ通知設定    | IPアドレス :                        |                                       |                                  |                 |
| ▶ その他の設定    | サブネットマスク:                       |                                       |                                  |                 |
| ▶ システム設定    | デフォルトゲートウェイ                     | :                                     |                                  |                 |
| ▶ ファームウェア   | DNSタイプ:                         | スタティック                                | $\checkmark$                     |                 |
| ▶ 管理者パスワード  | プライマリDNSサーバー                    | . 0                                   | . 0 . 0                          |                 |
| ▶ ユーザーパスワード | セカンダリDNSサーバー                    | -: 0.0                                | . 0 . 0                          |                 |
|             |                                 |                                       |                                  | 設定              |

| IP アドレスの設定方法   | 固定 IP アドレス | 本製品の IP アドレスを手動で設定する場合はこちらを選択します。        |
|----------------|------------|------------------------------------------|
|                | DHCP 自動取得  | ネットワーク内にブロードバンドルーターなどの DHCP サーバーがあり、本製   |
|                |            | 品の IP アドレスを自動取得する場合、こちらに設定します。           |
|                |            | ※起動時に DHCP サーバーが見つからない場合は、LinkLocal アドレス |
|                |            | (169.254.xxx.xxx) が割り当てられます。             |
| IP アドレス        | 本製品に割り当てる  | Pアドレスを設定します。                             |
| サブネットマスク       | サブネットマスクを診 | 定します。                                    |
| デフォルトゲートウェイ    | ゲートウェイサーバー | -のアドレスを設定します。                            |
| DNSタイプ         | スタティック     | 指定した DNS サーバーへの接続をおこないます。                |
|                | ダイナミック     | DNS サーバーのアドレスを自動的に取得する場合に選択します。          |
| プライマリ DNS サーバー | 本製品が参照するプラ | ライマリ DNS サーバーのアドレスを設定します。                |
| セカンダリ DNS サーバー | 本製品が参照するセナ | コンダリ DNS サーバーのアドレスを設定します。                |

# ●時刻設定

#### ・NTP の場合

| 本体設定        | 情報                           | 無線LAN                                  | 本体設定                       | ログアウト       |
|-------------|------------------------------|----------------------------------------|----------------------------|-------------|
| ▶ 有線LAN設定   |                              |                                        |                            |             |
| ▶ 時刻設定      | システムの現在の時間を<br>スケジューリング機能、ログ | 手動、もしくはNTPサーバーから<br>5、E-Mailでのイベント、ログ送 | 設定が可能です。<br>信機能を使用する場合、設定を | Eしく行ってください。 |
| ▶ スケジュール設定  | 417.                         |                                        |                            |             |
| ▶ ログ通知設定    | 参照するタイムサーバー                  | -の<br>設定                               |                            |             |
| ▶ その他の設定    | 手動設定:                        | 0                                      |                            |             |
| ▶ システム設定    | プリセットから選択:                   | Intp.nict.jp                           | ~                          |             |
| > ファームウェア   |                              |                                        |                            | 設定          |
| ▶ 管理者バスワード  |                              |                                        |                            |             |
| ▶ ユーザーパスワード |                              |                                        |                            |             |

| タイプ       | 手動または NTP サーバーから設定するかを選択します。  |
|-----------|-------------------------------|
| 手動設定      | 参照するタイムサーバーを自分で設定します。         |
| プリセットから選択 | プリセットされているタイムサーバーから選択して使用します。 |

#### ・手動の場合

| 本体設定                          | 情報                          | 無線LAN                               | 本体設定                    | ログアウト |
|-------------------------------|-----------------------------|-------------------------------------|-------------------------|-------|
| ▶ 有線LAN設定                     |                             |                                     |                         |       |
| ▶ 時刻殿定                        | システムの現在の時間を<br>スケジューリング機能、ロ | 手動、もしくはNTPサーバーから<br>グ機能を使用する場合、設定をI | 設定が可能です。<br>Eしく行ってくだきい。 |       |
| ▶ スケジュール設定                    | タイプ:                        | 手動 🗸                                |                         |       |
| ▶ ログ通知設定                      | 日付:                         | 2014 / 11                           | / 12                    |       |
| ▶ その他の設定                      |                             | 09 V:52 V:                          | 783、600,000(2200。)      |       |
|                               | 时我们:                        | PCの時刻を設定                            | とする                     |       |
| > ゲ理書パフロード                    |                             |                                     |                         | 設定    |
| > ユーザーバスワード                   |                             |                                     |                         |       |
| <ul> <li>ユーザーバスワード</li> </ul> |                             |                                     |                         |       |

| 日付          | 日付を手動で設定します。(西暦 年 / 月 / 日の形式で入力します。) |
|-------------|--------------------------------------|
| 時刻          | 時刻を手動で設定します。(24 時間制 時:分:秒の形式で入力します。) |
| PC の時刻を設定する | お使いのパソコンから時刻情報を取得し本製品に設定します。         |

# ●スケジュール設定

| 本体設定                    |            | 情報          | 無線LAN                   | 本体設定                     | ログアウト  |                               |
|-------------------------|------------|-------------|-------------------------|--------------------------|--------|-------------------------------|
| ▶ 有線LAN設定               |            |             |                         |                          |        |                               |
| ▶ 時刻設定                  |            |             |                         |                          |        |                               |
| ▶ スケジュール設定              |            |             |                         |                          |        |                               |
| ▶ログ通知設定                 |            | 作成するスケジュール: | ○無線 off ○無<br>○オートチャンネル | 線 on ●再起動 ○F/W/?÷<br>/検索 | 777-1  |                               |
| ▶ その他の設定                |            | B22E1 :     | □月□火□2                  |                          | 毎日     |                               |
| ▶システム設定                 |            | 時間:         | 0 Bộ ()                 |                          |        |                               |
| > ファームウェア               |            |             |                         |                          | 設定     |                               |
| ▶ 管理者パスワード              |            |             |                         |                          |        |                               |
| ▶ ユーザーバスワード             |            |             |                         |                          |        |                               |
|                         |            |             |                         |                          |        |                               |
| 作成するスケジ                 | <u>а</u> – | ル           | 無線 off                  |                          | スケジュール | レ動作で無線を off にします。             |
|                         |            |             | 無線 on                   |                          | スケジュール | レ動作で無線を on にします。              |
|                         |            |             | 再起動                     |                          | スケジュール | レ動作で再起動をおこないます。               |
|                         |            |             | F/W アッ                  | プデート                     | ファームウェ | ェアの更新があるかどうかを設定したスケジュール時に確認し、 |
|                         |            |             |                         |                          | 更新がある  | 易合は自動的にアップデートをおこないます。         |
|                         |            |             | オートチャ                   | ヮンネル                     |        |                               |
| 曜日 スケジュール動作させる曜日を選択します。 |            |             | します。                    |                          |        |                               |
| 毎日 すべての曜日にチェックをつけま      |            | クをつけます      | o                       |                          |        |                               |
| 時間 スケジュール動作             |            | -ル動作させ      | る時刻を設定                  | します。(24 時間制で入力します )      |        |                               |
|                         |            |             | ※既に作成                   | えしたスケジ.                  | ュールの前後 | 2分間に他のスケジュールを設定することはできません。    |

【もくじへ】

# ●ログ通知設定

| 本体設定                                                                                                    | 情報                     | 無線LAN                        | 本体設定             | ログアウト                         |
|----------------------------------------------------------------------------------------------------|------------------------|------------------------------|------------------|-------------------------------|
| <ul> <li>▶ 有線LAN設定</li> <li>▶ 時刻設定</li> <li>▶ スケジュール設定</li> <li>▶ スケジュール設定</li> <li>▶ こグ通知電気定</li> </ul> | ログの送信設定を行います<br>ログレベル: | r。使用したいログの過知設定を<br>● 標準 ○ 詳細 | 【有効】にし、設定を行ってくだる | 9, 1 <sub>0</sub><br>1972     |
| ログレベル                                                                                                    |                        | 表示もしく<br>標準<br>詳細            | (は送信する<br> <br>  | ログレベルを言<br>システムログの<br>システムログ+ |

| グレベル していていていていていていていていていていていていていていていていていていてい |  |
|----------------------------------------------|--|
| 標準 システムログのみ表示します。                            |  |
| 詳細 システムログ+アクセスログを表示します。                      |  |

# ●その他の設定

| 本体設定                      | 情報              | 無線LAN             | 本体設定         | ログアウト     |  |
|---------------------------|-----------------|-------------------|--------------|-----------|--|
| ▶ 有線LAN設定                 |                 |                   |              |           |  |
| ▶ 時刻設定                    | デバイス名:          |                   | WHG-AC1750AL |           |  |
| ▶ スケジュール設定                | 5GHzと2.4GHzの    | )セパレート:           | ○有効 ◉無効      |           |  |
| ▶ 口グ通知設定                  | 最適ローミング (IE     | EE802.11k):       | ◉有効 ○無効      |           |  |
| ▶ その他の設定                  | 無線LANローミング      | アシスト:             | ◉有効 ◯無効      |           |  |
| ▶システム設定                   | 無線LANロードバラ      | ランシング :           | ◉有効 ○無効      |           |  |
|                           | 無線LANバンドスラ      | アリング:             | ○有効 ◉無効      |           |  |
| ○ 57 5527 ○ 約理者 (20 - k)  | 無線LAN品電波子       | 無線LAN需電波子概差即均断標能: |              | ◉ 有効 ○ 無効 |  |
|                           | 無線接続時は設定        | 画面をひらかせない:        | ● 有効 ○ 無効    |           |  |
|                           | AirPort Quick C | ору:              | ◉有効 ◯無効      |           |  |
|                           | AirPort Quick C | opy HG :          | ◉有効 ○無効      |           |  |
|                           | AirPort Easy Co | эру:              | ◉有効 ○無効      |           |  |
|                           | 有線LANフローコン      | ተロール:             | ◉有効 ◯無効      |           |  |
|                           |                 | ▼                 |              |           |  |
|                           | 右線I AN FFF:     |                   | ● act O mot  |           |  |
|                           |                 |                   |              |           |  |
|                           | LED/RAT:        |                   | ○ 有効  ◎ 無効   |           |  |
| (C) I-O DATA DEVICE, INC. |                 |                   |              | 設定        |  |

| デバイス名                 | 本製品の名前                                                      |
|-----------------------|-------------------------------------------------------------|
| 5GH z と 2.4GHz のセパレート | 5GHz 帯と 2.4GHz 帯を分けて使用したい場合、「有効」に設定します。(出荷時設定:無効)           |
| 最適ローミング(IEEE802.11k)  | IEEE802.11k 対応の無線 LAN クライアントの場合、IEEE802.11k 対応の無線 LAN アク    |
|                       | セスポイントから提供される無線 LAN の情報を利用して、接続先の空き状況を確認し最適な無               |
|                       | 線 LAN アクセスポイントへローミングする機能です。(出荷時設定:有効)                       |
|                       | ※本機能を使用する場合、無線 LAN クライアントも IEEE802.11k の対応が必要です。            |
| 無線 LAN ローミングアシスト      | 無線 LAN クライアントが他の本機能対応アクセスポイントへローミングするときに適切な移動               |
|                       | をできるようにします。(出荷時設定:有効)                                       |
|                       | ※接続先のアクセスポイントが全て本機能に対応している必要があります。                          |
|                       | ※接続先のアクセスポイントが同一ネットワーク上にある必要があります。                          |
| 無線 LAN ロードバランシング      | [ 有効 ] にすると、利用可能な帯域内で無線 LAN クライアント同士の負荷を分散させます。(出           |
|                       | 荷時設定:有効)                                                    |
| 無線 LAN バンドステアリング      | [ 有効 ] にすると、デュアルバンド(2.4GHz 帯 /5GHz 帯)対応の無線 LAN クライアントには、    |
|                       | 自動的に 5GHz 帯への接続を誘導します。(出荷時設定:有効)                            |
|                       | ※ [ 有効 ] にした場合、5GHz 帯の SSID1 が 2.4GHz 帯の SSID1 と同じ値になり、5GHz |
|                       | 帯の SSID1 は設定がおこなえません。                                       |
| 無線 LAN 弱電波子機強制切断機能    | 受信感度が低い無線 LAN クライアントを切断する機能です。(出荷時設定:有効)                    |
| 無線接続時は設定画面をひらかせ       | [有効]にすると、無線LANクライアントから設定画面が開けないようになります。(出荷時設定:有効)           |
| ない                    |                                                             |
| AirPort Quick Copy    | AirPort Quick Copy 対応機種に設定情報をコピーする際に使用します。                  |
| AirPort Quick Copy HG | 管理ツールを使用して、弊社製アクセスポイントを管理する際に使用します。                         |
| AirPort Easy Copy     | AirPort Easy Copy 対応機種と有線 LAN 接続し、設定情報をコピーする際に使用します。        |
| 有線 LAN フローコントロール      | 有線 LAN の受信側のメモリ容量に対して許容量を越えないようデータフローを制御する、                 |
|                       | IEEE802.3x に準拠した機能です。(出荷時設定:有効)                             |
| 有線 LAN EEE            | 有線 LAN がアイドル時に自動で消費電力を低減する IEEE802.3az 準拠の機能です。             |
|                       | (出荷時設定:有効)                                                  |
| LED 消灯                | [有効]にすると、本製品のランプが消灯します。                                     |

# ●システム設定

|   | 十件部合        | 情報           | 無線LAN | 本体設定 | ログアウト |
|---|-------------|--------------|-------|------|-------|
| H | 41件改正       |              |       |      |       |
|   | ▶ 有線LAN設定   |              |       |      |       |
|   | ▶ 時刻設定      | 設定の保存、復元が行えま | す。    |      |       |
|   | ▶ スケジュール設定  | 設定を保存する:     | 保存    |      |       |
|   | ▶ ログ通知設定    | 設定を復元する:     |       | 参照   | 復元    |
|   | ▶ その他の設定    | 出荷時設定に戻す:    | 実行    |      |       |
|   | ▶ システム設定    | 再起動:         | 実行    |      |       |
|   | ▶ ファームウェア   |              |       |      |       |
|   | ▶ 管理者パスワード  |              |       |      |       |
|   | ▶ ユーザーバスワード |              |       |      |       |

| 設定を保存する  | 本製品に設定された設定情報を書き出します。 |
|----------|-----------------------|
| 設定を復元する  | 保存した設定情報を復元します。       |
| 出荷時設定に戻す | 初期化します。               |
| 再起動      | 再起動をおこないます。           |

# ●ファームウェア

| 本体設定        | 情報            | 無線LAN             | 本体設定      | ログアウト  |
|-------------|---------------|-------------------|-----------|--------|
| ▶ 有線LAN設定   |               |                   |           |        |
| ▶ 時刻殿定      | ファームウェアファイルを述 | 『訳後、【設定】ボタンをクリックし | 、てください。   |        |
| ▶ スケジュール設定  |               |                   |           |        |
| ▶ログ通知設定     | ファームウェアバージョン  | 2:                |           |        |
| ▶ その他の設定    | ファームウェアファイル   |                   | 参照        | アップデート |
| ▶ システム設定    | ファームウェア更新機能   | : 〇無効 ⑨更報         | 所確認 ○自動更新 | 設定     |
| ► ファームウェア   |               |                   |           |        |
| ▶ 管理者バスワード  |               |                   |           |        |
| ▶ ユーザーバスワード |               |                   |           |        |

| ファームウェアバージョン | 本製品の現在のファームウェアのバージョンを表示します。                  |                                         |  |  |
|--------------|----------------------------------------------|-----------------------------------------|--|--|
| ファームウェアファイル  | [参照] ボタンをクリックして、更新するファームウェアファイルを選択します。       |                                         |  |  |
|              | [アップデー                                       | [アップデート]を使用すると、ファームウェアの更新を開始します。        |  |  |
| ファームウェア更新機能  | ファームウェ                                       | アの更新方法を設定します。                           |  |  |
|              | 無効                                           | 弊社ホームページでファームウェアの更新ファイルがあるかどうか確認し、更新が   |  |  |
|              |                                              | ある場合は、手動でファームウェアの更新をおこないます。             |  |  |
|              | 更新確認 ファームウェアの更新のお知らせを自動的に受け取り、更新内容を確認してからアップ |                                         |  |  |
|              |                                              | デートおこないます。(出荷時設定)                       |  |  |
|              | ※更新の確認は月に3回、自動的におこなわれます。                     |                                         |  |  |
|              | 自動更新 ファームウェアの更新を自動的に確認し、更新がある場合は自動的にアップデートをお |                                         |  |  |
|              | こないます。                                       |                                         |  |  |
|              | ※更新の確認は月に3回、自動的におこなわれます。また更新の確認をおこなう日時       |                                         |  |  |
|              |                                              | を追加設定することもできます。(【スケジュールを作成する】 27 ページ参照) |  |  |

# ●管理者パスワード

| 本体設定        | 情報                 | 無線LAN           | 本体設定 | ログアウト |
|-------------|--------------------|-----------------|------|-------|
| ▶ 有線LAN設定   |                    |                 |      |       |
| ▶ 時刻嚴定      | このデバイスにアクセスす       | るためのパスワードを変更します | r.   |       |
| ▶ スケジュール設定  | ログイン名:             | admin           | ×    |       |
| ▶ログ通知設定     | 現在のパスワードの入力        | :               |      |       |
| ▶ その他の設定    | 新ししパスワードの入力        | :               |      |       |
| ▶ システム設定    | <b>新しいリスワードの四人</b> | <i>n</i> :      |      | 設定    |
| > ファームウェア   |                    |                 |      |       |
| ▶ 管理者パスワード  |                    |                 |      |       |
| ▶ ユーザーパスワード |                    |                 |      |       |
|             |                    |                 |      |       |

| ログイン名        | 現在設定されているログイン名が表示されます。   |
|--------------|--------------------------|
|              | ※初期設定は「admin」です。         |
| 現在のパスワードの入力  | 現在設定されているパスワードを入力します。    |
|              | ※初期設定パスワードは「IODATA」です。   |
| 新しいパスワードの入力  | 新しいパスワードを入力します。          |
|              | ※半角英数字 16 文字以内で入力してください。 |
|              | ※以下の記号も使用できます。           |
|              | !#\$%&* = ~ ().?[]{}     |
| 新しいパスワードの再入力 | 確認のため新しいパスワードを再入力します。    |

# ●ユーザーパスワード

| 本体設定        | 情報           | 無線LAN           | 本体設定 | ログアウト |
|-------------|--------------|-----------------|------|-------|
| ▶ 有線LAN設定   |              |                 |      |       |
| ▶時刻設定       | このデバイスにアクセスす | るためのパスワードを変更します | ۲.   |       |
| ▶ スケジュール設定  | 一般ユーザを有効にする  | : 〇 有効 ④ 無効     |      |       |
| ▶ ログ通知設定    |              |                 |      | 設定    |
| ▶ その他の設定    |              |                 |      |       |
| ▶ システム設定    |              |                 |      |       |
| ▶ ファームウェア   |              |                 |      |       |
| ▶ 管理者バスワード  |              |                 |      |       |
| ▶ ユーザーバスワード |              |                 |      |       |
|             |              |                 |      |       |

| 一般ユーザを有効にする  | [有効] にすると、一般ユーザーが本製品の設定画面にアクセスできるようにするためのログイン                            |
|--------------|--------------------------------------------------------------------------|
|              | 名とパスワードを設定することができます。                                                     |
|              | ※ログイン名に "root"、 "admin"、 "administrator"、 "supervisor"、 "toor" は設定できません。 |
|              | ※一般ユーザーで設定画面にログインすると、「QRコネクト」と「設定ファイル」メニューのみ                             |
|              | 操作できます。                                                                  |
| ログイン名        | 設定するログイン名を入力します。                                                         |
|              | ※半角英数字 16 文字以内で入力してください。                                                 |
|              | ※以下の記号も使用できます。                                                           |
|              | !#\$%&* = ~ ().?[]{}                                                     |
| 現在のパスワードの入力  | すでに設定済みの場合、現在のパスワードを入力します。                                               |
|              | ※半角英数字 16 文字以内で入力してください。                                                 |
|              | ※以下の記号も使用できます。                                                           |
|              | !#\$%&* = ~ ().?[]{}                                                     |
| 新しいパスワードの入力  | 新ししパスワードを入力します。                                                          |
|              | ※半角英数字 16 文字以内で入力してください。                                                 |
|              | ※以下の記号も使用できます。                                                           |
|              | !#\$%&* = ~ ().?[]{}                                                     |
| 新しいパスワードの再入力 | 確認のため新しいパスワードを再入力します。                                                    |

# 困ったときには

#### アイ・オー・データホームページをご覧ください

http://www.iodata.jp/support/

製品型番などで検索してください。

サポートページには、最新の情報や過去にサポートセンターに寄せられた事例なども紹介されています。

### 設定時のトラブル

| ランプが点灯しない                                                      | 69 ページ |
|----------------------------------------------------------------|--------|
| ランプの状態について知りたい                                                 | 69 ページ |
| [Magical Finder] から本製品が見つからない                                  | 69 ページ |
| 設定画面が表示されない                                                    | 70 ページ |
| パスワードを入力しても、設定画面が起動しない                                         | 71 ページ |
| パスワードを忘れてしまった                                                  | 71 ページ |
| Web ブラウザーで設定画面からログオンが正常に行えない、設定画面が表示されない                       | 71 ページ |
| 設定画面で文字が入力できない                                                 | 71 ページ |
| パソコンを IP アドレスなどの自動取得(DHCP クライアント)として設定しているのに、 IP アドレスなどを取得できない | 72 ページ |
| LAN 側の IP アドレスを変更したら接続できなくなった                                  | 72 ページ |
| 本製品の SSID や暗号キーの設定値を知りたい                                       | 72 ページ |

#### 無線 LAN 接続時のトラブル

| SSIDが検索されない                        | 73 ページ |
|------------------------------------|--------|
| 無線 LAN でインターネットに接続できない             | 73 ページ |
| 暗号化を使用したら通信速度が低下した                 | 73 ページ |
| 他のアクセスポイントと無線通信できない                | 73 ページ |
| 設定したのに無線通信できない                     | 74 ページ |
| 無線 LAN アダプター側のパソコンとの通信速度が遅い、不安定    | 74 ページ |
| 2.4GHz 帯の 1 2ch や 1 3ch で無線通信ができない | 74 ページ |
| 無線に接続した後に切断すると、次から接続できなくなる         | 75 ページ |

#### その他

| 5GHz 帯の SSID1 の設定がおこなえない                         | 76 ページ |
|--------------------------------------------------|--------|
| 本製品が起動するまでの時間はどのくらいですか                           | 76 ページ |
| ルーター機能のないモデムと本製品をつなぎ、パソコンを無線 LAN 接続でインターネットできますか | 76 ページ |

#### IP アドレスの解放と更新方法

①コマンドプロンプトを起動します。
② IPCONFIG -RELEASE と入力し、[Enter] キーを押します。IP アドレスなどがすべて 0.0.0.0 になります。
※ "IPCONFIG" と "-RELEASE" の間にはスペースが入ります。
③ IPCONFIG -RENEW と入力し、[Enter] キーを押します。IP アドレスを再取得します。
※ "IPCONFIG" と "-RENEW" の間にはスペースが入ります。
④ IPCONFIG -ALL と入力し、[Enter] キーを押します。IP アドレスをご確認ください。
※ "IPCONFIG" と "-ALL" の間にはスペースが入ります。

# 設定時のトラブル

#### ランプが点灯しない

処 《[POWER] ランプが点灯しない場合》

付属の AC アダプターを取り付けてください。AC アダプターは必ず付属のものをご使用ください。

対処 《[LAN] ランプが点灯しない場合》

パソコンやハブの接続と電源が入っていることをご確認ください。

# ランプの状態について知りたい

対処 【各部の名前】(44ページ)をご覧ください。

### [Magical Finder] から本製品が見つからない

| 原因 | 接続が正しくおこなわれていない。                                            |
|----|-------------------------------------------------------------|
| 対処 | 本製品の電源が入っているか([POWER]ランプが点灯しているか)、接続ケーブルが LAN に接続されているか確認して |
|    | ください。( 本製品上面の LAN ランプが点灯または点滅していることも確認してください。)              |

| 原因 | セキュリティ関連のソフトウェアをインストールしている。                                             |
|----|-------------------------------------------------------------------------|
| 対処 | セキュリティ関連のソフトウェアの機能を一部解除すると動作する場合があります。                                  |
|    | 詳しくはセキュリティ関連のソフトウェアメーカーにお問い合わせください。                                     |
|    | ● Windows 10/8/7 のファイヤーウォール機能が有効となっている場合                                |
|    | 以下の手順で Magical Finder での通信を許可する設定をおこなってください。                            |
|    | ① [コントロールパネル] を開きます。                                                    |
|    | ②「システムとセキュリティ」を選択し、画面を開きます。                                             |
|    | ③ 「Windows ファイヤーウォール」 の [Windows ファイアウォールによるアプリケーションの許可] または [Windows   |
|    | ファイアウォールを介したプログラムまたは機能を許可する]をクリックします。                                   |
|    | ④[設定の変更]をクリックします。                                                       |
|    | ⑤[別のアプリの許可]([ 別のプログラムの許可 ]) ボタンをクリックします。                                |
|    | ⑥ 一覧から「Magical Finder」を選択し、[追加]ボタンをクリックします。                             |
|    | ⑦「許可されたアプリおよび機能」(「許可されたプログラムおよび機能」) の一覧に「Magical Finder」(magicalfinder. |
|    | exe) が追加されることを確認し、[OK] ボタンをクリックします。                                     |
|    | ● Mindowo Minto のファノセーウェール機能が左対トた。テレス組合                                 |
|    |                                                                         |
|    | 以下の手順で Magical Finder での通信を計可する設定をおこなってくたさい。                            |
|    | ① [スタート] - [コントロールパネル] - [セキュリティセンター] の順にクリックし、開きます。                    |
|    | ②「Windows ファイヤーウォール」をクリックします。                                           |
|    | ③[例外]タブをクリックし、[プログラムの追加]ボタンをクリックします。                                    |
|    | ④ 一覧から「Magical Finder」を選択し、[OK] ボタンをクリックします。                            |
|    | ⑤「プログラムおよびサービス」の一覧に「Magical Finder」が追加されることを確認し、[OK] ボタンをクリックします。       |
|    |                                                                         |

対処
上記の対処をすべてお試しいただいても改善されない場合、設定パソコンを変更してお試しください。

#### 設定画面が表示されない

| 原因 | 無線接続のパソコンから開こうとしている。                            |
|----|-------------------------------------------------|
| 対処 | ご購入時は、「無線接続時は設定画面をひらかせない」が有効になっています。            |
|    | 有線接続したパソコンから設定画面を開いてください。                       |
|    | ※「無線接続時は設定画面をひらかせない」は設定画面の[本体設定]→[その他の設定]にあります。 |

| 原因 | 接続が正しく行われていない。                                              |
|----|-------------------------------------------------------------|
| 対処 | 本製品の電源が入っているか([POWER]ランプが点灯しているか)、接続ケーブルが LAN に接続されているか確認して |
|    | ください。( 本製品上面の LAN ランプが点灯または点滅していることも確認してください。)              |

| 原因 | セキュリティ関連のソフトウェアをインストールしている。                             |
|----|---------------------------------------------------------|
| 対処 | セキュリティ関連のソフトウェアの機能を一部解除すると動作する場合があります。詳しくは、セキュリティ関連のソフト |
|    | ウェアメーカーにお問い合わせください。                                     |

| 本製品の IP アドレスと、接続しているネットワークの IP アドレスの体系が合っていない。             |
|------------------------------------------------------------|
| 次の方法で、本製品の IP アドレスを本製品が接続されているネットワークと通信できるものに合わせてください。     |
| ①一時的に本製品と設定用パソコンは接続しないで、ネットワークに接続した状態のパソコンの IP アドレスを確認します。 |
| 設定前にメモした設定用パソコンの IP アドレス、サブネットマスクをご確認ください。                 |
| IP アドレスが [ 自動的に取得する ] 設定になっている場合は、以下の手順で IP アドレスを確認してください。 |
| 1) コマンドプロンプトを起動します。                                        |
| 2) IPCONFIG と入力し、Enter キーを押します。                            |
|                                                            |

- 3) 表示される [IP Address] と [Subnet Mask] をメモしてください。
- ②パソコンの IP アドレスを変更します。

設定用パソコンと本製品を LAN ケーブルで接続した状態で IP アドレス、サブネットマスクを変更してください。 ③ Magical Finder を起動して、本製品の[IP アドレス]ボタンをクリックします。

④下記の設定例を参考に本製品の IP アドレス、サブネットマスクを設定します。

<IP アドレス >

確認した IP アドレスが「192.168.1.xxx」(xxx は 1 ~ 254)の場合、本製品の IP アドレスは 192.168.1.203 な どに設定します。

※ xxx と 4 番目の数字 (上の例では 203) が重ならないように設定してください。また、左から3つの数字は同じ値に設定してください。 < サブネットマスク >

確認したサブネットマスクと同じ値に設定します。

⑤設定用パソコンの IP アドレスを、メモした値に戻します。

| 原因 | IP アドレスが正常に取得できていない。                     |
|----|------------------------------------------|
| 対処 | 現在設定用パソコンで取得している IP アドレスをいったん解放し、再取得します。 |
|    | (【IP アドレスの解放と更新方法】(68 ページ)参照)            |

| 原因 | Web ブラウザーが、プロキシ経由でインターネット接続するようになっている。                                      |
|----|-----------------------------------------------------------------------------|
| 対処 | Web ブラウザーがプロキシサーバーを使用する設定になっている場合、本製品の設定画面を呼び出す事ができません。                     |
|    | Web ブラウザーの設定でプロキシサーバーを使わない設定にしてください。                                        |
|    | <設定例 > [Internet Explorer 6.0] の例                                           |
|    | ① [Internet Explorer] 画面の [ツール] メニューの [インターネット オプション] をクリックします。             |
|    | ②[接続]タブをクリックし、[LAN の設定]ボタンをクリックします。                                         |
|    | ③すべてのチェックを外し、[OK] ボタンをクリックします。                                              |
|    | ④ [ インターネット オプション ]( または [ インターネットのオプション ]) へ戻りますので、[OK] ボタンをクリックし、画面を閉じます。 |
|    | 以上で設定は完了です。本製品の設定が完了したら、プロキシの設定を元に戻してください。                                  |
|    | <設定例 > [Mac OS X] の例                                                        |
|    | ① [ アップルメニュー ] → [ 場所 ] → [ ネットワーク環境設定] を選択します。                             |
|    | ②[プロキシ]タブをクリックし、[Web プロキシ]のチェックを外し、[今すぐ適用]ボタンをクリックします。                      |
|    | ③左上の(×)をクリックして画面を閉じます。                                                      |
|    | 以上で設定は完了です。本製品の設定が完了したら、プロキシの設定を元に戻してください。                                  |

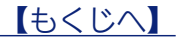

70

| 原因 | Web ブラウザーがダイヤルアップする設定になっている。                                    |
|----|-----------------------------------------------------------------|
| 対処 | 下記の手順にしたがってください。[Internet Explorer 6.0] を例にしています。               |
|    | ① [Internet Explorer] 画面の [ツール] メニューの [インターネット オプション] をクリックします。 |
|    | ② [接続] タブをクリックし、[ダイヤルしない] をチェックします。                             |
|    | 以上で設定は完了です。                                                     |

| 対処 | 上記の対処をすべてお試しいただいても改善されない場合は、以下の内容をお試しください。                    |
|----|---------------------------------------------------------------|
|    | ①設定するパソコンを変えてみる。                                              |
|    | ②設定するパソコンの「TCP/IP」設定で IP アドレスを自動取得する設定を行っている場合は、IP アドレスを固定設定に |
|    | 変更してみる。                                                       |

#### パスワードを入力しても、設定画面が起動しない

| 原因 | パスワードが間違っている。                                                 |
|----|---------------------------------------------------------------|
| 対処 | 正しいパスワードを入力してください。(初期値は、すべて半角大文字で"IODATA"です。大 / 小文字もご確認ください。) |
|    | パスワードを忘れてしまった場合は、下の【パスワードを忘れてしまった】をご覧ください。                    |

#### パスワードを忘れてしまった

| 対処 | 出荷時設定に戻してください。(【初期化する】(39 ページ)参照)   |
|----|-------------------------------------|
|    | パスワードは出荷時設定に戻ります。(すべて半角大文字で、IODATA) |
|    | また、その他の設定も初期化されますので、再設定してください。      |

#### Web ブラウザーで設定画面からログオンが正常に行えない、設定画面が表示されない

対処 一部のセキュリティソフトウェアの中でブラウザーの動作をリアルタイムに確認をする機能を有している場合、一部の動作 がセキュリティ上の問題と誤検知されている場合がございます。 ご利用時にセキュリティソフトウェアを停止するか、HTTPのセキュリティ監視機能を無効にしてご利用ください。 例)Kaspersky 社 Internet Security の場合、ウェブアンチウイルス機能を無効にしてください。

#### 設定画面で文字が入力できない

| 原因 | 入力個所をクリックしていない。             |
|----|-----------------------------|
| 対処 | 一度入力したい個所をクリックしてから入力してください。 |
|    |                             |
| 百日 |                             |

対処入力できる文字(半角英数字)かを確認してから入力してください。

【もくじへ】

# パソコンを IP アドレスなどの自動取得(DHCP クライアント)として設定しているのに、IP アドレ スなどを取得できない

| 原因 | ネットワークの設定に問題がある。                                             |
|----|--------------------------------------------------------------|
| 対処 | 本製品の [LAN] ランプが正しく点灯している場合は、以下の対処が考えられます。                    |
|    | ・アドレスの解放と更新をおこなう。(【IP アドレスの解放と更新方法】(68 ページ)参照)               |
|    | ・LAN アダプターのドライバーを最新のものへ更新する。                                 |
|    | (ドライバーの更新方法については LAN アダプターのメーカーへお問い合わせください。)                 |
|    | ・パソコンとの間にスイッチングハブがある場合は、スイッチングハブを初期化する。                      |
|    | (スイッチングハブの初期化方法についてはスイッチングハブのメーカーへお問い合わせください。)               |
|    | ・本製品を再起動する。(AC アダプターを抜き差ししてください。)                            |
|    | ・セキュリティ関連のソフトウェアの機能を一部解除すると動作する場合があります。詳しくは、セキュリティ関連の        |
|    | ソフトウェアメーカーにお問い合わせください。                                       |
|    |                                                              |
|    | これらの方法でも DHCP クライアントとして IP アドレスなどを取得することができない場合は、固定(手人力)でネット |
|    | ワークの設定をおこなってください。なお、固定でネットワークの設定をおこなう場合は、ネットワークアドレスを合わせ      |
|    | る必要があります。                                                    |
|    | 初期値で運用する場合は、TCP/IP 設定に以下の値を使用します。                            |
|    | IP アドレス:192.168.0.2 ~ 192.168.0.254 で、他の機器と重複しない任意の IP アドレス  |
|    | サブネットマスク:255.255.255.0                                       |
|    | デフォルトゲートウェイ(ルーターアドレス):192.168.0.1                            |
|    | DNSアドレス :192.168.0.1                                         |

#### LAN 側の IP アドレスを変更したら接続できなくなった

・パソコンに固定でIPアドレスを設定している場合
 ①パソコンのIPアドレスには、新しく設定した(変更した)ルーターのLAN側IPアドレスと同じネットワーククラスのIPアドレスを設定してください。
 ②パソコンのゲートウェイ(ルーターアドレス)とDNSアドレスには、新しく設定した(変更した)ルーターのLAN側IPアドレスを設定してください。
 ・パソコンにIPアドレスを自動的に取得させている場合パソコンの再起動、または、パソコンが自動的に取得しているアドレスの解放と書き換えをおこなってください。

(【IP アドレスの解放と更新方法】(68ページ)参照)

#### 本製品の SSID や暗号キーの設定値を知りたい

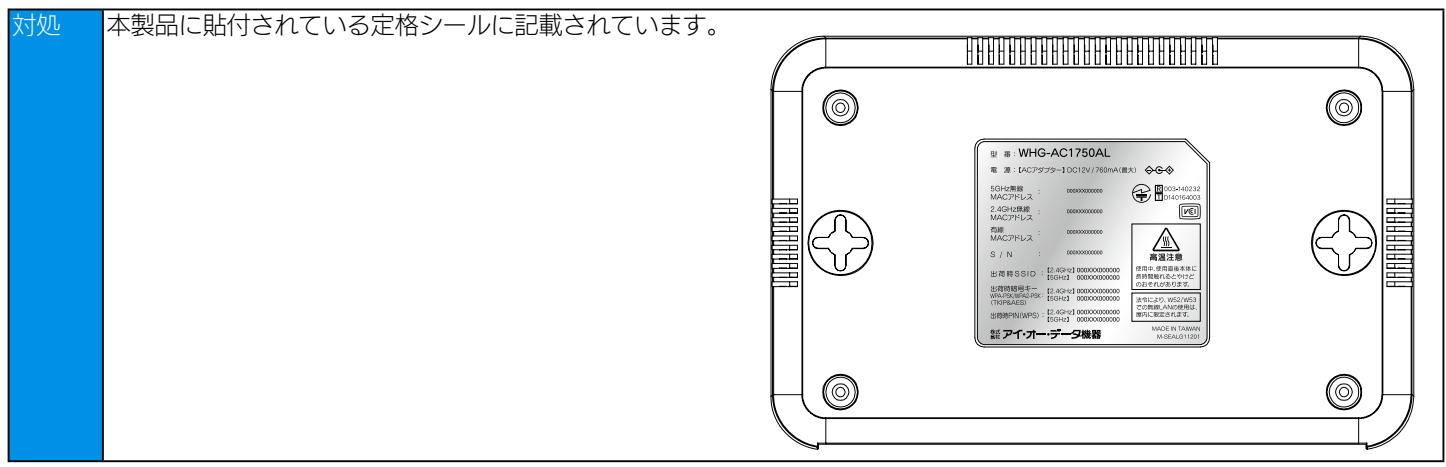
# 無線 LAN 接続時のトラブル

# SSID が検索されない

| 原因 | 無線状態が悪く、電波が届かない。                                             |
|----|--------------------------------------------------------------|
| 対処 | 無線間の距離を短くしたり、障害物を取り除いたり、アクセスポイントの通信チャンネルを変更してから再度試してください。    |
|    |                                                              |
|    |                                                              |
| 原因 | お使いの無線 LAN アダプターのドライバーが正しくインストールされていない。                      |
| 対処 | 無線 LAN アダプターが正しく動作しているかどうかご確認ください。確認方法については、お使いの無線 LAN アダプター |

メーカーへお問い合わせください。

| 原因 | (パシコン内蔵無線 LAN の場合)                                          |
|----|-------------------------------------------------------------|
|    | 内蔵無線 LAN 機能が無効になっている。                                       |
| 対処 | パソコン本体のスイッチや設定ユーティリティーなどで、内蔵無線 LAN 機能が無効(OFF)になっている場合があります。 |
|    | スイッチや設定ユーティリティーで内蔵無線 LAN 機能を有効(ON)にしてから設定を行ってください。          |

# 無線 LAN でインターネットに接続できない

| 原因 | 本製品の無線 LAN 設定と、無線 LAN アダプターに設定した設定が合っていない。              |
|----|---------------------------------------------------------|
| 対処 | 本製品で設定されている下記の設定内容と無線 LAN アダプターの設定内容とが一致していることをご確認ください。 |
|    | • SSID                                                  |
|    | ・暗号化モード                                                 |
|    | <ul> <li>・暗号キー</li> </ul>                               |

| 原因 | セキュリティ関連のソフトウェアをインストールしている。                             |
|----|---------------------------------------------------------|
| 対処 | セキュリティ関連のソフトウェアの機能を一部解除すると動作する場合があります。詳しくは、セキュリティ関連のソフト |
|    | ウェアメーカーにお問い合わせください。                                     |

| 原因 | 本製品の「MAC アドレスフィルター」の設定を有効にしている。                           |
|----|-----------------------------------------------------------|
| 対処 | 接続できない無線 LAN クライアントの MAC アドレスを本製品に登録し、アクセスを許可する設定にしてください。 |
|    | 【MAC アドレスフィルターを利用する】 (34 ページ)                             |

# 暗号化を使用したら通信速度が低下した

対処 暗号化方式に WEP や WPA-PSK(TKIP)、WPA2-PSK(TKIP)を使用した場合に 1 1 n/1 1 ac では速度低下が発生す ることがあります。WPA-PSK(AES)、WPA2-PSK(AES)を使用することをおすすめします。

# 他のアクセスポイントと無線通信できない

※モードについては、【動作モードについて】(26 ページ)をご覧ください。 原因 本製品同士を含むアクセスポイント同士の無線通信はできません。

| 原因 | 「1 1 a」「1 1 n(5GHz)」のチャンネルが合致していない。                                       |
|----|---------------------------------------------------------------------------|
| 対処 | お使いの機器が、W52/W53 (36ch/40ch/44ch/48ch/52ch/56ch/60ch/64ch) に対応したもの (ファームウェ |
|    | アのアップデート含む)またはW56(100ch/104ch/108ch/112ch/116ch/120ch/124ch/128ch/132ch/  |
|    | 136ch/140ch) に対応したものであることを確認してください。                                       |

【もくじへ】

## 設定したのに無線通信できない

| 原因 | 無線 LAN アダプター側パソコンの無線の設定が正しくない。                                     |
|----|--------------------------------------------------------------------|
| 対処 | 無線 LAN アダプター側のモードがインフラストラクチャ(Infrastructure)になっていることと、SSID が本製品の値と |
|    | 同じになっていることを確認してください。                                               |

| 原因 | 暗号キーの設定があっていない。                            |
|----|--------------------------------------------|
| 対処 | 本製品と通信相手の無線 LAN 機器側の暗号キーの設定を同じ暗号キーにしてください。 |

原因 内蔵無線 LAN 搭載のパソコンで無線 LAN 接続を有効にするスイッチが無効になっている。
 対処 ご使用のパソコンの無線 LAN スイッチがあるかどうかと、スイッチがある場合は有効になっているかをパソコンの取扱説 明書などご覧の上、ご確認ください。

原因 MAC アドレスなどで接続制限されている LAN アダプターから通信している。 対処 設定している場合は、接続制限を解除してください。(【MAC アドレスフィルターを利用する】(34 ページ))

 原因
 パソコンの IP アドレスの設定が正しくない。

 対処
 パソコンの IP アドレスが自動取得 (DHCP) の場合は、DHCP サーバーの電源が入っていることを確認してから、パソコ

 ンの電源を入れてください。
 パソコンの IP アドレスが固定の場合は、本製品の IP アドレスと同一クラスの IP アドレスを設定してください。

# 原因 電波の状態が悪い。 対処 無線 LAN 製品と本製品間の距離を短くしたり、障害物を取り除いて見通しをよくしたり、チャンネルを変更してみてください。

| 原因 | 「1 1 a」「1 1 n(5GHz)」のチャンネルが合致していない。                                       |
|----|---------------------------------------------------------------------------|
| 対処 | お使いの機器が、W52/W53 (36ch/40ch/44ch/48ch/52ch/56ch/60ch/64ch) に対応したもの (ファームウェ |
|    | アのアップデート含む)または W56(100ch/104ch/108ch/112ch/116ch/120ch/124ch/128ch/132ch/ |
|    | 136ch/140ch) に対応したものであることを確認してください。                                       |

原因 接続しようとしている SSID の「SSID 通知」が[無効]になっており、無線 LAN クライアント側の接続設定が SSID 通 知無効に対応していない 対処 【無線に接続した後に切断すると、次から接続できなくなる】(75 ページ)をご覧ください。

### 無線 LAN アダプター側のパソコンとの通信速度が遅い、不安定

| 原因 | 電波の状態が悪い。                                                 |
|----|-----------------------------------------------------------|
| 対処 | 無線 LAN アダプターと本製品間の距離を短くしたり、障害物を取り除いて見通しをよくしたり、チャンネルを変更してみ |
|    | てください。                                                    |

| 原因 | ノートパソコンで省電力機能が有効になっている。                     |
|----|---------------------------------------------|
| 対処 | 省電力機能の設定を無効にしてください。(詳しくはパソコンの取扱説明書をご覧ください。) |

# 2.4GHz 帯の 12ch や 13ch で無線通信ができない

| 原因 | ノートパソコン内蔵の無線 LAN では、12ch と 13ch が国際的に使用されないチャンネルである。               |
|----|--------------------------------------------------------------------|
| 対処 | ノートパソコン内蔵の無線 LAN では、1 2ch と 1 3ch が国際的に使用されないチャンネルのため、使用できない場合があ   |
|    | ります。2.4GHz での通信をおこなう場合は、1 ~ 1 1 ch に設定してください。(設定方法は、使用する無線 LAN クライ |
|    | アントの取扱説明書参照)                                                       |

【もくじへ】

# 無線に接続した後に切断すると、次から接続できなくなる

接続しようとしている SSID の「SSID 通知」が[無効]になっており、無線 LAN クライアント側の接続設定が SSID 通知無効に 対応していません。下のどちらかをお試しください。

方法 [SSID 通知] を「有効] にする場合

| /J/A |                                                               |
|------|---------------------------------------------------------------|
| 対処   | 設定画面の[無線 LAN]→[セキュリティ]で該当の SSID の「SSID 通知」を[有効]に設定します。この状態でも接 |
|      | 続できない場合は、接続設定をやり直してください。                                      |

 方法
 「SSID 通知」を [無効] にしたままで接続する場合

 対処
 OS に合わせて設定してください。

#### Windows 10/8の場合

[ネットワークと共有センター] → [新しい接続またはネットワークのセットアップ] で [ワイヤレスネットワークに手動で接続 します] を選び、該当の SSID に接続してください。

その際、以下のチェックボックスにチェックを付けてください。

- ・この接続を自動的に開始します。
- ・ネットワークがブロードキャストを行っていない場合でも接続する

※上記操作でも接続できない場合は、「無線 LAN プロファイル削除ツール」で無線 LAN プロファイル(接続設定)を削除して、

もう一度設定からお試しください。

http://www.iodata.jp/r/4867

#### Windows 7/Vista の場合

① [ネットワークと共有センター] → [ワイヤレスネットワークの管理] を開く
 ②該当の接続設定を右クリックし、[プロパティ] をクリック
 ③以下のチェックボックスにチェックを付けて設定する

#### Windows 7

- ・このネットワークが接続範囲内に入ると自動的に接続する
- ・ネットワークが名前(SSID)をブロードキャストしていない場合でも接続する

#### Windows Vista

- ・この接続を自動的に開始します。
- ・ネットワークがブロードキャストを行っていない場合でも接続する

#### Mac OS X の場合

表示されている SSID を選ぶのではなく、[ほかのネットワークに接続]などの手動入力で接続設定してください。 ※ SSID を選んで接続した場合、SSID 通知を無効にすると接続できなくなります。

#### iOS の場合

表示されている SSID を選ぶのではなく、[その他]から手動入力で接続設定してください。 ※ SSID を選んで接続した場合、SSID 通知を無効にすると接続できなくなります。 ※「設定]→「Wi-Fi]の「接続を確認」を「オン]にしておいてください。

#### Android の場合

表示されている SSID を選ぶのではなく、[ネットワークを追加]から手動入力で接続設定してください。 ※ SSID を選んで接続した場合、SSID 通知を無効にすると接続できなくなります。

【もくじへ】

# その他

# 5GHz 帯の SSID1 の設定がおこなえない

対処 「無線 LAN バンドステアリング」機能を有効にしている場合(出荷時設定:有効)、5GHz 帯の SSID1 は 2.4GHz 帯の SSID1 と同じ設定になり、5GHz 帯の SSID1 の設定はおこなえません。(【●その他の設定】65 ページ参照)

## 本製品が起動するまでの時間はどのくらいですか

対処本製品は電源を入れてから起動するまでに約1分程度かかります。

## ルーター機能のないモデムと本製品をつなぎ、パソコンを無線 LAN 接続でインターネットできますか

対処 ルーター機能のないモデムの場合は、IP アドレスが 1 つしか割り当てられないため、モデムの下に本製品とさらにパソコ ンをつなぐ環境にすると正常にインターネットができない状態になることがあります。本製品とモデムの間にブロードバン ドルーターを取り付けることをおすすめします。

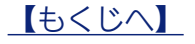

アフターサービス

本製品の修理対応、電話やメール等によるサポート対応、ソフトウェアのアップデート対応、本製品がサー バー等のサービスを利用する場合、そのサービスについては、弊社が本製品の生産を完了してから5年間 を目途に終了とさせていただきます。ただし状況により、5年以前に各対応を終了する場合があります。

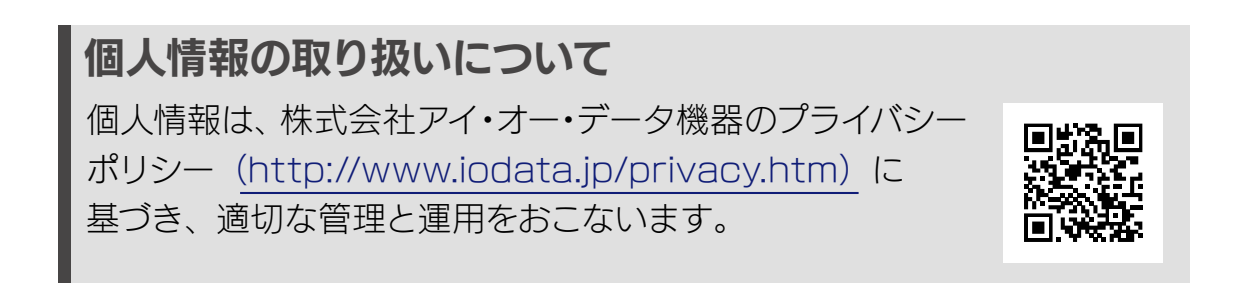

# お問い合わせについて

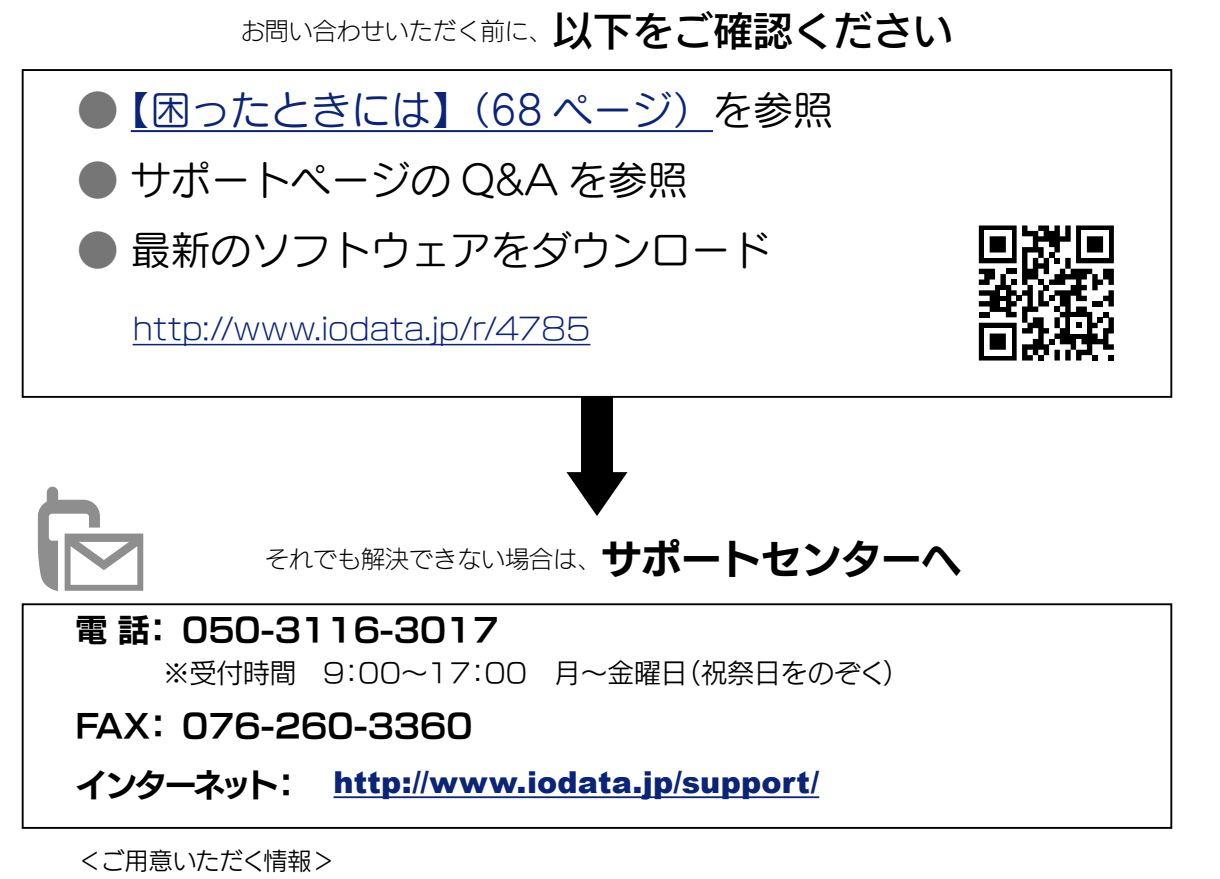

製品情報(製品名、シリアル番号など)、パソコンや接続機器の情報(型番、OSなど)

【もくじへ】

#### 保証書 ●氏名 ●住所 または メモ ●電話番号 ●FAX 番号 レシート等の購入日を示すもの ●メールアドレス ●症状 F ※メモの代わりにWeb掲載の 修理依頼書を印刷すると便利です。 本製品 ₽ 梱包は厳重に! 弊社到着までに 宅配便で送付 破損した場合、有料修理と 紛失をさけるため宅配 なる場合があります。 便でお送りください。 〒920-8513 石川県金沢市桜田町2丁目84番地 株式会社 アイ・オー・データ機器 修理センター 宛 ●送料は、発送時はお客様ご負担、返送時は弊社負担です。 ●有料修理となった場合は先に見積をご案内します。(見積無料) 金額のご了承をいただいてから、修理をおこないます。 ●内部にデータがある場合、厳密な検査のため、内部データは消去されま す。何卒、ご了承ください。 バックアップ可能な場合は、お送りいただく前にバックアップしてくださ い。弊社修理センターではデータの修復はおこなっておりません。 ●お客様が貼られたシール等は、修理時に失われる場合があります。 ●保証内容については、ハードウェア保証規定に記載されています。 ●修理品を送る前に製品名とシリアル番号(S/N)を控えてください。

修理を依頼される場合は、以下の要領でお送りください。

修理について詳しくは以下をご確認ください

http://www.iodata.jp/support/after/

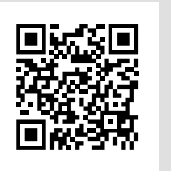

【もくじへ】

修理について

【IO カタログについて】 最新ニュースや電子カタログをスマホで見られる 「IO カタログ」アプリ!パソコンからも閲覧 OK。 無料ダウンロードはこちら。 http://catalog.iodata.jp/sp/

【本製品の廃棄について】 本製品を廃棄する際は、地方自治体の条例にしたがってください。

【使用ソフトウェアについて】

本製品は、GNU General Public License Version2.June 1991 に基づいたソフトウェアが含まれています。 変更済み GPL 対象モジュール、GNU General Public License、及びその配布に関する条項については、弊社のホー ムページにてご確認ください。これらのソースコードで配布されるソフトウェアについては、弊社ならびにソフトウェ アの著作者は一切のサポートの責を負いませんのでご了承ください。

【ご注意】

- 1) 本製品及び本書は株式会社アイ・オー・データ機器の著作物です。
- したがって、本製品及び本書の一部または全部を無断で複製、複写、転載、改変することは法律で禁じられています。
- 2)本製品は、医療機器、原子力設備や機器、航空宇宙機器、輸送設備や機器、兵器システムなどの人命に関る設備や機器、 及び海底中継器、宇宙衛星などの高度な信頼性を必要とする設備や機器としての使用またはこれらに組み込んでの使 用は意図されておりません。これら、設備や機器、制御システムなどに本製品を使用され、本製品の故障により、人 身事故、火災事故、社会的な損害などが生じても、弊社ではいかなる責任も負いかねます。設備や機器、制御システ ムなどにおいて、冗長設計、火災延焼対策設計、誤動作防止設計など、安全設計に万全を期されるようご注意願います。
- 本製品は日本国内仕様です。本製品を日本国外で使用された場合、弊社は一切の責任を負いかねます。 また、弊社は本製品に関し、日本国外への技術サポート、及びアフターサービス等を行っておりませんので、予め ご了承ください。(This product is for use only in Japan. We bear no responsibility for any damages or losses arising from use of, or inability to use, this product outside Japan and provide no technical support or after-service for this product outside Japan.)
- 4) 本製品を運用した結果の他への影響については、上記にかかわらず責任は負いかねますのでご了承ください。

【商標について】

【もくじへ】

<sup>・</sup>記載されている会社名、製品名等は一般に各社の商標または登録商標です。